# MOORE INDUSTRIES WORLDWIDE Demand Moore Reliability

No. 224-790-00M July 2022

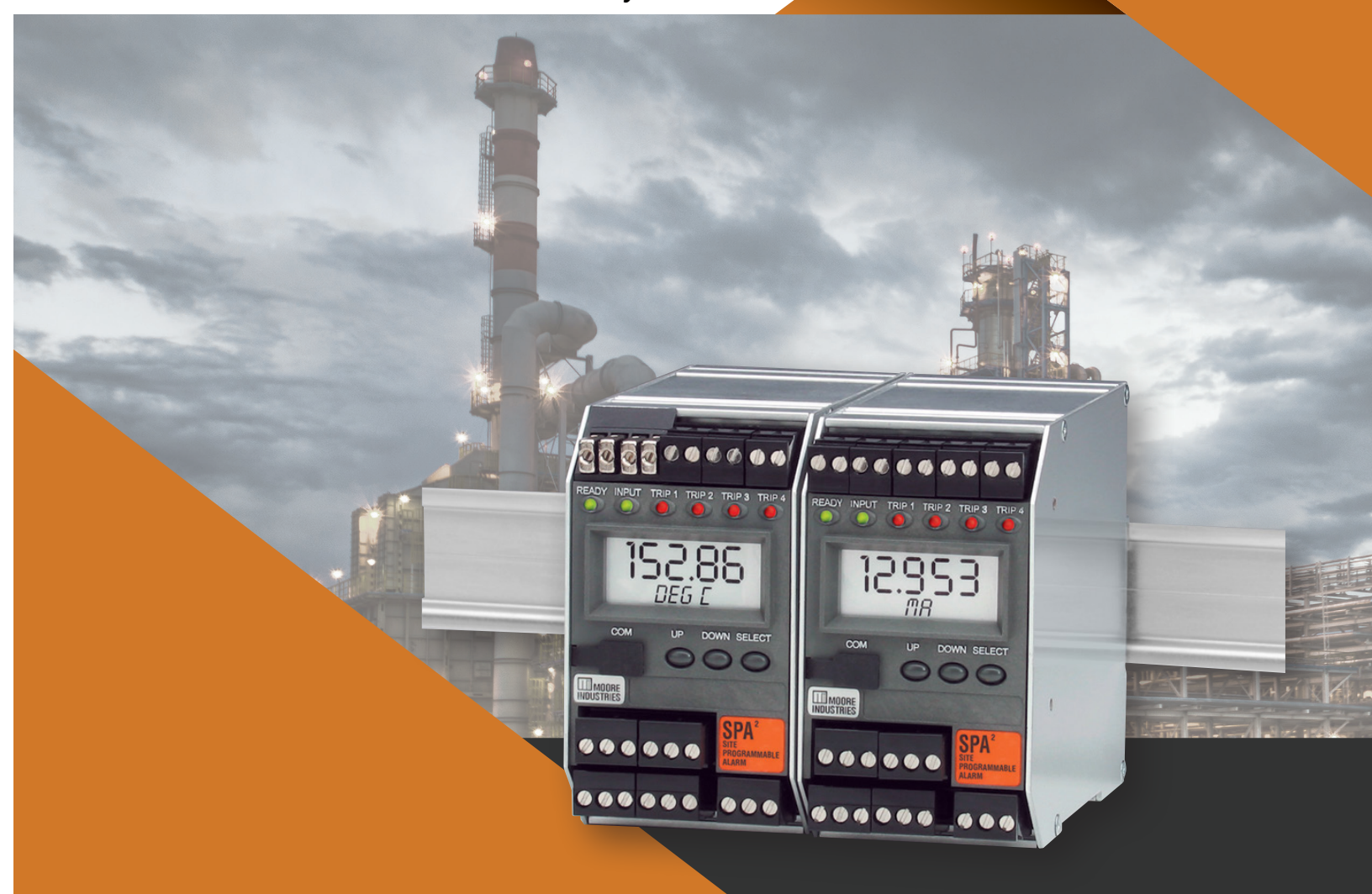

**Programmable Limit Alarm Trips** 

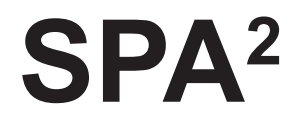

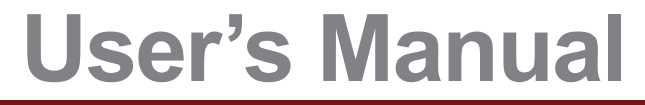

All product names are registered trademarks of their respective companies.

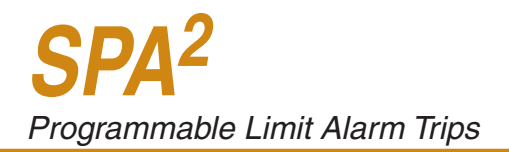

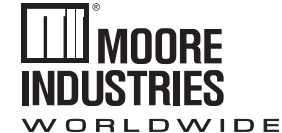

Demand Moore Reliability

# **Customer Support**

Moore Industries is recognized as the industry leader in delivering top quality to its customers in products and services. We perform a sequence of stringent quality assurance checks on every unit we ship. If any Moore Industries product fails to perform up to rated specifications, call us for help. Our highly skilled staff of trained technicians and engineers pride themselves on their ability to provide timely, accurate, and practical answers to your process instrumentation questions. Our headquarters and other facilities phone numbers are listed below.

There are several pieces of information that can be gathered before you call the factory that will help our staff get the answers you need in the shortest time possible. For fastest service, gather the complete model and serial number(s) of the problem unit(s) and the job number of the original sale.

# Locations

# World Headquarters

16650 Schoenborn Street North Hills, California 91343-6196, **U.S.A.** Tel: (818) 894-7111 Fax: (818) 891-2816 E-mail: info@miinet.com TOLL FREE: 1-800-999-2900

#### www.miinet.com

# <u>China</u>

Room 402, No. 57, Lane 651, Xipu Road, Xinqiao Town, Songjiang District, **Shanghai**, 201612, P. R. China Tel: 86-21 62491499 Fax: 86-21 62490635 E-mail: sales@mooreind.sh.cn

#### **Europe**

1 Lloyds Court, Manor Royal, Crawley W. Sussex RH10-9QU **United Kingdom** Tel: 01293 514488 Fax: 01293 536852 FREE PHONE: 0800 525107 sales@mooreind.com

#### BeNeLux

Guido Gezellestraat 106 BE-2630 Aartselaar **Belgium** Tel: 03/448.10.18 Fax: 03/440.17.97 info@mooreind.eu

#### <u>Australia</u>

Sydney, NSW 3/1 Resolution Drive Caringbah, New South Wales 2229 **Australia** Tel: (02) 8536-7200 Fax: (02) 9525-7296 sales@mooreind.com.au

Perth, WA 6/46 Angove Street North Perth, Western Australia 6006 **Australia** Tel: (08) 9228-4435 Fax: (08) 9228-4436 sales@mooreind.com.au

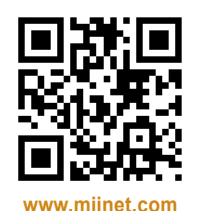

Customer Support

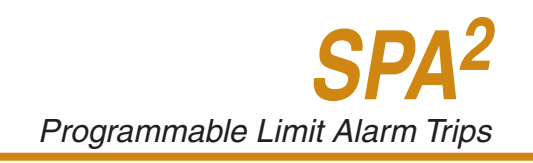

# Safety Messages

Please read this manual in its entirety. It should answer most of your questions. For personal and system safety, and for optimum product performance, make sure you thoroughly understand the contents before installing, using, or maintaining this product. Should you still have questions please visit our web site at www.miinet.com or contact any of our sales/support offices nearest you.

Your safety and the safety of others is very important. We have provided many important safety messages in this manual. Please read these messages carefully. These safety messages alert you to potential hazards that could hurt you or others or render damage to units.

All Moore Industries instrumentation should only be used for the purpose and in the manner described in this manual. If you use this product in a manner other than that for which it was intended, unpredictable behavior could ensue with possible hazardous consequences.

Each safety message is associated with a safety alert symbol. These symbols are found in the throughout the manual. The definition of these symbols is described below:

Pay particular attention wherever you see the following symbols:

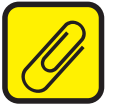

<u>**Note**</u> – Information that is helpful for a procedure, condition or operation of the unit.

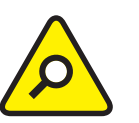

<u>Caution</u> – Hazardous procedure or condition that could damage or destroy the unit.

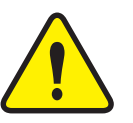

<u>*Warning*</u> – Hazardous procedure or condition that could injure the operator.

#### **Qualified Personnel**

The Moore Industries' product/systems described in this manual may be operated only by personnel qualified for the specific task in accordance with the relevant documentation, in particular its warning notices and safety instructions. Qualified personnel are those who, based on their training and experience, are capable of identifying risks and avoiding potential hazards when working with these Moore Industries' products/systems.

#### **Proper use of Moore Industries products**

Moore Industries' products may only be used for the applications described in the catalog and in the relevant technical documentation. If products and components from other manufacturers are used, these must be recommended or approved by Moore Industries'. Proper transport, storage, installation, assembly, commissioning, operation and maintenance are required to ensure that the products operate safely and without any problems. The permissible ambient conditions must be complied with. The information in the relevant documentation must be observed.

We have reviewed the contents of this publication to ensure consistency with the hardware and/or software described. Since variance cannot be precluded entirely, we cannot guarantee full consistency. However, the information in this publication is reviewed regularly and any necessary corrections are included in subsequent editions. Specifications and information are subject to change without notice.

All product and company names are trademarks<sup>™</sup> or registered<sup>®</sup> trademarks of their respective holders. Use of them does not imply any affiliation with or endorsement by them unless otherwise specified.

# **Table of Contents**

| Section 1 - Introduction                         | 8          |
|--------------------------------------------------|------------|
| Overview                                         | 8          |
| Model Numbers and Options                        | 8          |
| Inputs                                           | 8          |
| Outputs                                          | 9          |
| Power                                            | 9          |
| Options                                          | 9          |
| Housing                                          | 9          |
| Internal Settings                                | 9          |
| Alarm Terminology                                | 10         |
| Section 2 - Calibration and Bench Check          | 14         |
| Calibration                                      | 14         |
| Bench Check Procedure                            | 15         |
| Units with the Analog Output Option (-AO)        | 17         |
| Section 3 - Installation and Wiring              | <u> 18</u> |
| Mounting                                         | 18         |
| CE Certification-related Guidelines              | 23         |
| Contact/Load Suppression                         | 23         |
| Installation in Hazardous Locations              | 23         |
| Special Conditions of Use                        |            |
| Section 4: Configuration Front Panel Pushbuttons | 24         |
| Main Menu/View Settings                          | 25         |
| Configuring the HLPRG Input                      |            |
| Configuring the TPRG Sensor                      | 30         |
| Configuring the Options                          | 32         |
| Scaling the Input                                | 35         |
| Applying Input (Bench Scaling)                   | 37         |
| Input Trimming                                   | 38         |
| Configuring the Analog Output (-AO Option)       | 40         |
| Scaling the Analog Output (-AO Option)           | 41         |
| Trimming the Analog Output (-AO Option)          | 42         |
| Configuring the Alarm(s)                         | 45         |
| Password Configuration                           | 57         |

CONTENTS

| Section 5: SPA <sup>2</sup> PC Configuration Software | <u>59</u> |
|-------------------------------------------------------|-----------|
| Installing the Configuration Software                 |           |
| Connecting the SPA <sup>2</sup> to the PC             |           |
| Selecting Model Type                                  |           |
| PC Configuration Software Summary                     |           |
| Status and Tool Bar Legend                            |           |
| Configuration Screens                                 |           |
| Input                                                 |           |
| Alarms                                                |           |
| Analog Output                                         | 71        |
| Scaling                                               | 75        |
| Custom Curve                                          |           |
| Section 6: Operation and Maintenance                  | 78        |
| Operation                                             |           |
| Maintenance                                           |           |
| Section 7: Specifications                             | 80        |
| SPA <sup>2</sup> HLPRG Specifications                 | 80        |
| SPA <sup>2</sup> TPRG Specifications                  | 82        |
| Section 8: Ordering Information                       | 85        |
| Ordering Information                                  | 85        |
| Warranty Disclaimer                                   | 86        |

# SPA<sup>2</sup> HLPRG Quickstart Guide

Use the front push-buttons to quickly and easily setup the SPA<sup>2</sup> for your application. After programming your alarm using the diagram below, install the unit into your application using the connection diagram and terminal designation table located in this manual.

#### **Default/Factory Configuration**

The following are the default factory settings for your unit.

Input mA, 4-20mA Display Normal Mode, PV 60Hz Filter Broken wire enabled, level set to 0.1 Running Average Filter set to 4 All alarms set to Trip High at 12mA with Deadband set to 0 All alarms range set to 4-20mA All alarms have OOR & Input Failure disabled All alarms are configured as Fail Safe, latching disabled, 0 delay AO (if fitted) : Current 4-20mA, fail high, hold duration of 1 second

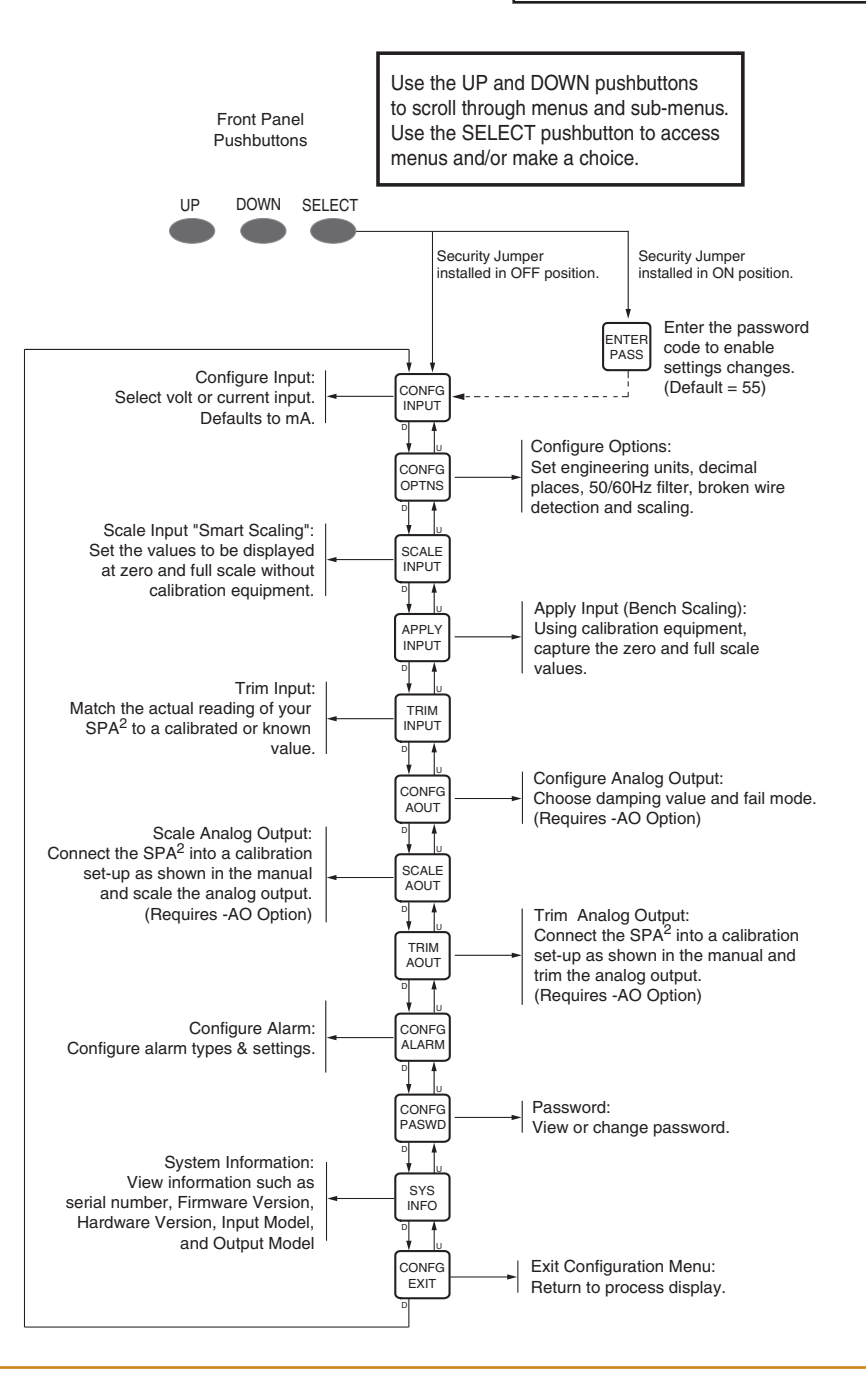

# SPA<sup>2</sup> TPRG Quickstart Guide

Use the front pushbuttons to quickly and easily set-up the SPA<sup>2</sup> for your application. After programming your alarm using the diagram below, install the unit into your application using the connection diagrams and terminal designation table located in this manual.

#### **Default/Factory Configuration**

The following are the default factory settings for your unit.

Input 4W RTD, 0-100°C Display Normal Mode, PV, PT 3850 60Hz Filter Broken wire enabled Running Average Filter set to 4 All alarms set to Trip High at 50°C with Deadband set to 0 All alarms range set to 0-100 All alarms have OOR & Sensor Failure disabled All alarms are configured as Fail Safe, latching disabled, 0 delay AO (if fitted) : Current 4-20mA, fail high, hold duration of 1 second

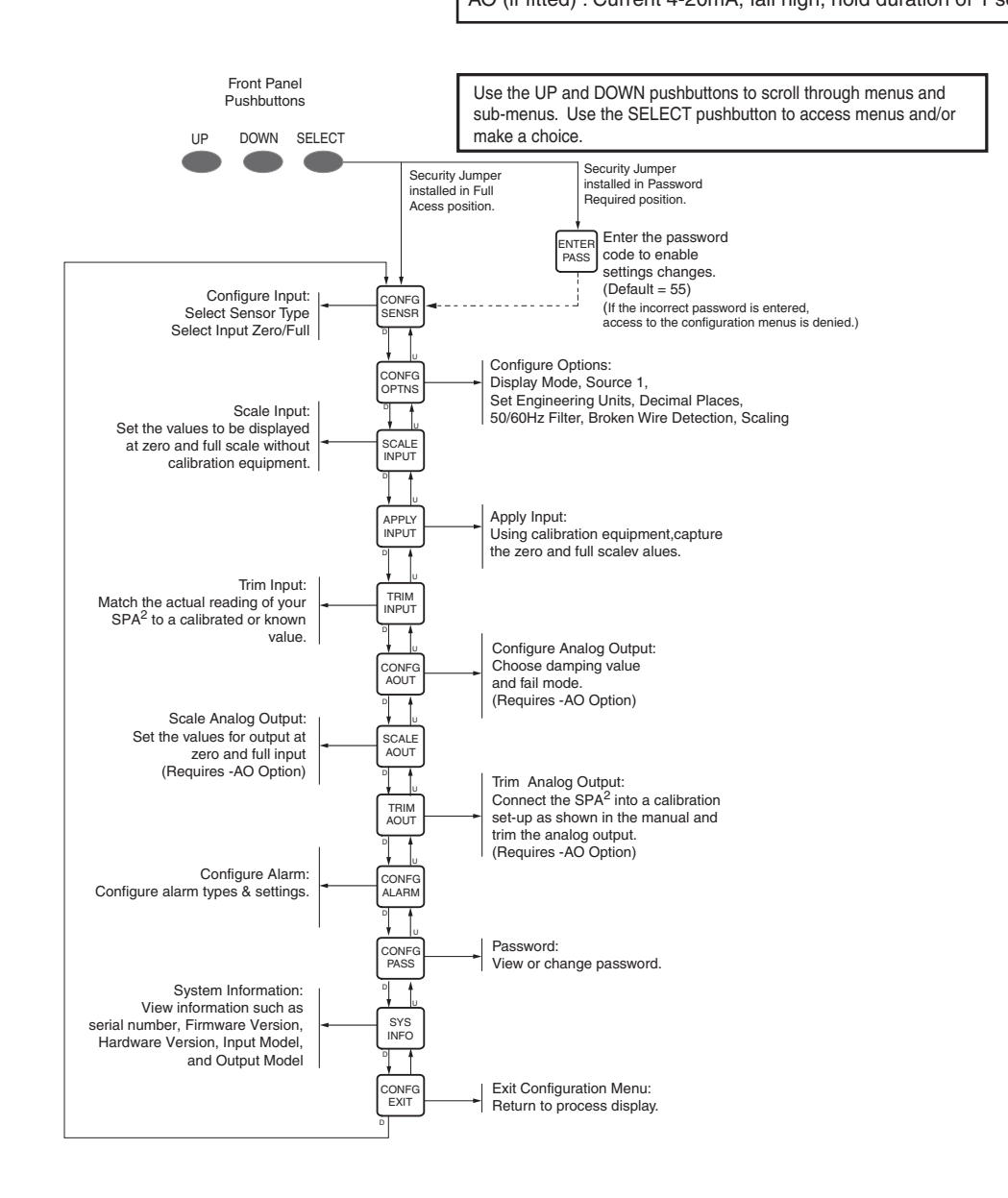

# Section 1 - Introduction

The SPA<sup>2</sup> Programmable Limit Alarm Trips provides on/off control, warns of unwanted process conditions, alarm on rate-of-change and provides emergency shutdown. Very versatile, they accept a signal input from transmitters, temperature sensors and a wide array of other monitoring and control instruments.

This manual contains information needed to install, operate and maintain this product.

# Overview

**SECTION 1** 

This is the user's manual for Moore Industries' SPA<sup>2</sup> includes the two model types:

**HLPRG (high level)** - Programmable Current/Voltage Limit Alarm Trips. **TPRG (low level)** - Programmable RTD, T/C, Ohms, mV and Potentiometer Limit Alarm Trips.

These instruments can be configured using front panel push buttons and/or a dedicated PC Configuration Program. The SPA<sup>2</sup> monitors a process variable and provides up to four, fully user configurable contact closure outputs that can be individually programmed to trip whenever the input falls outside a user-set high or low trip point. The SPA<sup>2</sup> is typically used to activate a warning light, bell or buzzer; or to initiate a system shutdown. Thus, the instrument acts as a simple, but highly reliable and effective means of monitoring and safe-guarding a process. Detailed information is highlighted within each section on the two models' features, functions, and configuration.

# **Model Numbers and Options**

The following section provides details of the Moore Industries model number and the available options for the SPA<sup>2</sup>.

Moore Industries model numbers for the SPA<sup>2</sup> are structured as follows

# SPA2 / HLPRG / 4PRG / U / -AO [DIN]

Unit / Input / Output / Power / -Options [Housing]

# Inputs

**HLPRG** - High Level Programmable. Programmable by the end-user to accept Current (at any range between 0-50mA) or Voltage (at any range between 0-10Vdc).

**TPRG** - Temperature Programmable. Programmable by the end-user to accept inputs from 23 RTD types, 9 Thermocouple types, Resistance and Potentiometer devices, and direct Millivolt sources. The SPA2 (TPRG) also has the capability of dual and triple sensor inputs. This is beneficial when you choose to use and view either a differential or averaging RTD input and process variable.

# Outputs

# Alarms

The SPA<sup>2</sup> can be ordered with two (-2PRG) or four (-4PRG) contact closure alarms. Each alarm can be individually programmed.

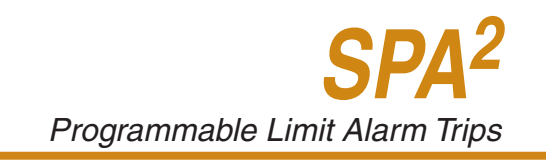

#### 2PRG

This is a two relay output with 5A@250Vac or 24Vdc, 50/60Hz non-inductive contact rating. The contact arrangement is SPDT. All relay contacts (NO, NC and COM) are available for use.

#### 4PRG

This is a four relay output with 5A@250Vac or 24Vdc, 50/60Hz non-inductive contact rating. The contact arrangement is SPDT. All relay contacts (NO, NC and COM) are available for use.

#### **Power**

#### U

Universal power. Accepts any power input range of 21.6–125Vdc or 90-260Vac.

24DC\* - This option instrument requires power is 24Vdc, ±25%.

**UAC\*** - Accepts any power input range between 90-260Vac.

\*Power supply option no longer available for purchase.

# **Options**

#### Analog Output (-AO)

Analog Output. Scaleable for any range between 0-20mA into 1000 ohms or 0-10V output.

#### **Double Pole Double Throw (-DPDT)**

Replaces SPDT relays with 2 form C double-pole/double-throw (DPDT) relays, rated 5A@250Vac, 50/60Hz or 24Vdc, non-inductive (2PRG output model only).

#### **FMEDA**

Unit comes with Failure Modes, Effects and Diagnostic Analysis (FMEDA) data for evaluating the instrument for suitability for use in a safety-related application.

#### Housing

# [DIN]

DIN-style housing mounts on 35mm (EN50022) Top Hat DIN rails.

# [FLB]

Flange mount bracket for wall mounting.

# **Internal Settings**

The password security function of the SPA<sup>2</sup> is controlled by a single jumper inside the unit housing. You will need to remove the left side panel in order to access the jumper (see Figure 4.0 in Section 4).

#### Alarm Terminology

Before setting up the SPA<sup>2</sup>, or incorporating the unit in your application, Moore Industries suggests that all users take a few moments to become familiar with some of the terms associated with the use of process instrumentation alarms and relays.

**Failsafe Alarms -** are de-energized when tripped, energized when the process input is at a non-alarm level. Non-failsafe Alarms are energized whenever tripped, de-energized when the process input is at a non-alarm level. The relays in the SPA<sup>2</sup> can be switched from failsafe to non-failsafe at any time by the user.

**Normal -** is the term used to describe the "shelf-state" of relay contacts. The contacts of a Normally Open relay are open (infinite resistance) when the relay is not energized. The contacts of a Normally Closed relay are open when the relay is energized (closed when not energized).

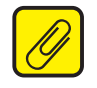

**Note:** Sometimes a non-alarm input level is referred to as being in a "normal" condition. This practice is intentionally avoided in this manual. Do not confuse the term "normal", as in Normally Open or Normally Closed, with a non-alarm input condition. In this manual, "normal" is an exclusive reference to the shelf state or quiescent state of an alarm's relay contacts, whether open or closed.

**Latching and Non-latching Alarms -** once tripped, a latching alarm remains in alarm until the input returns to a non-alarm level AND is manually reset (using the MR terminals). Non-latching alarms return to a non-alarm state whenever the process input returns to the Reset Point. The SPA<sup>2</sup> relays can be set by the user to function as either latching or non-latching.

**Delay** - A delay can be set to avoid false trips. The unit must be in an alarm condition for the delay time before a relay trips.

The following terms relate to Trip Alarms:

The **Trip Point** is the process input level at which the user wants an alarm relay to change state, typically going into an alarm condition, or "tripping." In the SPA<sup>2</sup>, the user sets the trip point for each installed relay.

**High/Low Alarms -** High Alarms trip when the process input goes above the trip point. Low Alarms trip when the process input drops below the trip point. Each of the SPA<sup>2</sup> outputs can be set by the user to function independently as either high or low alarms.

The **Reset Point** is the process input level at which the user wants an alarm relay to change state, typically going from alarm to non-alarm. The reset point is not necessarily the same as the trip point, because most applications call for a buffer zone or *"Deadband"* around the trip point to allow for minute fluctuations in the process input. In the SPA<sup>2</sup>, the reset point is determined by the deadband setting. Latching SPA<sup>2</sup> alarms will not "clear" unless the reset point has been reached or passed AND the manual reset contacts have been shorted. The **Deadband** is the range in which an alarm remains tripped even after the process input has returned to or passed the trip point. Deadband is not required. When it is not incorporated into an alarm application, the trip point and reset point are the same.

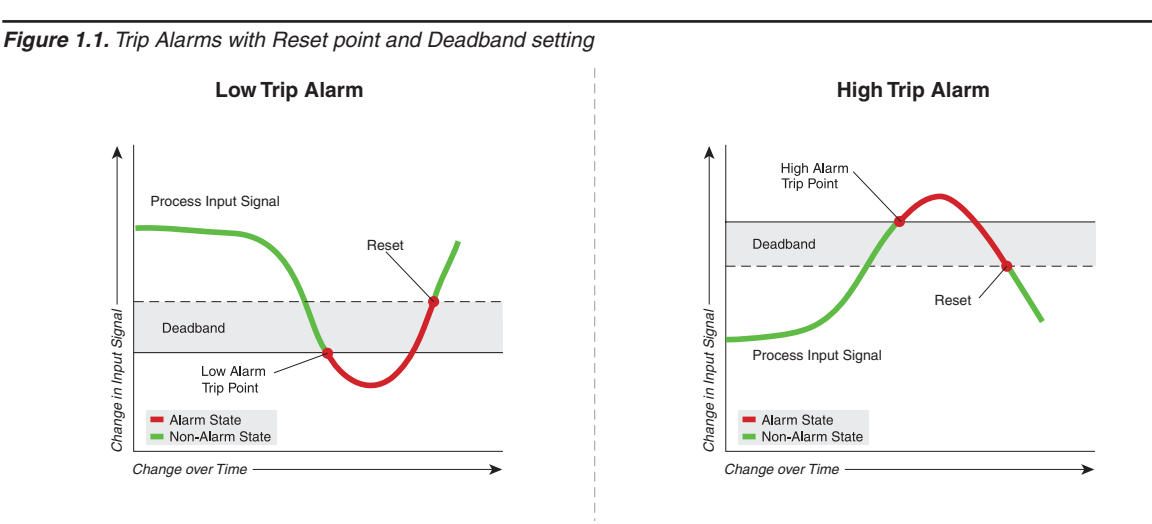

**Band Alarm** - The Band Alarm is a high and low trip alarm combined. It can be set using low and high trip points or by setting a midpoint and a maximum deviation from that midpoint that is allowed before the alarm trips. Dead Band can also be set for this alarm type.

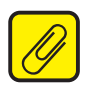

**Note:** The Band Alarm is not available in firmware 3.3 or earlier.

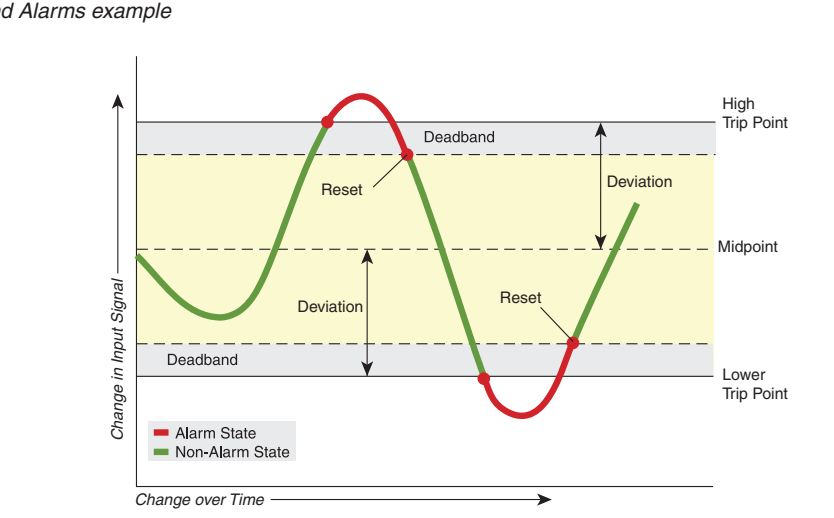

# Figure 1.2. Band Alarms example

**Rate-of-Change** and **Stuck Input Alarms** - are used to detect changes or lack of changes in the measured value in units per second.

A **Rate-of-Change Alarm** monitors an input for a change in value with respect to time (see Figure 1.3). The alarm is set to trip when the input rate-of-change exceeds a user-selected amount (Delta) over a user-selected time period (Delta Time). This can be set to detect:

- positive rate of change to alarm if the input is rising too fast
- negative rate of change to alarm if the input is falling too fast
- absolute rate of change to alarm if the input rises or falls too fast

Figure 1.3. Rate-of-Change Alarm Trip.

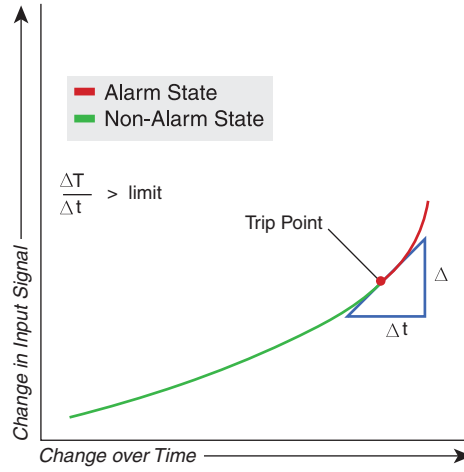

A **Stuck Input Alarm** also monitors an input for a change in value with respect to time (see Figure 1.4). The alarm is set to trip when the input does **not** change by a user-selected amount (Delta) over a user-selected time period (Delta Time). To set the correct value for delta and delta time, you need to understand the expected process variations to avoid false trips and the input signal noise and averaging filter settings to prevent missing stuck inputs.

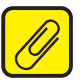

**Note:** The Stuck Input Alarm is not available in firmware 3.3 or earlier.

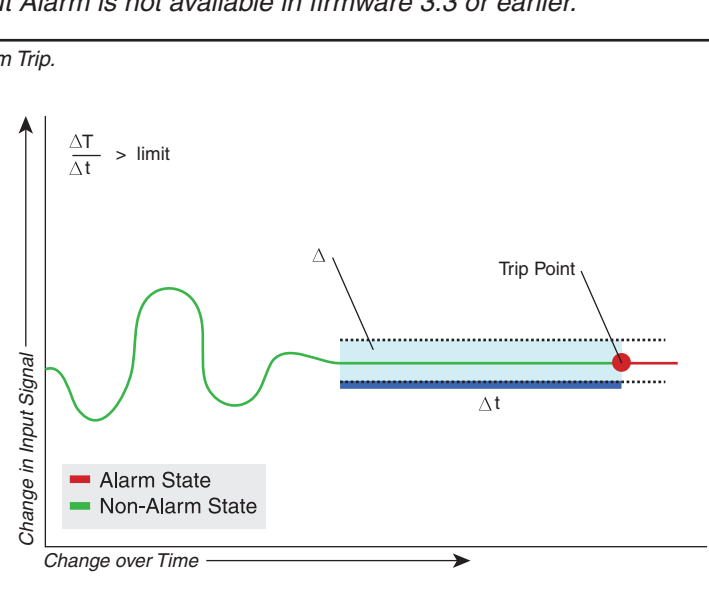

Figure 1.4. Stuck Input Alarm Trip.

**Fault Alarms** – There are various types of fault which can be selected to trip a unique alarm or in combination with a trip or rate of change alarm.

Input Saturation is set when the input signal exceeds 110% of calibrated input range.

**SPA<sup>2</sup> Failure** is set when there is self diagnosed failure of the unit.

**Input/Sensor Failure** is set when there is a broken wire on a sensor or an input falls below a set threshold.

**Out of Range** can be set to detect when the input signal goes outside a user specified range (same as band alarm) threshold. When setting the Out of Range Alarm, the values in Lower Point must be greater than those of the Sensor Lower Limit, and less than those set in Lower Range. When setting the Upper Point, the value must be less than the Sensor Upper Limit, and greater than those set in Upper Range.

# Section 2 - Calibration and Bench Check

It is recommended that you perform a bench check on your instruments prior to installing them in your application.

# Calibration

A true calibration of the SPA<sup>2</sup> can only be performed at Moore Industries using specialized equipment. We recommend that you check the calibration every year and re-calibrate only when necessary.

However, input trimming increases the measurement accuracy of your instrument by matching the reading of its actual input to its scaling. The SPA<sup>2</sup> offers the use of a factory-configured trimming feature ('FCTRY TRIM") or user-set, one-point or two-point ("USER 1 PNT" or "USER 2 PNT") trimming.

Please refer to Section 4 of this manual for instructions to perform Input Trimming via the push button panel or Section 5 using the PC Configuration Software. Likewise, output trimming increases the measurement accuracy of the SPA<sup>2</sup> by calibrating its analog output to the device that is receiving the output. This ensures that the instrument's input is being correctly interpreted.

Please refer to Section 4 of this manual for instructions to perform Output Trimming via the push button panel or Section 5 using the PC Configuration Software.

#### Table 2.1. Necessary Equipment for Bench Checking the SPA<sup>2</sup> (HLPRG)

| Device                 | Specifications                                    |
|------------------------|---------------------------------------------------|
| Current and/or Voltage | Variable; Accurate to ±0.05% of unit span         |
| Power Supply           | 21.6 - 175 Vdc or 90-260Vac                       |
| Multimeter             | Accurate to ±0.009% of span; e.g., HP Model 3478A |

#### Table 2.2. Necessary Equipment for Bench Checking the SPA<sup>2</sup> (TPRG)

| Device                                                                                                    | Specifications                                    |
|----------------------------------------------------------------------------------------------------|---------------------------------------------------|
| Variable Input Simulator for<br>Thermocouple, RTD, Millivolt,<br>Potentiometer, or Decade<br>Resistance Box | Variable; Accurate to ±0.05% of unit span         |
| Power Supply                                                                                                | 21.6 - 175 Vdc or 90-260Vac                       |
| Multimeter                                                                                                  | Accurate to ±0.009% of span; e.g., HP Model 3478A |

- 15 -

#### VOLTAGE CURRENT SOURCE SOURCE 2-WIRE TRANSMITTER ଡଡଡ଼ଡ଼ାଡଡାଡଡଡ 000 Universal Universal AC/DC AC/DC Power 000<u>0</u>000 AC/DC 000000 AC/DC Supply Supply GND GND 00000000000 ଡଡଡଡଡଡଡଡଡ

We highly recommend that you perform a bench check of your SPA<sup>2</sup> prior to installing it in the field. This will ensure that the SPA<sup>2</sup> is operating within your expectations or requirements. The bench check is a quick way to determine that your SPA<sup>2</sup> is functioning as expected. As a prelude to performing the bench check you should configure your SPA<sup>2</sup> as it is to be used in your final

Refer to Section 4 for the SPA<sup>2</sup> Front Panel Configuration instructions. These instructions are used if you are configuring your SPA<sup>2</sup> by using the front panel push buttons. Section 5 contains the instructions for configuring your SPA<sup>2</sup> using the SPA<sup>2</sup> PC Configuration software. The equipment

In order to provide an input to your SPA<sup>2</sup> HLPRG you will need to use an appropriate input source. By example – if you plan to use your SPA<sup>2</sup> with a current (mA) input you will need to use a milliamp source to provide the appropriate input during your bench check. The same goes for a voltage source. Use whichever input source is correct for your intended application.

necessary to perform a bench check can be found in Table 2.1 or Table 2.2.

Please see Figure 2.1 for the correct input connections.

Connect the appropriate power source as shown in Figure 2.1.

#### Figure 2.1. SPA<sup>2</sup> (HLPRG) Bench Check

Bench Check Procedure Current or Voltage Input (HLPRG):

Power Input:

Bench Check

application.

1.

2.

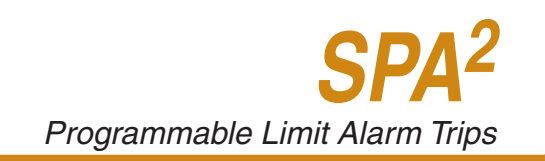

- 3. Set your input source to the low end of your configured input span. By example if your input is configured for a current (mA) and your input range is set for 4-20mA then use a current source and set it to 4mA. Verify that the SPA<sup>2</sup> is reading 4mA on its display window.
- 4. Set your input source to the high end of your configured input span and verify that the SPA<sup>2</sup> display window correctly reflects the input.
- 5. Temporarily remove one of your input connections to verify that the Broken Wire feature is working.
- 6. Alarm Relays:

By adjusting your input up and down you can confirm the operation of the Alarm Relays. Use your multimeter (set to ohms) to verify the state of the relay contacts.

# Bench Check Procedure

Sensor Input (TPRG):

 In order to provide an input to your SPA<sup>2</sup> TPRG you will need to use an appropriate input simulator. By example – if you plan to use your SPA<sup>2</sup> with a thermocouple input you will need to use a thermocouple simulator to provide the appropriate input during your bench check. The same goes for an RTD simulator, a millivolt source, a potentiometer, or a decade resistance box. Use whichever input source is correct for your intended application. Please see Figure 2.2 for the correct sensor input connections.

#### Figure 2.2. SPA<sup>2</sup> (TPRG) Input Hook up guide

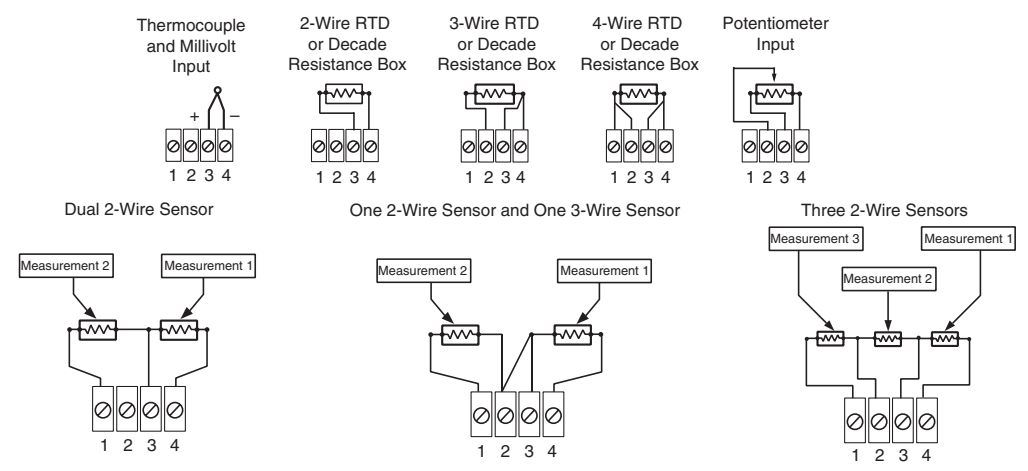

2. Power Input:

Connect the appropriate power source as shown in Figure 2.3.

- 3. Set your input simulator to the low end of your configured input span. By example if your input is configured for a Type T thermocouple and your input range is set for 0-100° C then use a Type T thermocouple simulator and set it to simulate 0° C. Verify that the SPA<sup>2</sup> is reading 0° C on its display window.
- 4. Set your input simulator to the high end of your configured input span and verify that the SPA<sup>2</sup> display window correctly reflects the input.
- 5. Temporarily remove one of your input connections to verify that the Broken Wire feature is working.
- 6. Alarm Relays: By adjusting your input up and down you can confirm the operation of the Alarm Relays. Use your multimeter (set to ohms) to verify the state of the relay contacts.

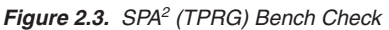

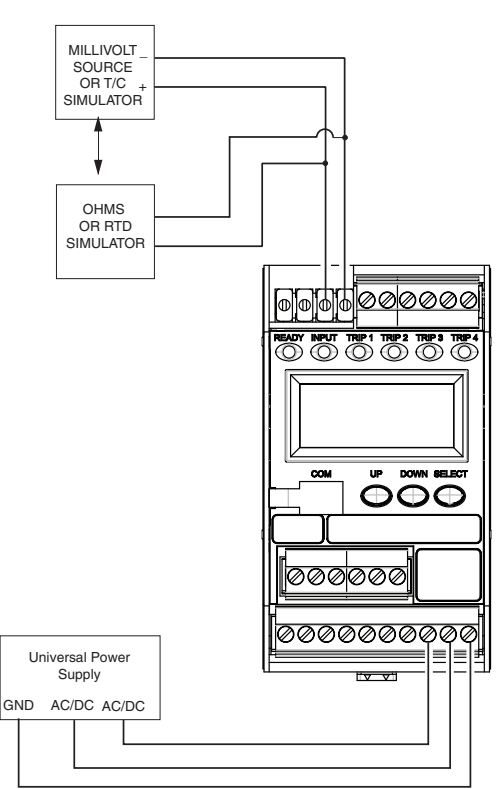

# Units with the Analog Output Option (-AO)

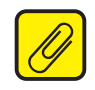

**Note:** Even though 0-20mA is the range of the analog output it can be scaled by the user for a narrower range (such as 4-20mA).

- 1. Connect the analog output.
- 2. When testing the milliamp output it is best to use a 250 ohm precision resistor across the output terminals. Then you can use your multimeter (set to voltage) to read the voltage drop across the resistor. Hence a reading of 1V means that the analog output is putting out 4mA, and a reading of 5V equates to a 20mA output.
- Set your input simulator to the low end of your configured input span. Verify that the analog output is correct. By example – a 1V reading across your 250 ohm resistor equates to a 4mA output.
- 4. Set your input simulator to the high end of your configured input span. Verify that the analog output is correct. By example a 5V reading across your 250 ohm resistor equates to a 20mA output.

You have now confirmed that your SPA<sup>2</sup> is operating correctly and can now be confidently installed into your application.

# Section 3 - Installation and Wiring

Instructions in this section and others may require special precautions to ensure the safety of the personnel performing the operations. Notes, Cautions and Warnings that may cause potential safety issues are indicated throughout this manual by symbols, please refer to Page 3 of this manual to view and familiarize yourself with these safety message symbols.

# Mounting

The SPA<sup>2</sup> is housed in a DIN case that can be mounted on 35mm Top-Hat (EN50022) DIN-rail. To mount the SPA<sup>2</sup> on a Top-Hat DIN-rail, seat the upper extrusion on the unit back panel over the top lip of the rail and pivot downward until the housing locks into place. When mounting multiple units, like a rack or cabinet, make sure to allow adequate vertical spacing for pivoting the units.

# Removal

To remove the SPA<sup>2</sup> from DIN rail you will need a simple tool such as a straight blade screwdriver. Insert the blade of the screwdriver into cavity at the bottom of the locking mechanism and rotate it. This will release the locking mechanism from DIN rail and allow you to remove the SPA<sup>2</sup>.

# Making the Electrical Connections

When installing any Moore Industries product, always follow all local regulations and standards for grounding, shielding, and safety.

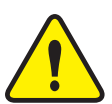

**WARNING:** Terminals on this unit may be connected to hazardous voltages. Before making ANY connections to this unit, always remove power from the loop or instrument power terminals.

# Installation Category

All terminals are rated CAT I.

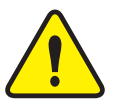

**WARNING:** If this unit is used in a manner not specified by Moore Industries, the protection provided by the equipment may be impaired.

# **Switches and Circuit Breakers**

For SPA2 AC powered units, a switch or circuit breaker must be wired in series with the AC power conductors. The switch or circuit breaker used must be located within three meters of the unit. The circuit breaker or switch will only remove power to the unit, hazardous voltages may still be connected to other terminals on the unit.

# **Power Supply Wiring**

All power connections should be made with 14 or 16 AWG (2mm<sup>2</sup> or 1.3mm<sup>2</sup>) wire.

The end of each conductor should be stripped no more than 0.25in (7mm). The end of the stripped wire should be tinned with solder, or inserted into a ferrule and crimped before being placed into a terminal block.

Tighten the screws on the terminal block to  $4.4 - 5.3 \text{ lbf/in}^2 (0.5 - 0.6 \text{ N/m}^2)$ .

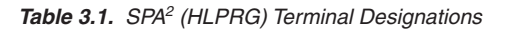

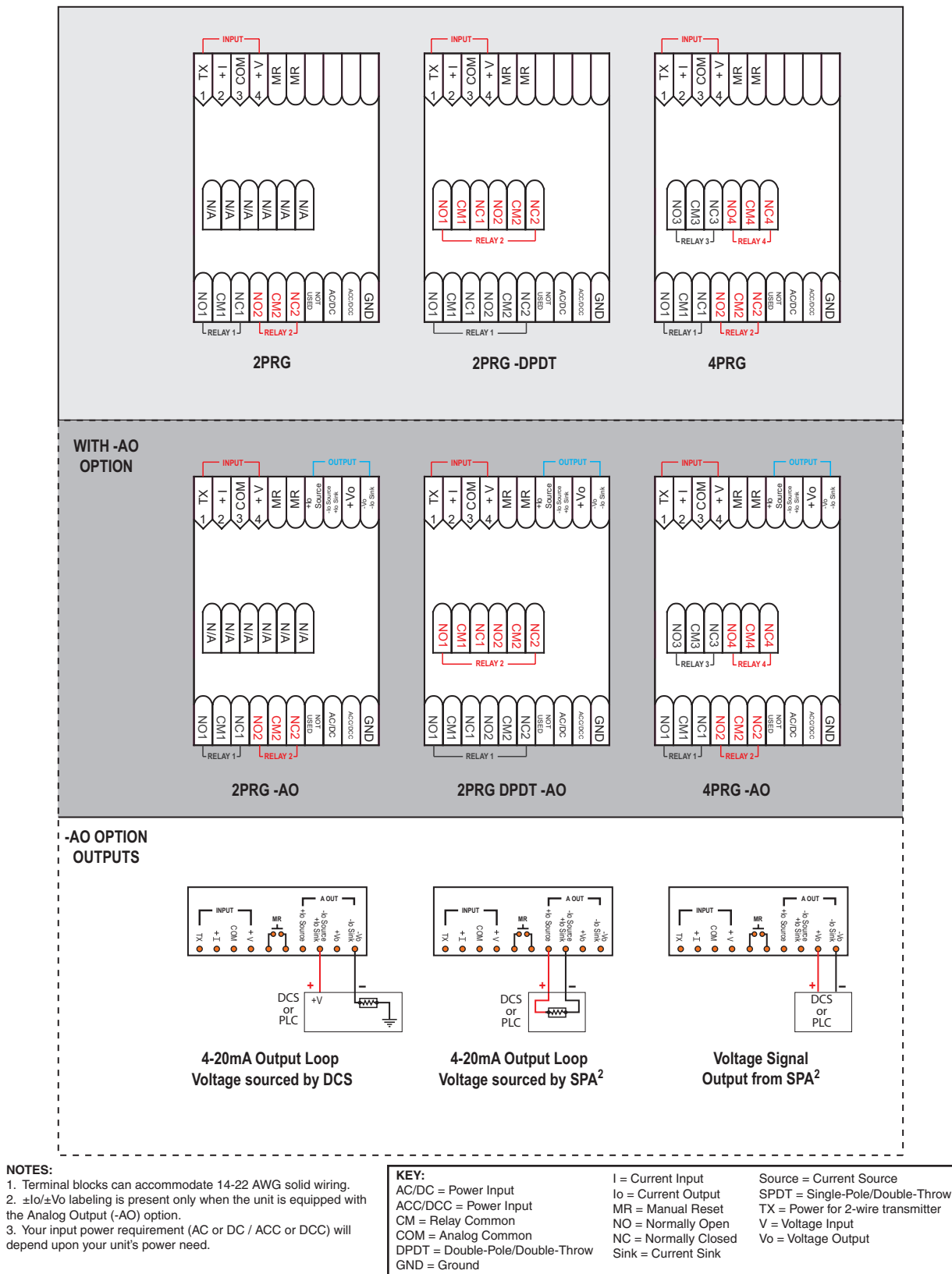

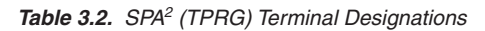

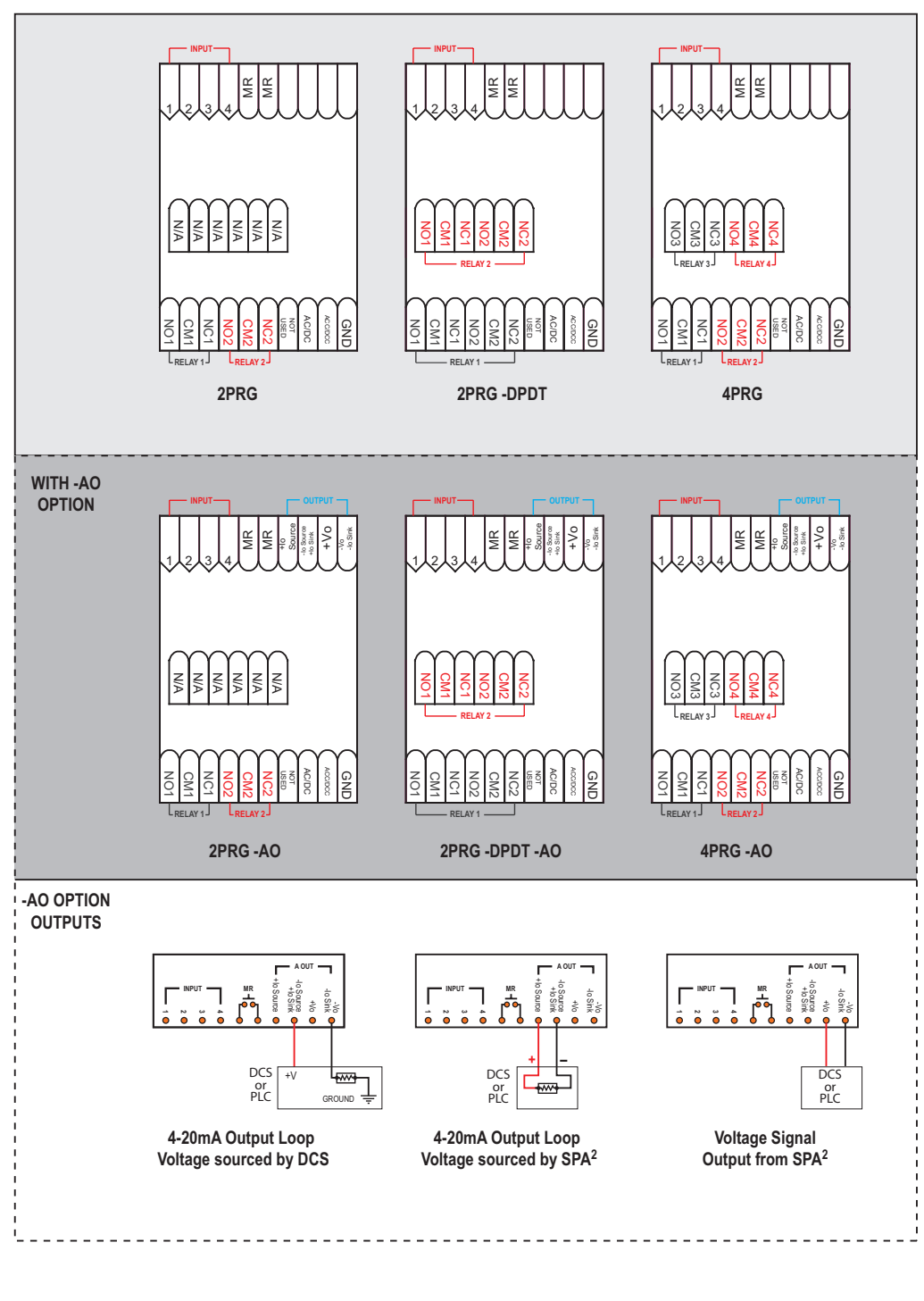

NOTES: 1. Terminal blocks can accommodate 14-22 AWG solid wiring.

2.  $\pm i0/\pm Vo$  labeling is present only when the unit is equipped with the Analog Output (-AO) option. 3. Your input power requirement (AC or DC / ACC or DCC) will depend upon your unit's power need.

KEY: AC or DC = Power Input ACC or DCC = Power Input CM = Relay Common DPDT = Double-Pole/Double-Throw GND = Ground

Io = Current OutputSMR = Manual ResetSNO = Normally OpenSNC = Normally ClosedN

Sink = Current Sink Source = Current Source SPDT = Single-Pole/Double-Throw Vo = Voltage Output

#### Table 3.3. SPA<sup>2</sup> (TPRG) Input Hook Connections

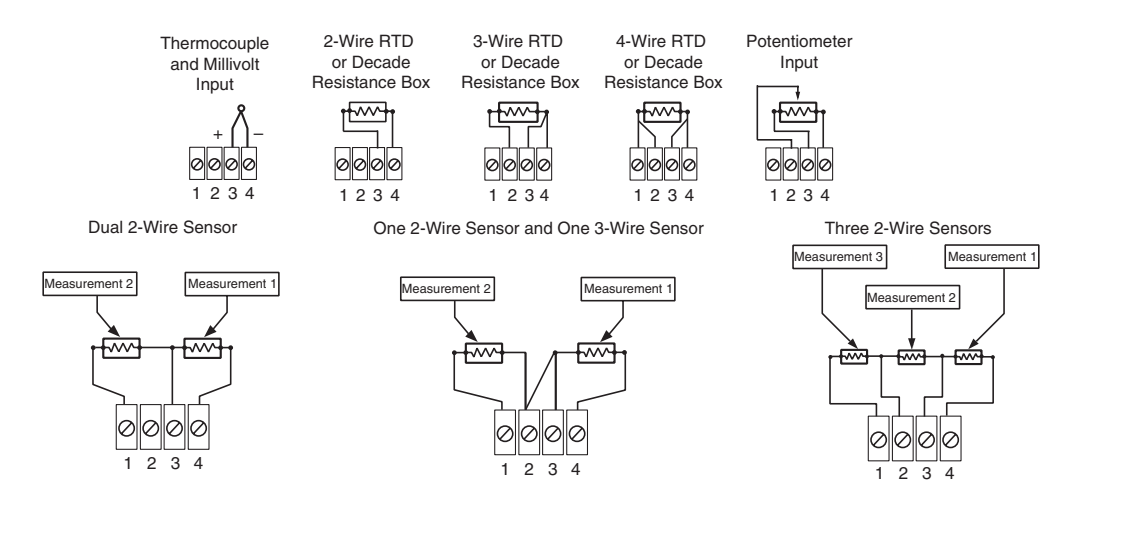

Figure 3.4. SPA<sup>2</sup> Dimensions

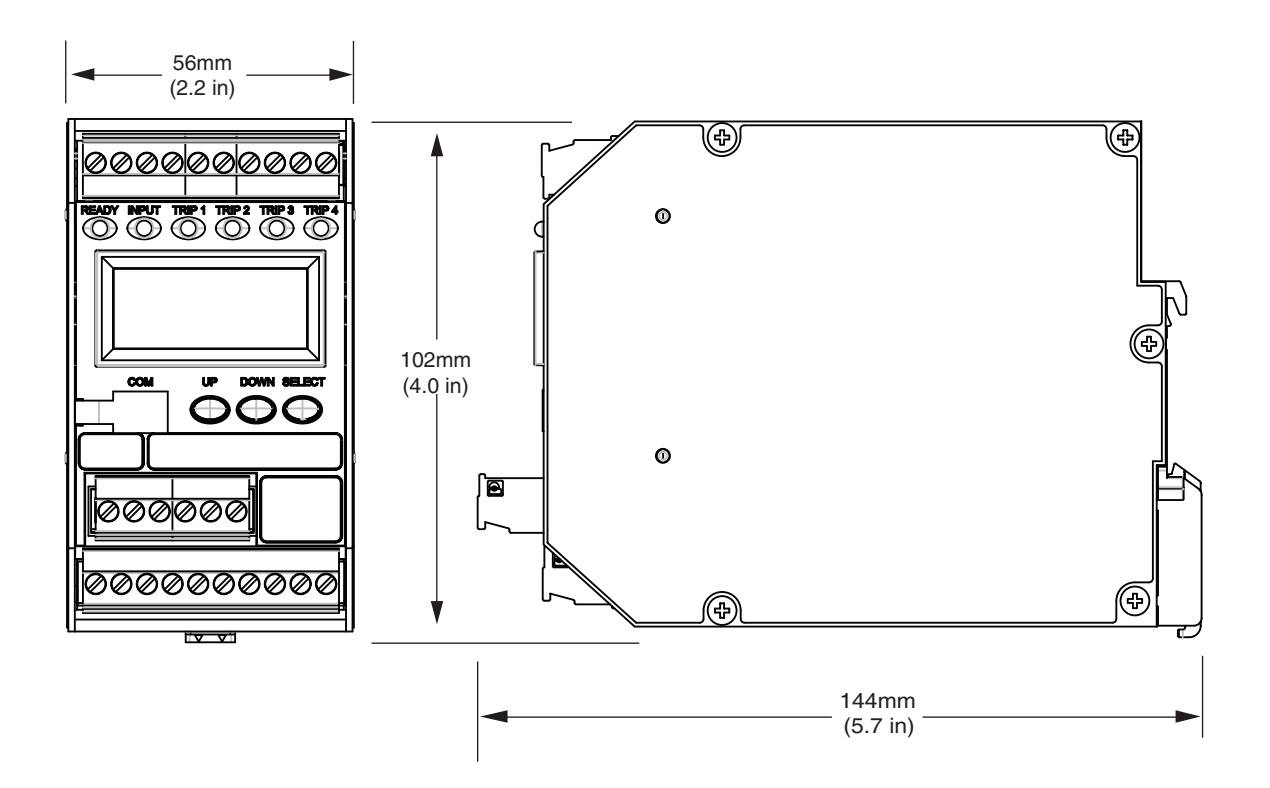

# Equipment Ratings

#### Contact Relays

The SPA<sup>2</sup> does not generate hazardous voltages but can switch outputs up to 5A at up to 250Vac or 30Vdc on its relay contacts. Products connected to the SPA<sup>2</sup> relay terminals should be designed to receive this type of input.

#### **Analog Output**

The SPA<sup>2</sup> does not generate hazardous voltages, it provides a low current 0-20mA output. Products connected to the SPA<sup>2</sup> Analog Output terminals should be designed to receive this type of input.

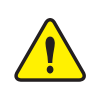

**Warning:** If this unit is used in a manner not specified by Moore Industries, the protection provided by the equipment may be impaired.

#### **Protective Earth Conductor**

The Protective Earth Conductor shall be of equal or larger size wire than the other two power conductors. The Protective Earth Conductor shall be the first conductor connected to the unit when the unit is being wired. It shall be the last conductor removed when the unit is being un-wired.

# Input/Output Wiring

The Input/Output connections can be made with 14 to 24 AWG ( $2.5 \text{mm}^2$  to  $0.2 \text{mm}^2$ ) wire. The end of each conductor should be stripped no more than 0.25in (7mm). Tighten the screws on the terminal block to 4.4 - 5.3 lbf/in<sup>2</sup> (0.5 - 0.6 N/m<sup>2</sup>).

# **Recommended Ground Wiring Practices**

Moore Industries recommends the following ground wiring practices:

- Any Moore Industries product in a metal case or housing should be grounded.
- The protective earth conductor must be connected to a system safety earth ground before making other connections.
- All input signals to, and output signals from, Moore Industries' products should be wired using a shielded, twisted pair wiring technique. Shields should be connected to an earth or safety ground.
- For the best shielding, the shield should be run all the way from the signal source to the receiving device. (see Note below)
- The maximum length of un-shielded input and output signal wiring should be 2 inches.

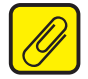

**Note:** Some of Moore Industries' instruments can be classified as receivers (IPT2, IPX2, etc.) and some can be classified as transmitters (TRX, TRY, etc.) while some are both a receiver and a transmitter (SPA2, HIM, etc). Hence, your shield ground connections should be appropriate for the type of signal line being shielded. The shield should be grounded at the receiver and not at the signal source.

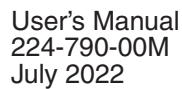

### **CE Certification-related Guidelines**

Installation of any Moore Industries' products that carry the CE marking must adhere to the guidelines in the Recommended Ground Wiring Practices section in order to meet the EN 61326 requirements set forth in the applicable EMC directive.

The Low Voltage Directive also applies to the AC powered units and/or when connecting any of its output relay contacts to voltages greater than 50 vac. In order to comply with EN61010-1 (Low Voltage Directive) all guidelines in this section must be followed.

# **Contact/Load Suppression**

When the instrument relays are used to switch an inductive load such as an external relay coil, contactor, solenoid, large voltage spikes may be created in nearby cable harnesses. When excessive, these voltage spikes can disrupt the operation of all nearby electronics including this product. Inductive loads should have suppression devices installed at the load (for external relays this would be right across the relay coil itself). Usually this is a simple diode for dc circuits. AC circuits routinely use an R-C snubber. Please follow the external load manufacturer instructions for their recommended suppression kits.

# Installation in Hazardous Locations

This section contains important information regarding installation of SPA<sup>2</sup> in Hazardous Area Locations.

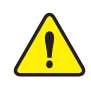

# WARNING:

Explosion Hazard. Do not disconnect equipment when a flammable or combustible atmosphere is present.

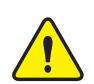

#### AVERTISSEMENT:

Risque d'explosion. Ne pas débrancher tant que le circuit est sous tension, a moins qu'il ne s'agisse d'un emplacement non dangereux.

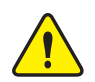

# WARNING:

Explosion Hazard. Substitution of components may impair suitability for Class I, Division 2.

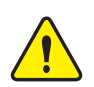

#### AVERTISSEMENT:

Risque d'explosion. La substitution de composants peut rende ce materiel inacceptable pour les emplacements de Classe I, Division 2.

# **Special Conditions of Use**

The following instructions must be adhered to when the SPA<sup>2</sup> is used in hazardous locations and potentially explosive atmospheres.

#### **cFMus Installations**

Non-Incendive Applications Class 1 Division 2 Groups A-D

The SPA<sup>2</sup> shall be installed in compliance with the enclosure, mounting and spacing and segregation requirements of the ultimate application.

# **Non Hazardous or Ordinary Locations**

The equipment is suitable for use in ordinary or non-hazardous locations.

# **Section 4: Configuration Front Panel Pushbuttons**

The SPA<sup>2</sup> operating parameters may be set using front panel pushbuttons and/or Moore Industries' PC Configuration Software. This section describes configuration via the front panel pushbuttons.

There are three pushbuttons on the unit's front panel; *UP*, *DOWN* and *SELECT*. Together with the prompting messages displayed on the LCD, these are used to access menus, and to view and change the settings.

Use SELECT as your "Enter" button, to make your selections.

Use the UP and DOWN buttons to navigate within the menus.

<u>Note:</u> Refer to the QuickStart Guide to see the default factory settings for your unit. All parameters, except the Custom Curve Table feature, can be configured using the front panel pushbuttons. The Custom Curve table can only be configured using the PC Configuration Software Program.

Figure 4.0. SPA<sup>2</sup> Internal Jumper for Password Security

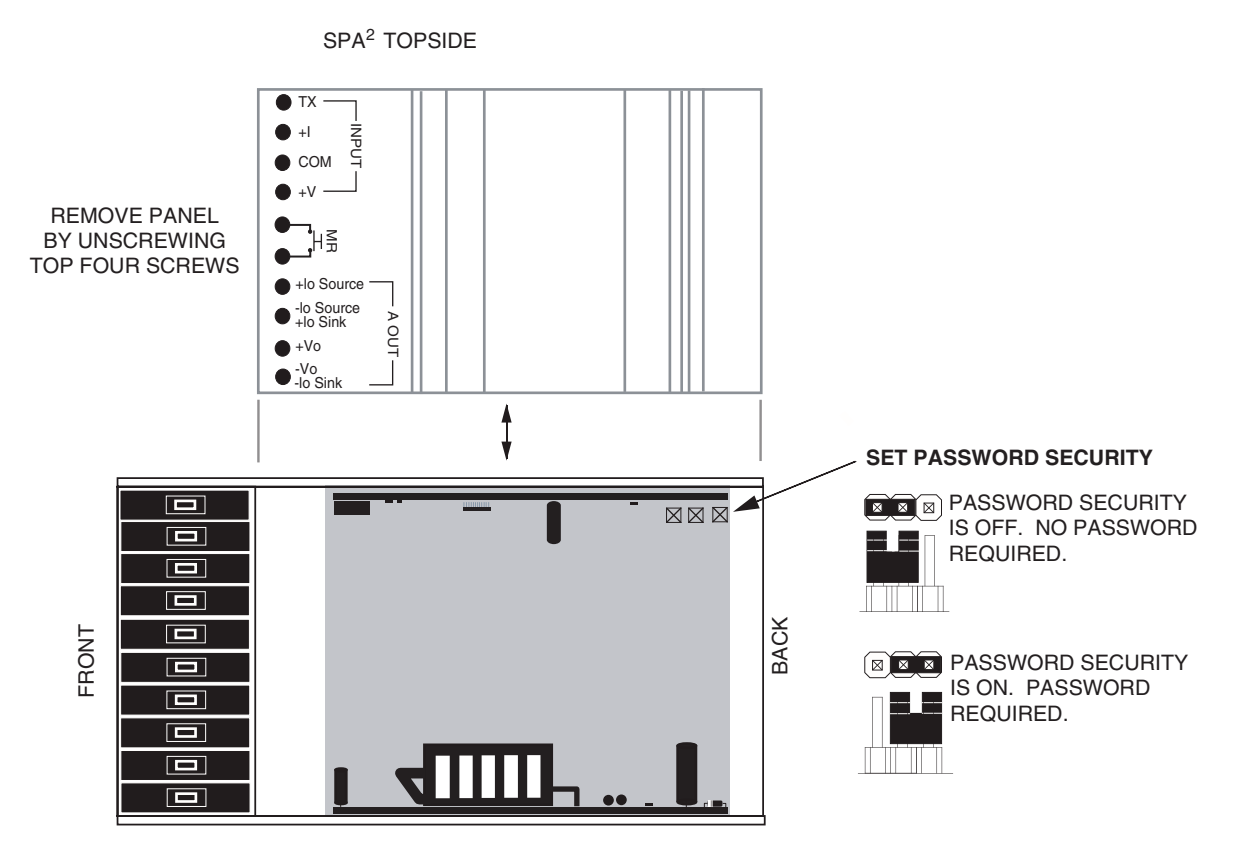

Ø

<u>Note</u>: The password security function of the SPA2 is controlled by a single jumper inside the unit housing. The default (factory) setting is 'Password required ' as shown above. 'Full Access' means that no password is required.

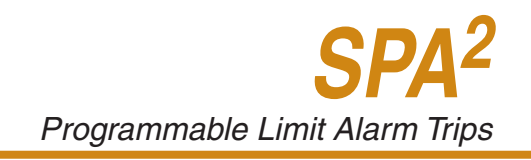

# Main Menu/View Settings

Figure 4.2 gives an overview of the Main menu; the View menu is shown in Figure 4.3. Upon powerup, the SPA<sup>2</sup> defaults to a display of the measured value. Pressing the *DOWN* button accesses a series of displays that show, in succession, some of the settings currently stored in unit memory.

Depending upon whether or not the Security Jumper has been installed (Figure 4.0), pressing *SELECT* will access either the first screen in the main configuration menu, "CONFG INPUT" (or "CONFG SENSR"), or the password code query screen, "ENTER PASS".

Once the Main Menu has been accessed, the *DOWN* button is used to move through all of the submenus in a loop. Pressing the *SELECT* button accesses the first screen of the sub-menu shown on the LCD.

#### **Security Settings**

The SPA<sup>2</sup> password security feature limits access to the front panel configuration. The password security feature is intended only to prevent the casual user from upsetting the function of the SPA2 by inadvertently pressing the front panel push buttons. It is controlled by a single jumper inside the top of the unit housing. You will need to remove the top cover in order to access the jumper. The password jumper setting will default to Password Required (Pins 1 and 2).

The default security password is 55. This is valid until the password is changed to another value.

#### Password

This menu is bypassed if the Password Security Jumper is not installed. If the jumper is installed, the menu comes up when *SELECT* is pressed from the display of the process variable input. To access the security jumpers, you must remove the top cover. The menu is shown as part of Figure 4.2. Refer to the *Password Configuration* section of this manual for a more detailed description of the password feature.

- 1. If the jumper is installed, pressing *SELECT* from the display of the process variable input will bring up the "ENTER PASS" screen.
- 2. Press *SELECT* again to enter the "PASS" screen. Use the *UP* and *DOWN* buttons to enter "55", the default screen for this point in the menu.
- 3. If a password has been set (four characters, maximum), use the *UP* or *DOWN* buttons to display the correct password.

When the correct password number is displayed, press SELECT.

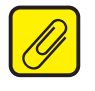

**Note:** If the correct password is not known, the unit settings can be viewed, but not changed.

- 4. If you have entered the correct password, the input configuration menu, "CONFG SENSR" (or "CONFG SENSR"), will be accessed. If not, the display will show a "VIEW ONLY" message.
- 5. From "VIEW ONLY", press *SELECT* to go back to the process variable input. Use the *UP* and *DOWN* buttons to view the settings in the various menus. The "VIEW ONLY" mode locks out any attempt to make changes to the settings.

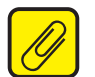

**<u>Note</u>**: The menu to set or change the password stored in SPA<sup>2</sup> memory is presented in the Password Configuration section of the manual.

#### Figure 4.1. SPA<sup>2</sup> Hook-Up Diagram For Front Panel Configuration

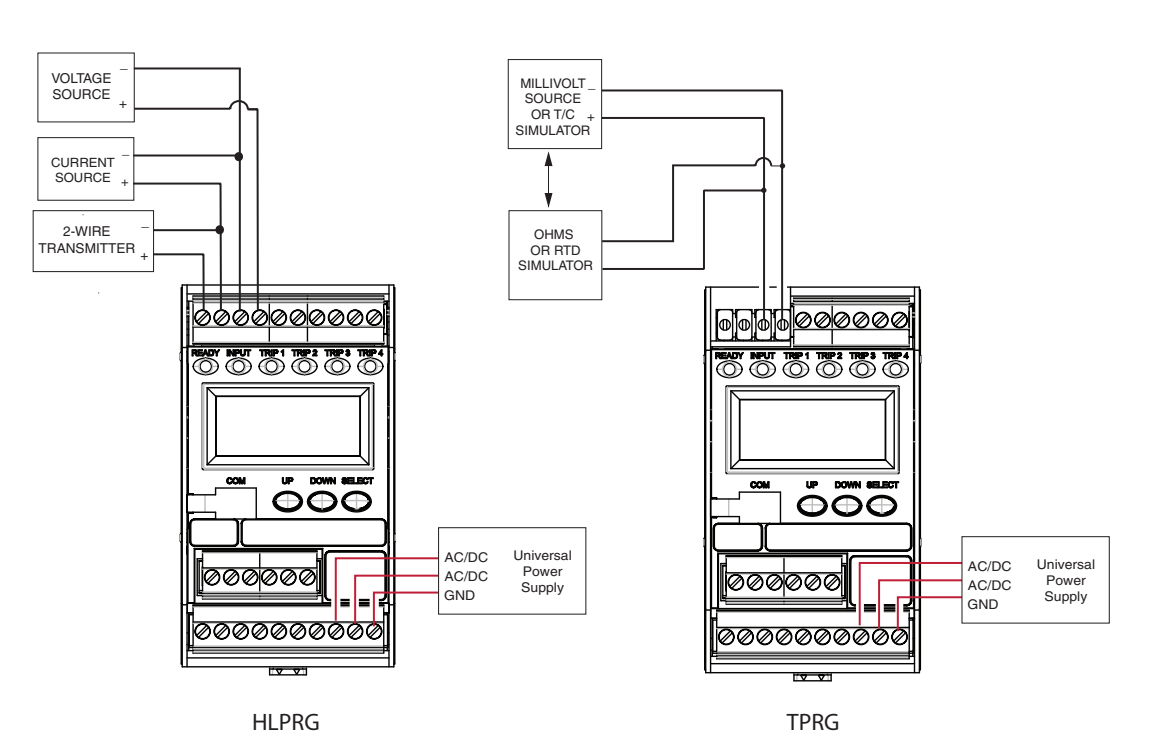

HLPRG INPUT HOOK-UP CONNECTIONS

Voltage

X + 00 +

0000

#### TPRG INPUT HOOK-UP CONNECTIONS

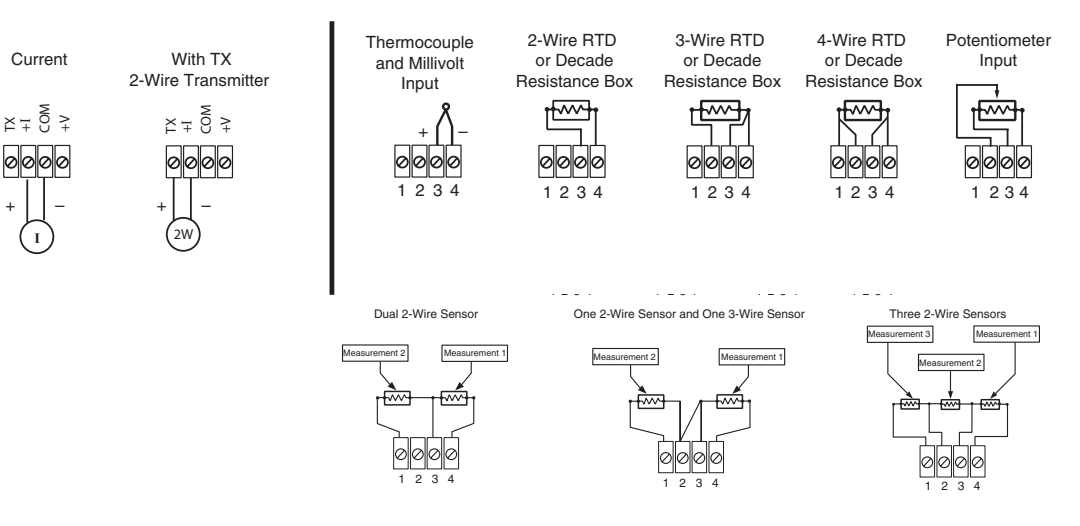

**SPA**<sup>2</sup> Programmable Limit Alarm Trips

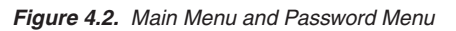

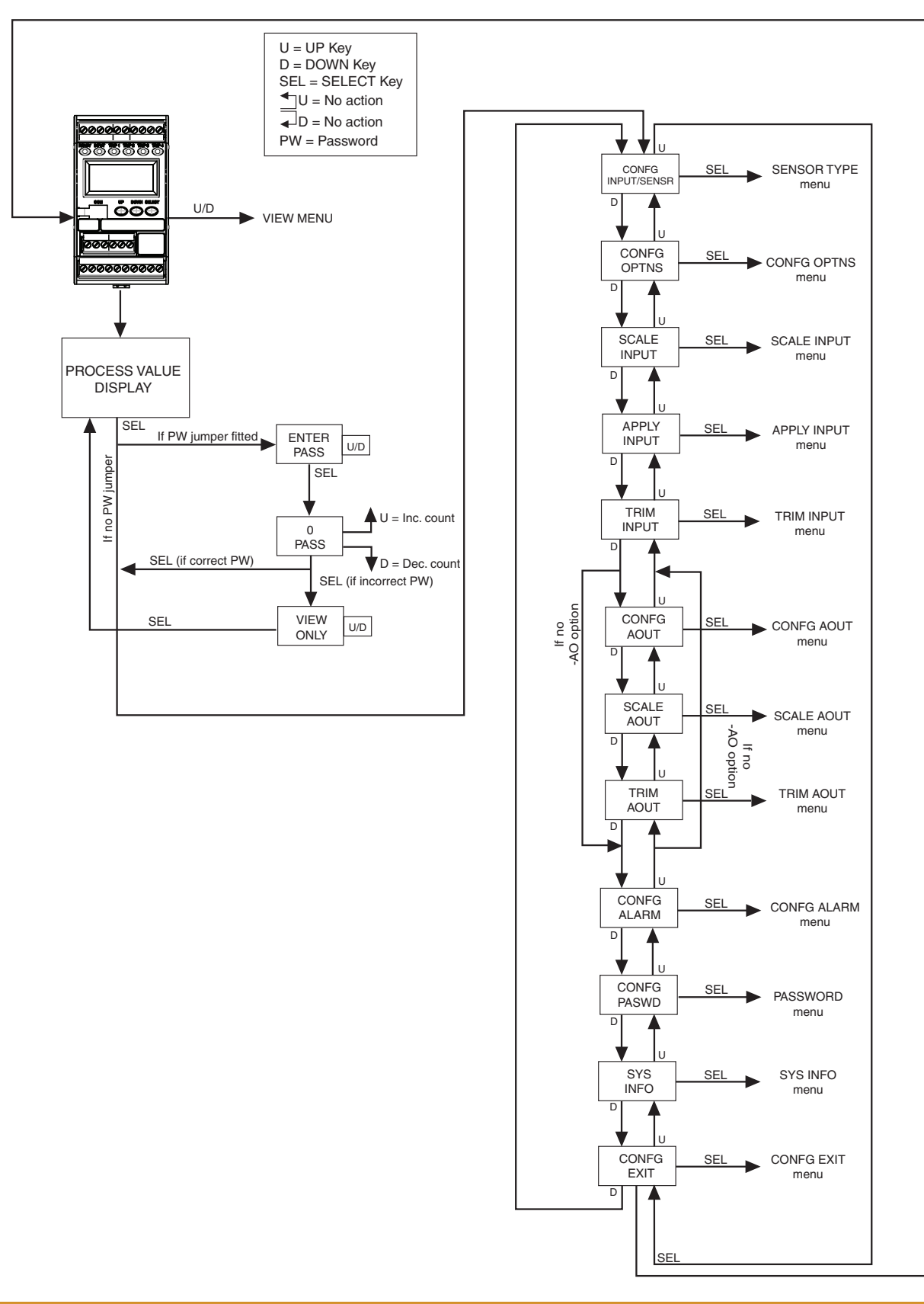

Figure 4.3. View Menu

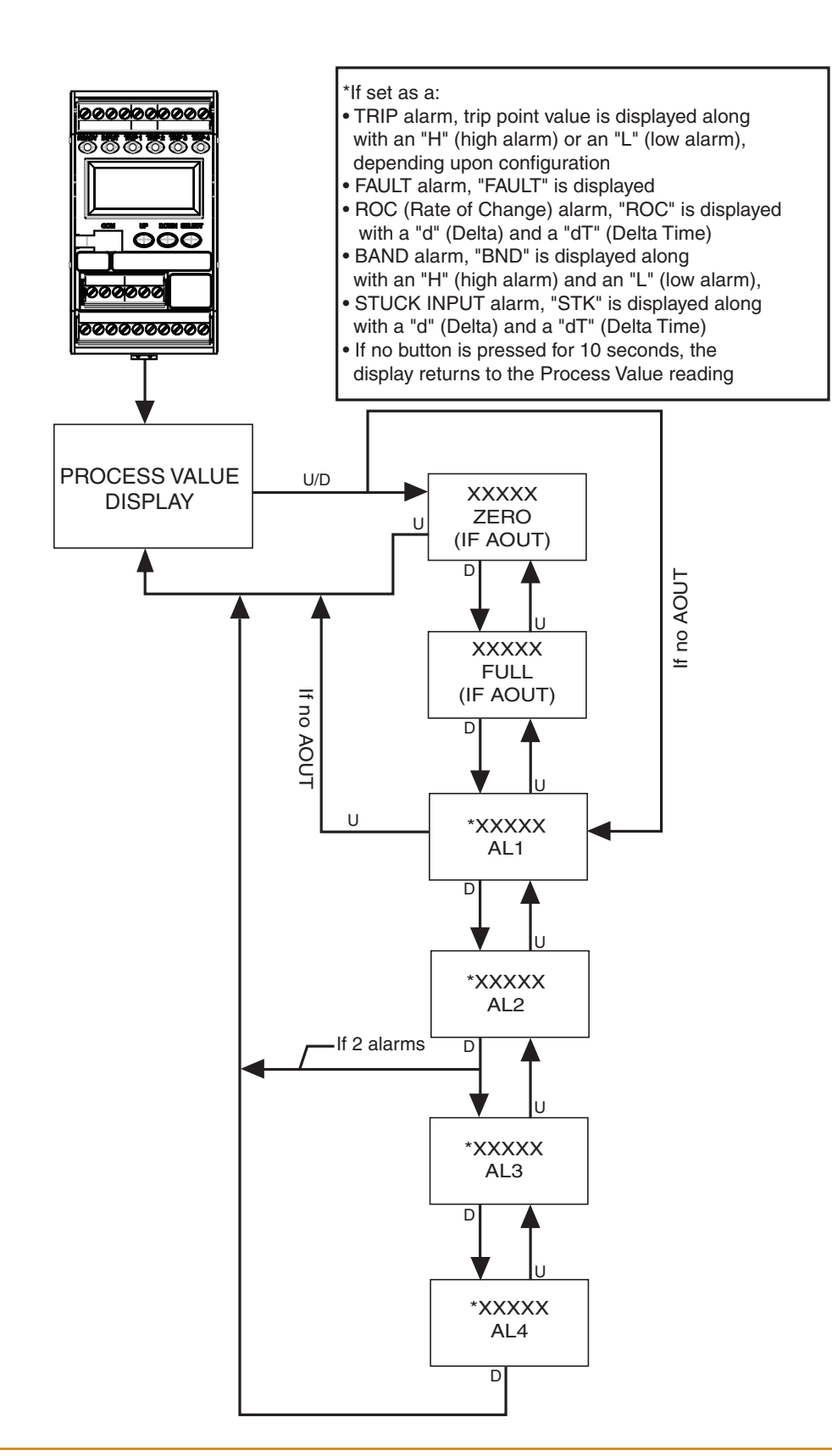

SPA<sup>2</sup> Programmable Limit Alarm Trips

# **Configuring the HLPRG Input**

Figure 4.4. gives an overview of the Input Configuration menu.

If the Password Jumper is not installed, the password sub-menu is bypassed, and the "CONFG INPUT" menu is accessed by pressing *SELECT* from the process variable display.

- 1. From the "CONFG INPUT" display, press SELECT.
- 2. At "INPUT TYPE" press *SELECT*. The display shows, "CURNT" or "VOLT" (current or voltage parameter). Use the *UP* or *DOWN* arrow buttons to scroll through the two options for input type. The default display for this menu is always the last setting.
- 3. When the display shows the type of input, current or voltage, that you choose to use, press *SELECT*.
- 4. Next, the available input values are displayed. Use the *UP* or *DOWN* buttons to scroll through the selections, choose a value that is greater than or equal to the maximum value for the input you will be monitoring and press *SELECT* when the value has been displayed.
- 5. "EXIT INPUT" appears. If all values in this parameter have been set, press *SELECT*. If not, return to the menu and set your values.
- 6. The next display is the menu for the selection of functional options, "CONFG OPTNS". To skip the rest of the configuration menus and return to the process variable display, press the *UP* button twice (to "CONFG EXIT"), and press *SELECT*.

Figure 4.4. CONFG INPUT Menu

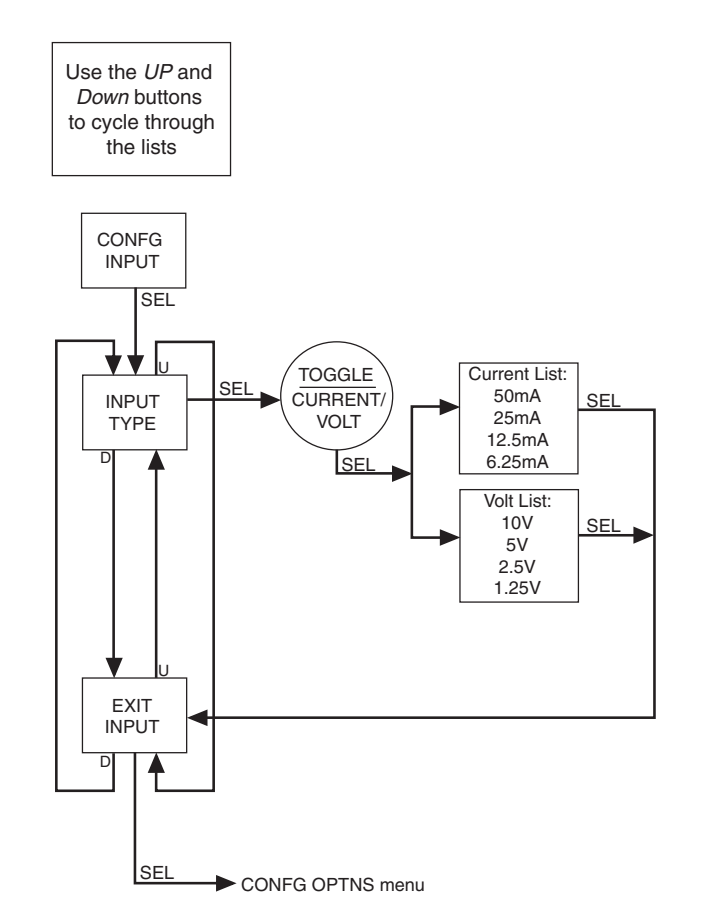

# **Configuring the TPRG Sensor**

Figure 4.5. gives an overview of the Input Configuration menu.

- If the Password Jumper is not installed, the password sub-menu is bypassed, and the "CONFG INPUT" menu is accessed by pressing *SELECT* from the process variable display.
- 1. From the "CONFG SENSR" display, press SELECT.
- 2. At "SENSR TYPE" press SELECT. Use the *UP or DOWN* arrow buttons to scroll through the options in the "Sensor Selection List" box shown in Figure 4.5, for input type. The default display for this menu is always the last setting.
- 3. When the display shows the type of input that you choose to use, press SELECT.
- 4. Depending on the type of input sensor you choose you may then be presented with a submenu where you can further refine your choice of sensor type. For example: if you choose "T/C+RJC" you will then be presented with sub-menu where you can choose the type of thermocouple you will be using.
- 5. If a Resistance range was selected as your input, and you are using dual sensors, you will need to choose whether you want to view your process variable in an average (PV AVG) or differential (PV DIFF) display; press *SELECT*.
- 6. "EXIT SENSR" appears. If all values in this parameter have been set, press *SELECT*. If not, return to the menu and set your values.
- 7. The next display is the menu for the selection of functional options, "CONFG OPTNS". To skip the rest of the configuration menus and return to the process variable display, press the UP button twice (to "CONFG EXIT"), and press SELECT.

#### Figure 4.5. CONFG SENSOR Menu

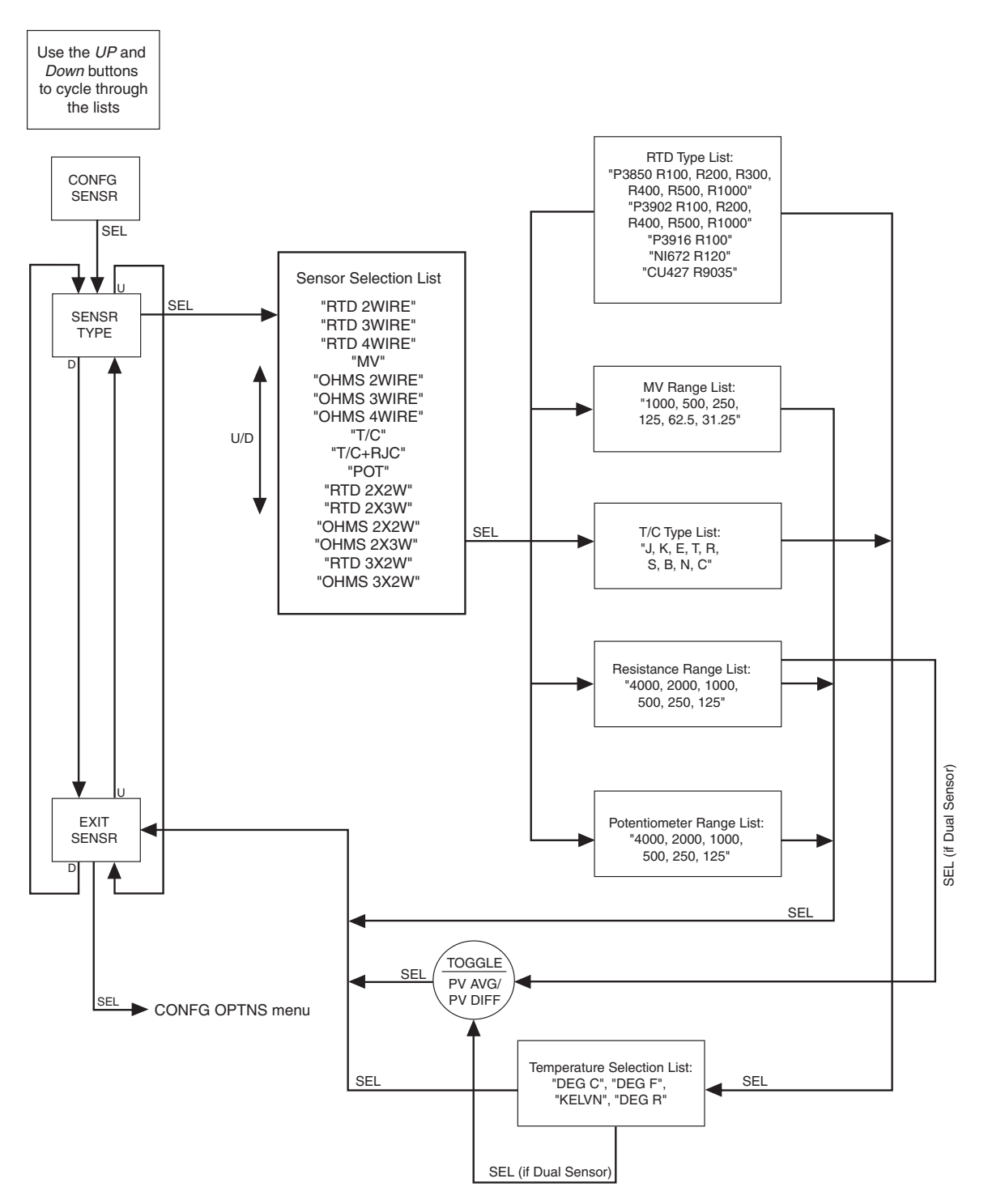

# **Configuring the Options**

Figure 4.6. gives an overview of the Options Configuration menu.

You may configure the process variable display, decimal places, 50/60Hz filter selection, broken wire detection and the scaling mode from this menu.

To configure the options of the the SPA<sup>2</sup>:

- 1. At the "CONFG OPTNS" screen, press SELECT.
- 2. "DSPLY MODE" appears. Press *SELECT* to enter the menu. Choose between "NORM MODE" and "TOGLE MODE" by using the *UP* and *DOWN* buttons. Press *SELECT*.

**NORM MODE–** (Normal Mode) Displays only your PV or AOUT (or RJC for TPRG units) value, whichever you select.

**TOGLE MODE**– (Toggle Mode) Every four seconds your display will toggle between two displays that you choose.

 Next, "DSPLY SRC 1" appears. Press SELECT and choose between "AOUT" (if your unit is equipped with the -AO option) or "PV" (or RJC for TPRG units) by using the UP and DOWN buttons. Press SELECT.

If you selected "TOGLE MODE", you will next be asked to enter your "DSPLY SRC 2" value.

4. The "DSPLY EGU 1" (Display Engineering Units) prompt is brought up. Press *SELECT* and choose the desired appearance of your display. Press *SELECT*.

If you selected "TOGLE MODE", you will next be asked to enter your "DSPLY EGU 2" value.

- 5. Next, the "SET DPS" (Set Decimal Places) display appears. Press *SELECT*. Scroll through the available choices by using the *UP* and *DOWN* buttons and press *SELECT* once you have made your selection.
- 6. "SET FILTR" (Set Filter) appears; press *SELECT*. Here, you must select the proper AC line frequency of your area–50Hz or 60Hz or you can choose the FAST option; press *SELECT*.

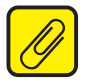

**Note:** A faster response time can be achieved when selecting the Fast option, but this will also produce a reduced accuracy and increase the possibility of mains-induced noise.

7. When "SET BWIRE" appears, press *SELECT* to enter the menu. You must choose whether or not to enable Broken Wire Detection. Press *SELECT*.

**HLPRG - Broken Wire Detection**– The SPA<sup>2</sup> HLPRG monitors your process variable. Enabling broken wire detection allows user to set value wherein the SPA<sup>2</sup> HLPRG will detect and declare a broken wire condition. If the monitored value falls equal to or below a set value, then a state of Broken Wire is declared.

**TPRG - Broken Wire Detection**— The SPA<sup>2</sup> TPRG monitors your process variable. If the hardware circuit detects a broken wire condition, then broken wire is declared. On TPRG unit this feature can only be turned on or off.

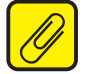

<u>Note:</u> Broken Wire Detection "BWIRE" can only be set on HLPRG models if the Lower Range Value (LRV) is set higher than zero (refer to the "INPUT ZERO" in Scaling the Input below).

8. "SCALE MODE" appears; press *SELECT*. Choose whether or not to enable scaling. This will be configured in the next menu. Select "SCALE OFF" or "SCALE ON" and press *SELECT*.

**<u>Caution:</u>** Turning on scaling will disable custom-curve and turning off scaling will not restore custom-curve. The custom-curve can only be restored using the PC configuration Software. The custom data points will remain unchanged.

**Scale Mode–** This allows you to customize your display for your application. By example: if your process is sending a 4-20mA signal to the SPA<sup>2</sup> and you wish to view the input as 0-100% then this can be accomplished with the Scale Mode feature.

9. "EXIT OPTNS" (Exit Options) appears. Press *SELECT*. Proceed to the "SCALE INPUT" menu.

Figure 4.6. CONFG OPTNS Menu

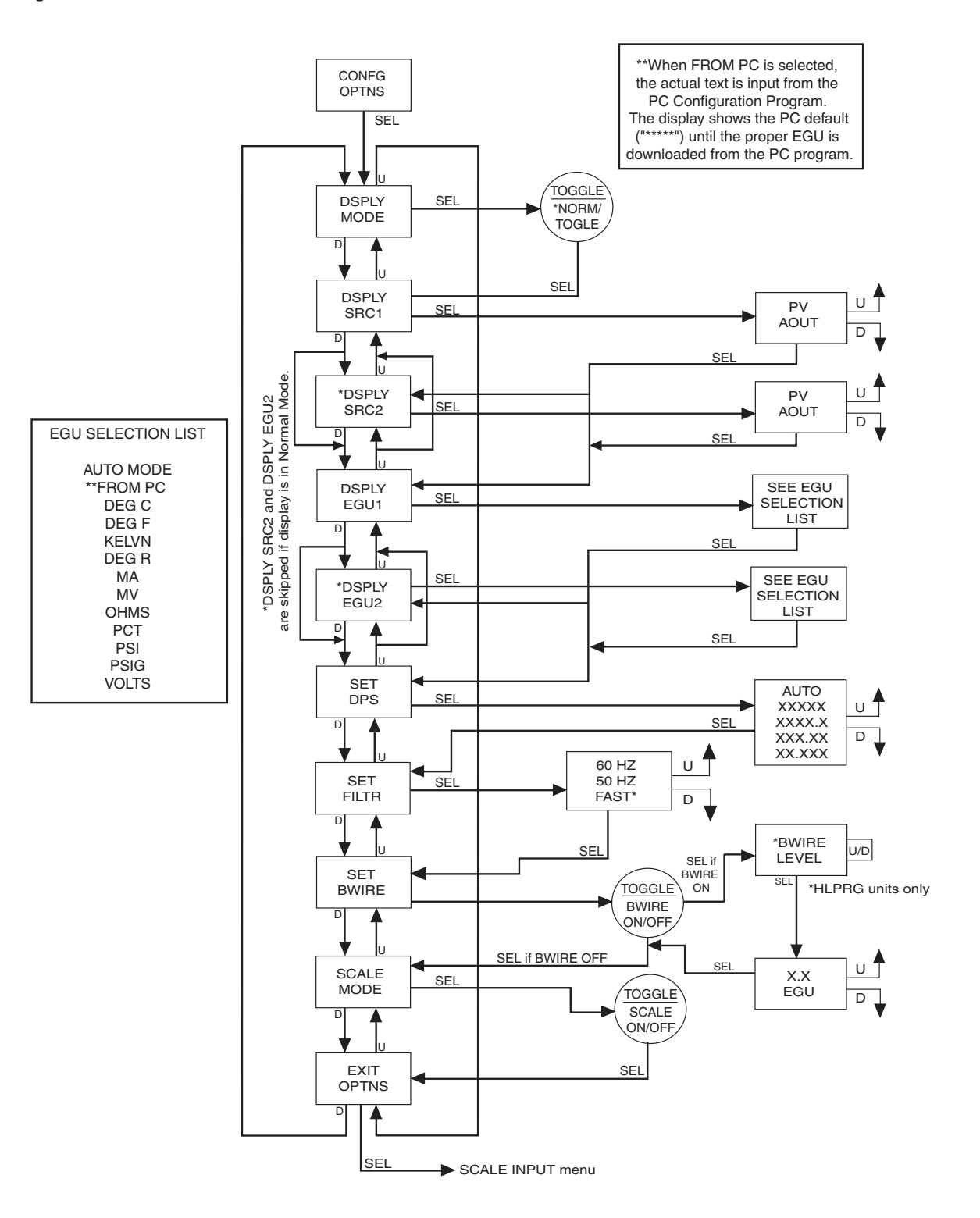

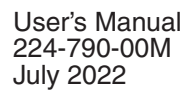

SPA<sup>2</sup> Programmable Limit Alarm Trips

# **Scaling the Input**

Figure 4.7. gives an overview of the Input Scaling menu.

Scaling allows you to take your PV (Process Variable) reading and manipulate it to a more customized display range. PV is the unit read after selecting your input type. For example, choosing a Current input would then produce a PV displayed in mA.

Also known as "Smart Ranging", scaling of the SPA<sup>2</sup> allows the user to set the zero and full scale values of the input from the intended application, without having to connect the unit to any calibration equipment.

Continue with the "SCALE INPUT" if you enabled scaling in the previous menu. To proceed, follow the steps below.

- 1. At the "SCALE INPUT" display, press SELECT.
- 2. Press *SELECT* at the "INPUT ZERO" parameter and enter the value you want displayed when your input is at zero. Press *SELECT*.
- 3. Press *SELECT* at the "INPUT FULL" screen. Enter the value you wish displayed when your input is at full scale. Press *SELECT*.

If you selected "SCALE OFF" in the "CONFG OPTNS" menu, the menu skips to Step 6. If you selected "SCALE ON", proceed to Step 4.

- 4. Next, "SCALE ZERO" is displayed. Use the *UP* and *DOWN* buttons to adjust your scaled zero value. This is the value that will be displayed when you are at the zero end of your display range. Press *SELECT*.
- 5. "SCALE FULL" appears. Press *SELECT* to enter the menu. Enter the value you wish as your full scaled range– the value displayed when you are at the full end of your range. Press *SELECT*.
- 6. "EXIT SCALE" appears. If all scaling parameters have been set, press *SELECT*. The next menu selection to appear is "TRIM INPUT".

Figure 4.7. SCALE INPUT Menu

# NOTES:

- 1. When scaling the input, the value displayed represents the actual input.
- When the SCALE INPUT menu is accessed, the APPLY INPUT menu is skipped and the TRIM INPUT menu appears.

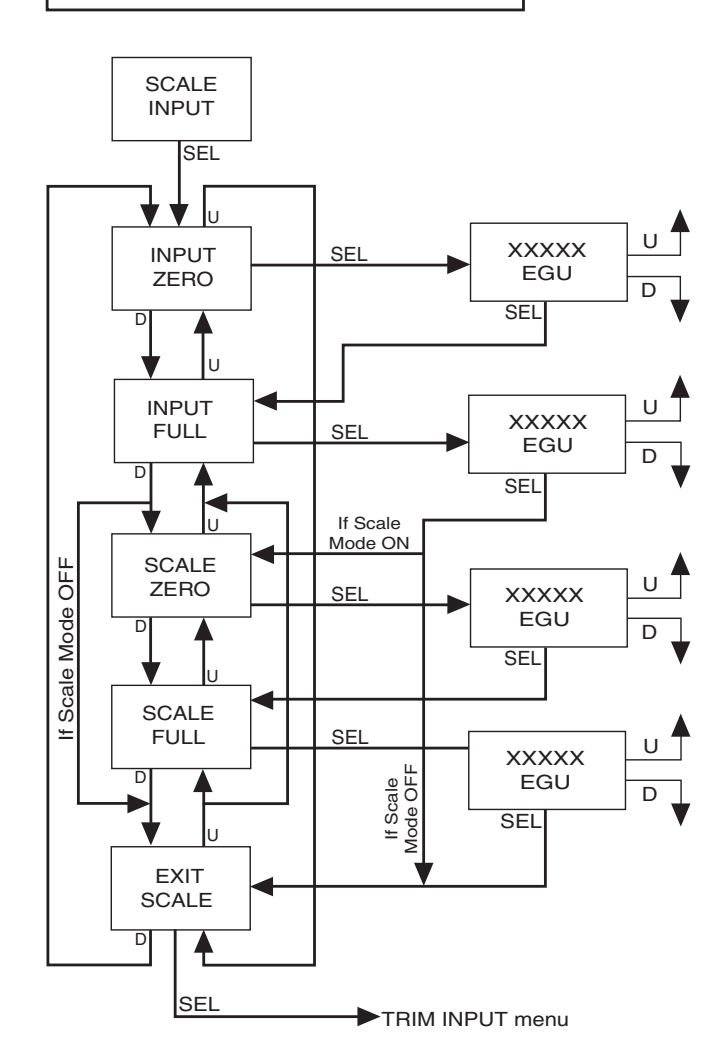
**SPA**<sup>2</sup> Programmable Limit Alarm Trips

## **Applying Input (Bench Scaling)**

Figure 4.8. gives an overview of the Apply Input menu.

With Bench Scaling, also called "Standard Ranging", inputs are "captured" at their zero and full scale levels using external, calibrated equipment.

- 1. At the "APPLY INPUT" screen, press SELECT.
- 2. "APPLY ZERO" appears. Apply the input you wish as your zero and press *SELECT*. Wait until it is flashed on the display and press *SELECT* to capture.
- 3. Next, "APPLY FULL" is displayed. Apply the value of your full range and press *SELECT*. When this is flashed, press *SELECT* to capture.
- 4. Press SELECT at "EXIT APPLY" and exit the menu.

Figure 4.8. APPLY INPUT Menu

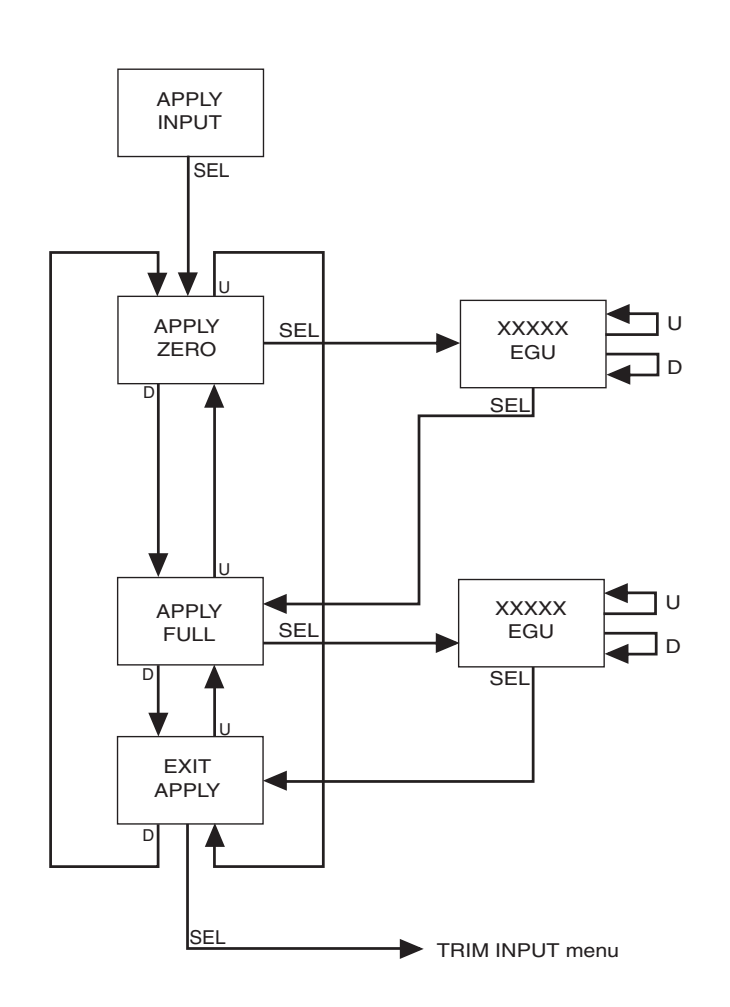

## **Input Trimming**

Figure 4.9. gives an overview of the Input Trimming menu.

Input trimming increases the measurement accuracy of the parameter you are trimming by matching the reading of its actual input to its scaling. The SPA<sup>2</sup> offers the use of a factory-configured trimming feature ("FCTRY TRIM") or user-set, one-point or two-point ("USER 1PNT" OR "USER 2PNT") trimming.

Unit default is "FCTRY TRIM". If another trimming selection had been made and you wish to return to the "FCTRY TRIM" feature, follow the instructions below.

- 1. Press *SELECT* at the "TRIM INPUT" SCREEN. Once the "TRIM MODE" appears, press *SELECT*.
- 2. "FCTRY TRIM" is displayed, press *SELECT*. This takes you to the "EXIT TRIM" screen.
- 3. To exit, press *SELECT*.

To input user-specific trim values, perform the following steps:

- 1. At the "TRIM INPUT" display, press *SELECT*. When "TRIM MODE" appears, press *SELECT* again. Use the *UP* and *DOWN* buttons to reach the user-set trimming menus. Press *SELECT* once the desired parameter is displayed– "USER 1PNT" or "USER 2PNT".
- "TRIM ZERO" appears. To program, press SELECT. Your present zero scaling value is shown and prompts you to "APPLY" your value. Press SELECT, once your value is present and flashing at the appropriate input terminals, press SELECT again. If you selected "USER 1PNT" trimming, "EXIT TRIM" appears. Press SELECT to reach the "CONFG AOUT" menu (or "CONFG ALARM" menu if the AO option is not enabled). Proceed to Step 3 for "USER 2PNT" trimming.
- 3. If you selected "USER 2PNT" trimming, repeat the instructions in Step 2 for the "TRIM FULL" setting. Press *SELECT* when "EXIT TRIM" is displayed to reach the "CONFG AOUT" menu (or "CONFG ALARM" menu if the AO option is not enabled).

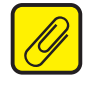

<u>Note:</u> Trim only the zero and full values entered in the "SCALE INPUT" menu through the front panel pushbuttons. To trim values other than those specified in the "SCALE INPUT" menu, you must use the PC Configuration Software program.

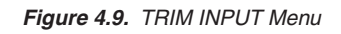

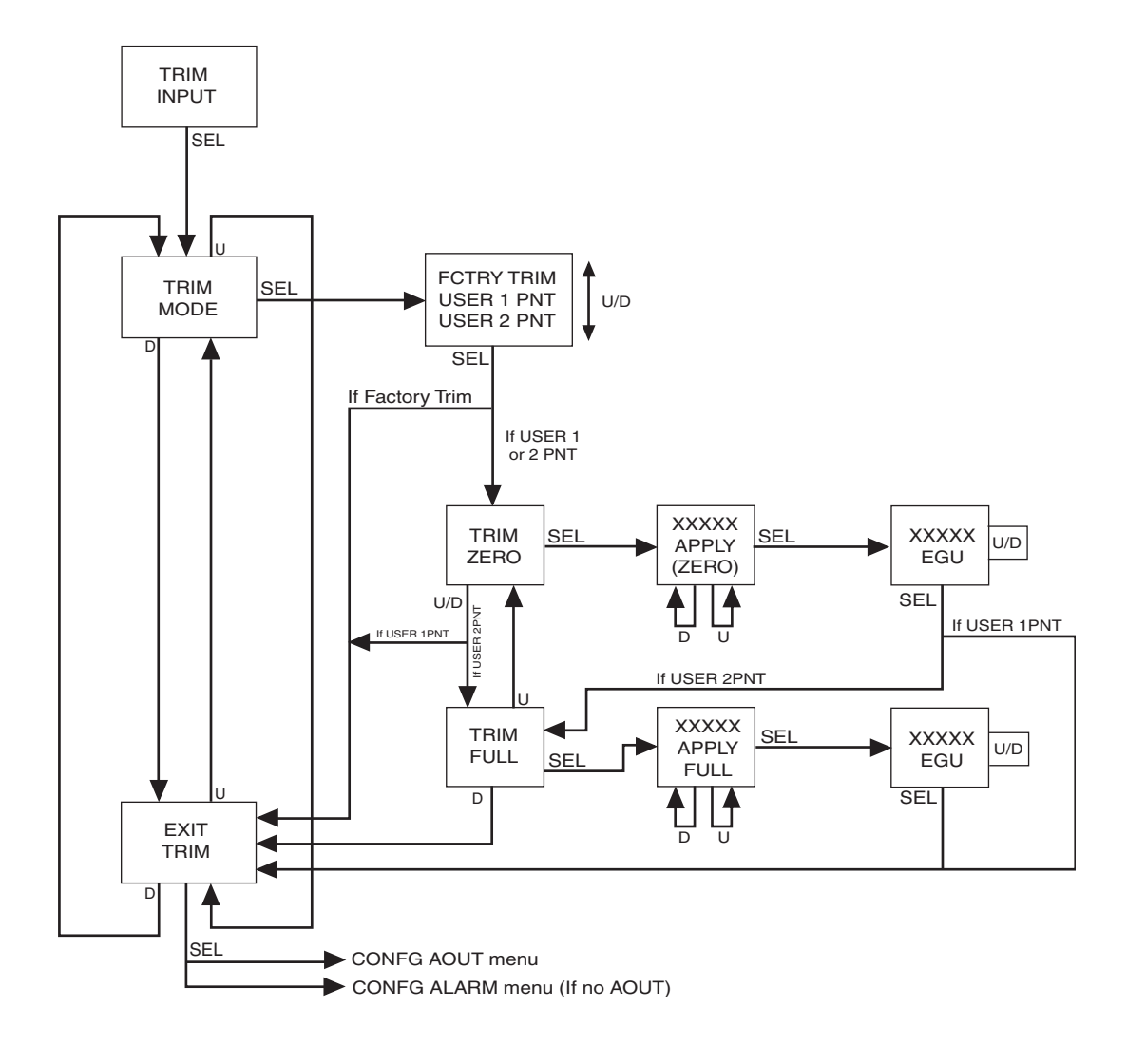

## **Configuring the Analog Output (-AO Option)**

Figure 4.10. gives an overview of the Analog Output Configuration menu.

If your unit is equipped with the -AO option, use this menu for configuration.

- 1. Press *SELECT* at the "CONFG AOUT" display. This sends you to the "SEL AOUT" section, now press *SELECT*.
- 2. Once you reach the "SET DAMP" field, you may skip the damping parameter, by using the *Down* button to reach the next field. To set damping, proceed to Step 3.

**Damping**– Output Damping allows you to introduce a delay (0-30sec) into the response of your unit in order to stop momentary input variations from setting off alarms.

- 3. To set damping, press *SELECT* at the "SET DAMP" display. Use the *UP* and *DOWN* buttons to enter a value between 0 and 30 seconds; press *SELECT*.
- 4. Press *SELECT* at "FAIL MODE" to program the setting. Choose "FAIL HIGH" or FAIL LOW" if using HLPRG unit. Choose "FAIL HIGH", "FAIL LOW", "HOLD LAST", "HOLD GO-HI", or "HOLD GO-LO" if using TPRG unit. This sends you to "EXIT AOUT".

**HIGH/LOW–** Choosing either of these options will send the output to a High (23.6mA for current; 11.0V for voltage) or Low (3.6mA forcurrent; -0.5V for voltage), respectively. This can also be translated as 90% of the output's zero value.

HOLD LAST (TPRG) - This will display the last value present before the failure.

**HOLD GO-HI/HOLD GO-LO (TPRG)** – This will hold the last value before failure, for a set time, and then return to the High or Low value, depending on configuration.

Figure 4.10. CONFG AOUT Menu

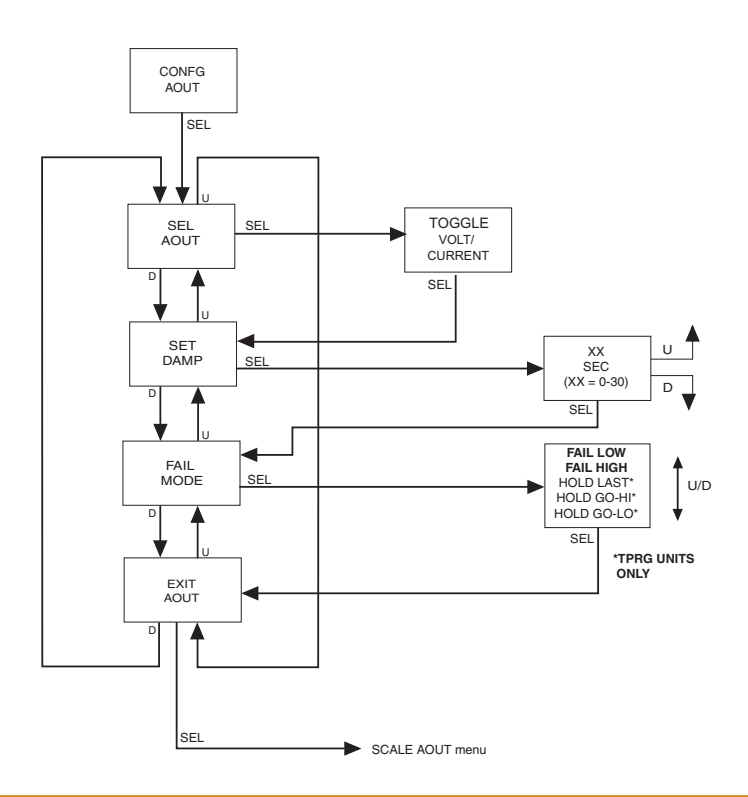

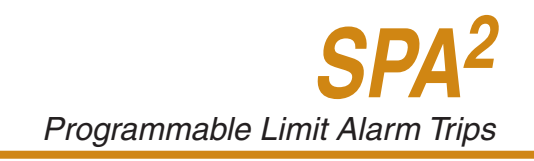

## Scaling the Analog Output (-AO Option)

Figure 4.11. gives an overview of the Analog Output Scaling menu.

Follow these instructions to scale the analog output after you have performed the configuration.

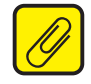

<u>Note:</u> When using the front panel pushbuttons to enter your scaling values, you may enter only values to one decimal place (tenths). To adjust your value past one decimal place, you must use the PC Configuration Program.

- 1. At the "SCALE AOUT" display, press SELECT.
- 2. Press *SELECT* at the "AOUT ZERO" parameter and enter the value you want to output when your input is at zero. Press *SELECT*.
- 3. Press *SELECT* at the "AOUT FULL" screen. Enter the value you want to output when your input is at full scale. Press *SELECT*.
- 4. "EXIT SCALE" appears. If all scaling parameters have been set, press SELECT.

Figure 4.11. SCALE AOUT Menu

NOTES:

- 1. When setting zero and full values, the values displayed are the analog output.
- 2. Update your analog output during -AO scaling.
- 3. Rearranging values nulls your trim value.
- 4. Implement "auto increment" when incrementing and decrementing zero and full counts.

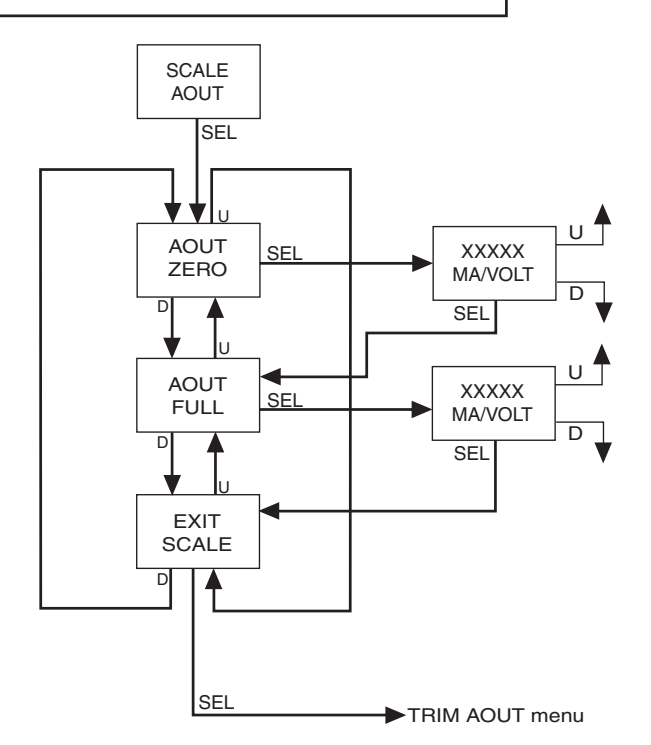

## Trimming the Analog Output (-AO Option)

Figure 4.12. gives an overview of the Analog Output Trimming menu.

Output trimming increases the measurement accuracy of the SPA<sup>2</sup> by calibrating its analog output to the device that is receiving the output. This ensures that the instrument is being correctly interpreted.

Connect the unit as shown in Figure 4.13 and allow five minutes for warm up and stabilization.

- 1. At the "TRIM AOUT" display, press SELECT.
- 2. "TRIM ZERO" appears. Press *SELECT*. The value 0.000 (mA or V depending on the set up) is shown. While monitoring your reading on the meter, use the *UP* and *DOWN* buttons to adjust the output to the desired level. Use the meter in the set up to monitor the output as it is adjusted. When the output is set as desired, press *SELECT*.

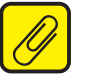

<u>Note:</u> The value on the LCD is the value that must be trimmed in order to adjust to the desired level.

- 3. Press *SELECT* at "TRIM FULL" and repeat Step 2. Press *SELECT*. "FCTRY TRIM" is shown on the display.
- 4. If you wish to **disable** the user-configured trimming values and use factory trimming, press *SELECT* at the "FCTRY TRIM" screen. Use the *UP* and *DOWN* buttons to choose "YES"; press *SELECT*. "TEST AOUT" is brought up on the display.

By selecting "NO" at the "FCTRY TRIM" screen, the user-configured trim values will be used.

- 5. In order to check output performance and accuracy, you may want to perform an output test. If you choose to enable this test, follow the instructions in Step 6. To bypass this feature, use the *DOWN* button and scroll to "EXIT TRIM".
- 6. To enable the analog output test, press *SELECT* at the "TEST AOUT" display. Use the *UP* and *DOWN* buttons to set your output test value (this figure must fall within your sensor configuration range value) and press *SELECT*. "EXIT TRIM" appears; press *SELECT*.

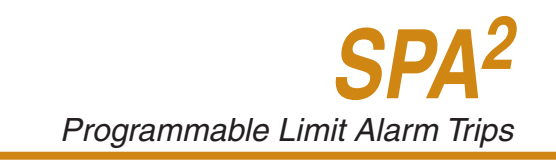

#### Figure 4.12. TRIM AOUT Menu

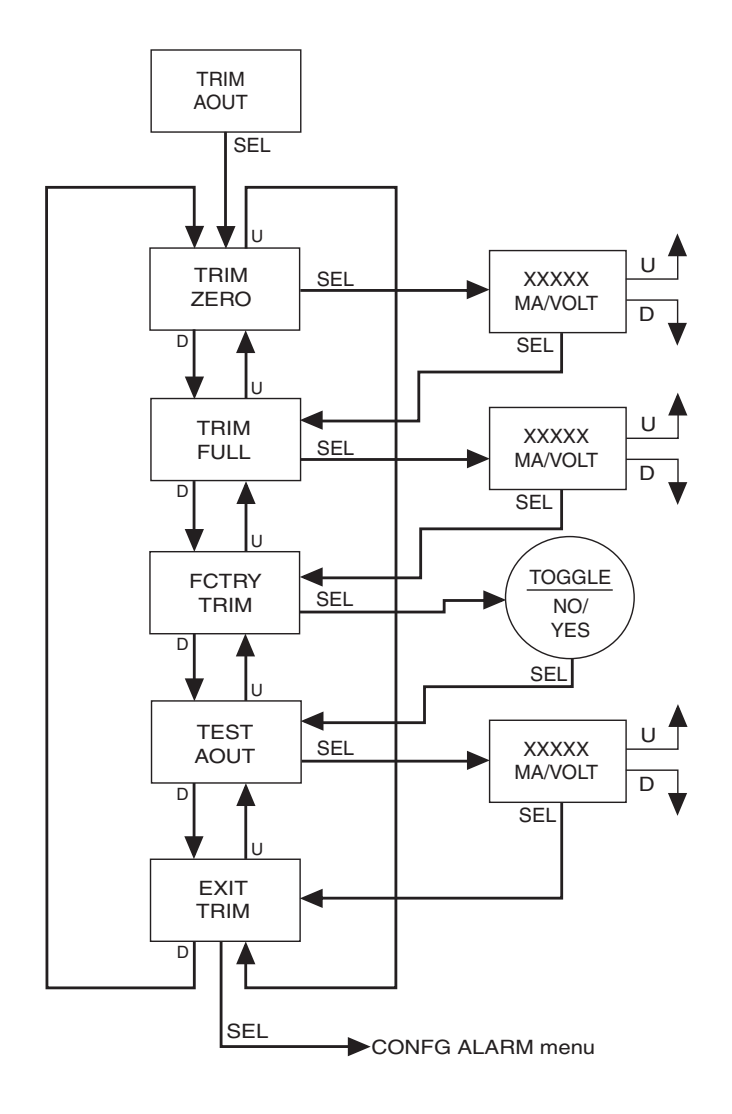

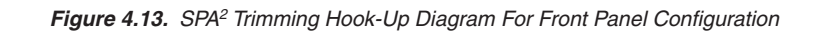

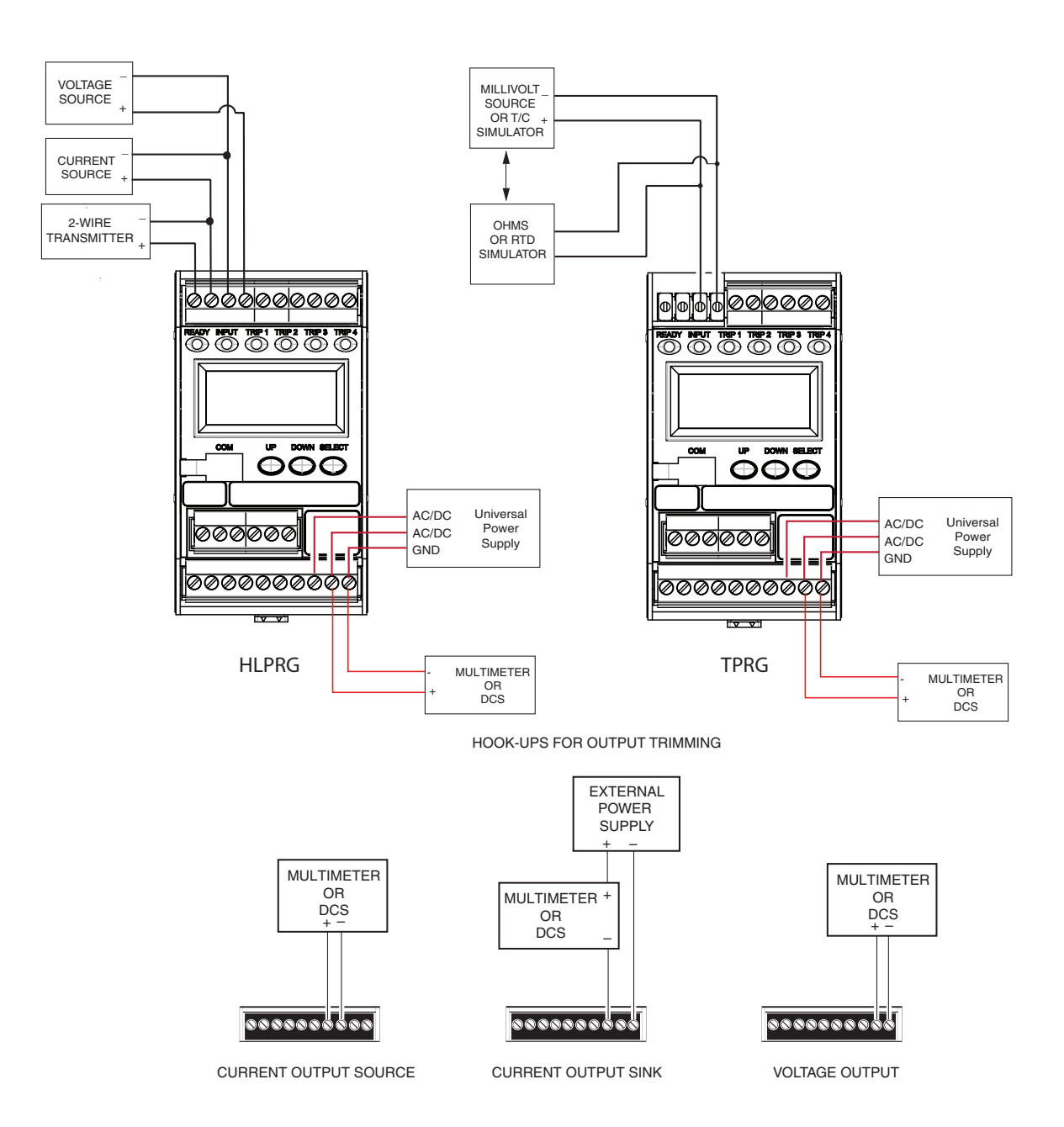

## **Configuring the Alarm(s)**

The SPA2 offers you up to four alarms which may be configured independently as the following alarm types:

- Trip
- Fault - Stuck Input
- Rate of Change Stuck Input - Band - Copy (Duplicate)

**<u>Note:</u>** The Band and Stuck Input Alarms are not available in firmware V3.3 or earlier.

The instructions will explain the steps to follow in order to set each type of alarm. Depending upon the type of alarm you are setting, you may refer to the section specific to your need at the time. For more information on the alarm types please refer to the Alarm Terminology section in the Introduction.

## **Trip Alarm Configuration**

Figure 4.14. overview of the Trip Alarm Configuration menu.

Trip alarms are used if the user desires an alarm condition if a process value goes above or below a set trip point.

- 1. At the "CONFG ALARM" menu, press *SELECT*. Use the *UP* and *DOWN* buttons to toggle between the alarms. When the desired alarm appears, press *SELECT*.
- 2. At the "ALARM TYPE" menu press *SELECT*. From here you will choose your alarm type. Use the *UP* and *DOWN* buttons to scroll through the selections. Press *SELECT* once "ALARM TRIP" is displayed.
- 3. At "ENTER TRIP (Smart Ranging)", press *SELECT* and enter your alarm trip value. Use the *UP* and *DOWN* buttons to select your Enter Trip value; press *SELECT*. You also choose to use the *DOWN* button to select "INPUT TRIP (Standard Ranging)" then use the *UP* and *DOWN* buttons to select your Input Trip value.
- 4. Press *SELECT* at "ENTER DBAND" and enter your dead band value if using dead band. Press *SELECT* once your desired setting appears.

**Dead Band–** The Dead Band is the range within which an alarm relay remains in an alarm condition even after the monitored process variable input has returned to a safe level, at or below/above the trip point setting.

5. Press *SELECT* at "ENTER DELAY" and input your desired delay time by using the *UP* and *DOWN* buttons.

**Delay–** When your unit is in an alarm condition, the delay is the amount of time you set (0-120sec) to elapse before a relay trip.

6. Pressing *SELECT* at the "SET HI/LO" menu directs you to configure the alarm as an "ALARM HI" or "ALARM LO". Use the *UP* and *DOWN* buttons to reach your selection and press *SELECT*.

ALARM LO- You are notified if your process input drops below your trip point setting.

ALARM HI- You are notified if your process input exceeds your trip point setting.

7. At the "SET LATCH" display, press *SELECT* and choose "LATCH ON" or "LATCH OFF" using the *UP* and *DOWN* buttons; press *SELECT*.

**Latching Alarm–** When a SPA<sup>2</sup> is configured with latching alarms, an alarm condition will not "clear" (the relay will not change state) until the input returns to a non-alarm state *AND* manual reset terminals are shorted.

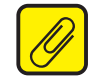

# <u>Note:</u> The alarm latching function is effectively disabled if the manual reset terminals remain shorted.

These manual reset terminals, labeled "MR" are located on the bottom row of the SPA<sup>2</sup>.

8. Press *SELECT* at "SET FSAFE" to enter the menu. Then use the *UP* and *DOWN* buttons to switch from "ALARM FSAFE" to "ALARM NONFS". Make your selection and press *SELECT*.

**Fail Safe (ALARM FSAFE)**– Will remain in an alarm condition even if power to the unit is removed. Its alarm trip relays are energized whenever the process input is in a non-alarm condition (including any dead band setting). These relays de-energize when the process input trips the alarm.

**Non Fail Safe (ALARM NONFS)**– With this type of alarm relays are energized whenever the process input is in an alarm condition. These relays de-energize when the process input returns to the reset point (including any dead band).

9. "INPUT FAULT" (HLPRG) or "SENSR FAULT" (TPRG) appears. Select whether or not to enable the input failure alarm by using the *UP* and *DOWN* buttons; press *SELECT*.

**Input Fault Alarm (INPUT FAULT)**– If enabled, this alarm will notify the user upon a breakdown of input .

10. "RANGE ALARM" appears. Select whether or not to enable the range alarm by using the *UP* and *DOWN* buttons; press *SELECT*. If enabled "LOWER POINT" appears, then use the *UP* and *DOWN* buttons to set your lower point value, press *SELECT*. "UPPER POINT" appears, then use the *UP* and *DOWN* buttons to set your upper point value, press *SELECT*. "EXIT RANGE" appears. Press *SELECT*. "EXIT ALRM\*" appears. If range alarm not enabled "EXIT ALRM\*" appears.

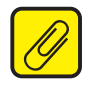

**<u>Note:</u>** When setting the Range Alarm, the values in Lower Point must be greater than those of the Sensor Lower Limit, and less than those set in Lower Range. When setting the Upper Point, the value must be less than the Sensor Upper Limit, and greater than those set in Upper Range.

11. If you are to program other alarms, use the *UP* and *DOWN* buttons to reach your next alarm and follow the steps described in the appropriate alarm configuration section.

If you have completed your alarm configurations, use the *UP* and *DOWN* buttons to bypass the alarm menu. To exit, press *SELECT* at the "ALARM EXIT" display.

#### Figure 4.14. CONFG ALARM MENU (Trip Alarm)

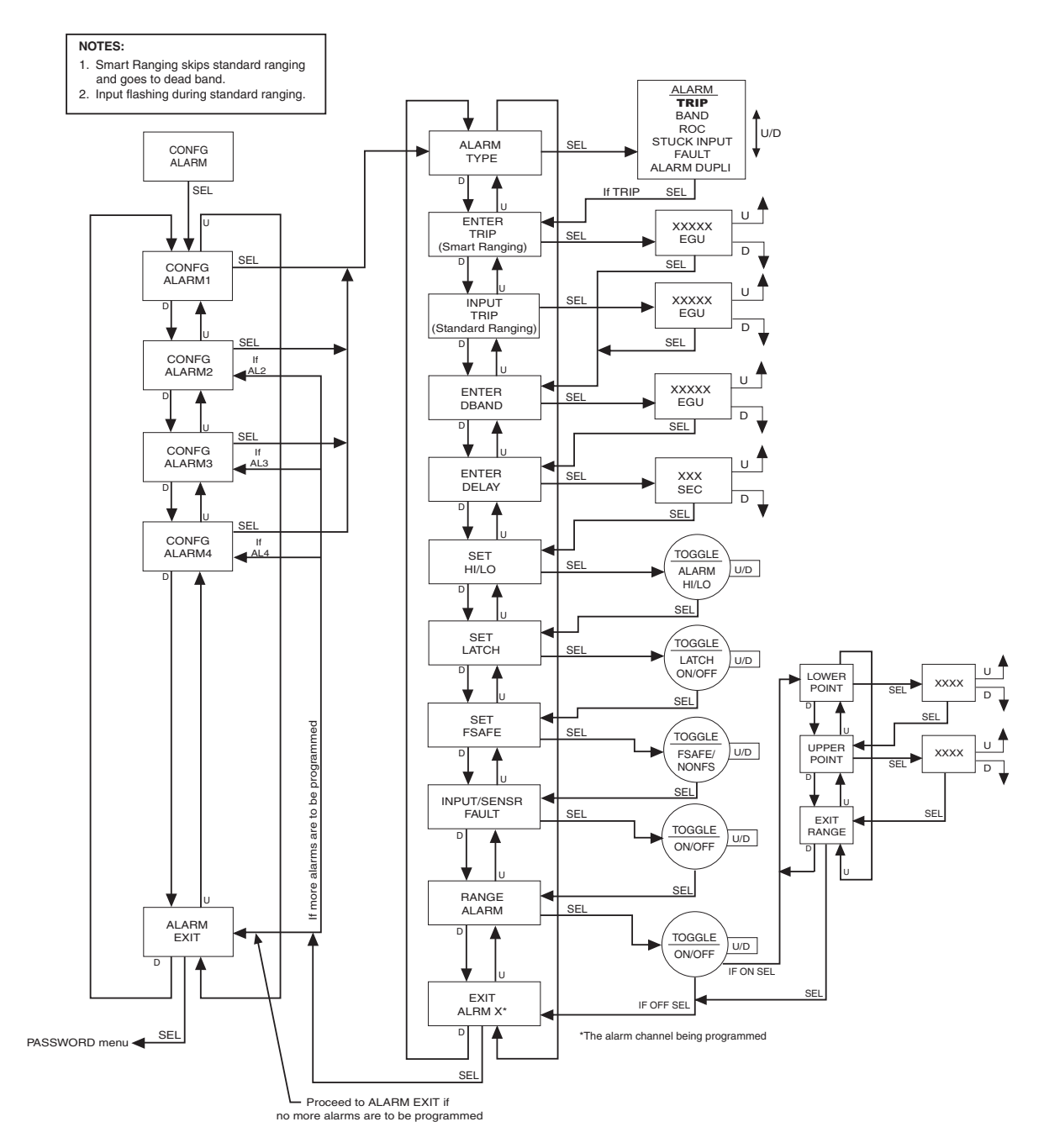

#### **Fault Alarm Configuration**

Figure 4.15 gives an overview of the Fault Alarm Configuration menu.

Fault alarms are set in order to notify you of any fault conditions during your process. If you wish an alarm condition when a malfunction occurs, use the Fault Alarm

- 1. At the "CONFG ALARM" menu, press *SELECT*. Use the *UP* and *DOWN* buttons to toggle between the alarms. When the desired alarm appears, press *SELECT*.
- 2. At the "ALARM TYPE" menu press *SELECT*. From here you will choose your alarm type. Use the *UP* and *DOWN* buttons to scroll through the selections. Press *SELECT* once "ALARM FAULT" is displayed.

Below are the configuration options you are given in setting up the fault alarm. You may choose any combination of alarms including all three.

SENSR (HLPRG) / INPUT (TPRG) FAULT- You are notified upon breakdown of your input.

**INPUT SAT–** Should the input become overloaded or saturated, your alarm would activate.

**SPA FAULT** – Choosing this parameter activates the alarm at any failure that occurs in the SPA<sup>2</sup> itself.

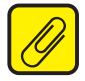

**<u>Note</u>**: Enabling all fault alarm configurations will activate the alarm at any failure that occurs (refer to Table 6.1 in Section 6: Operation and Maintenance of this manual).

- 3. "INPUT/SENSR FAULT" appears. Press *SELECT* at "INPUT/SENSR FAULT". Dependent upon whether you wish the alarm activated due to an input fault, use the *UP* and *DOWN* buttons to scroll through the "ALARM ON" and "ALARM OFF" options. Once you have made a selection, press *SELECT*.
- 4. Press *SELECT* at the "INPUT SAT" display. You are given the choice of "ALARM ON" or "ALARM OFF" by using the *UP* and *DOWN* buttons. Choose your setting and press *SELECT*.
- 5. Next, the "SPA FAULT" menu is displayed. Press *SELECT*. Toggle between "ALARM ON" and "ALARM OFF" by using the *UP* and *DOWN* buttons and press *SELECT* when the setting you desire is displayed.
- 6. Press *SELECT* at "ENTER DELAY" and enter your desired delay time by using the *UP* and *DOWN* buttons.
- 7. At the "SET LATCH" display, press *SELECT* and choose "LATCH ON" or "LATCH OFF" using the *UP* and *DOWN* buttons; press *SELECT*.

Refer to the "Trip Alarm Configuration" section for a description of delay and latching alarms.

8. Press *SELECT* at "SET FSAFE" to enter the menu. Then use the *UP* and *DOWN* buttons to switch from "ALARM FSAFE" to "ALARM NONFS". Make your selection and press *SELECT*.

Refer to the "Trip Alarm Configuration" section for a description of fail safe and non fail safe alarms.

9. "RANGE ALARM" appears. Select whether or not to enable the range alarm by using the *UP* and *DOWN* buttons; press *SELECT*. If enabled "LOWER POINT" appears, then use the *UP* and *DOWN* buttons to set your lower point value, press *SELECT*. "UPPER POINT" appears, then use the *UP* and *DOWN* buttons to set your upper point value, press *SELECT*. "EXIT RANGE" appears. Press *SELECT*. "EXIT ALRM\*" appears. If range alarm not enabled "EXIT ALRM\*" appears.

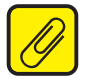

<u>Note:</u> When setting the Range Alarm, the values in Lower Point must be greater than those of the Sensor Lower Limit, and less than those set in Lower Range. When setting the Upper Point, the value must be less than the Sensor Upper Limit, and greater than those set in Upper Range.

10. If you are to program other alarms use the *UP* and *DOWN* buttons to reach your next alarm and follow the steps described in the appropriate alarm configuration section.

If you have completed your alarm configurations, use the *UP* and *DOWN* buttons to bypass the alarm menu. To exit, press *SELECT* at the "ALARM EXIT" display.

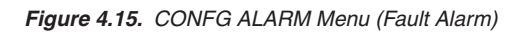

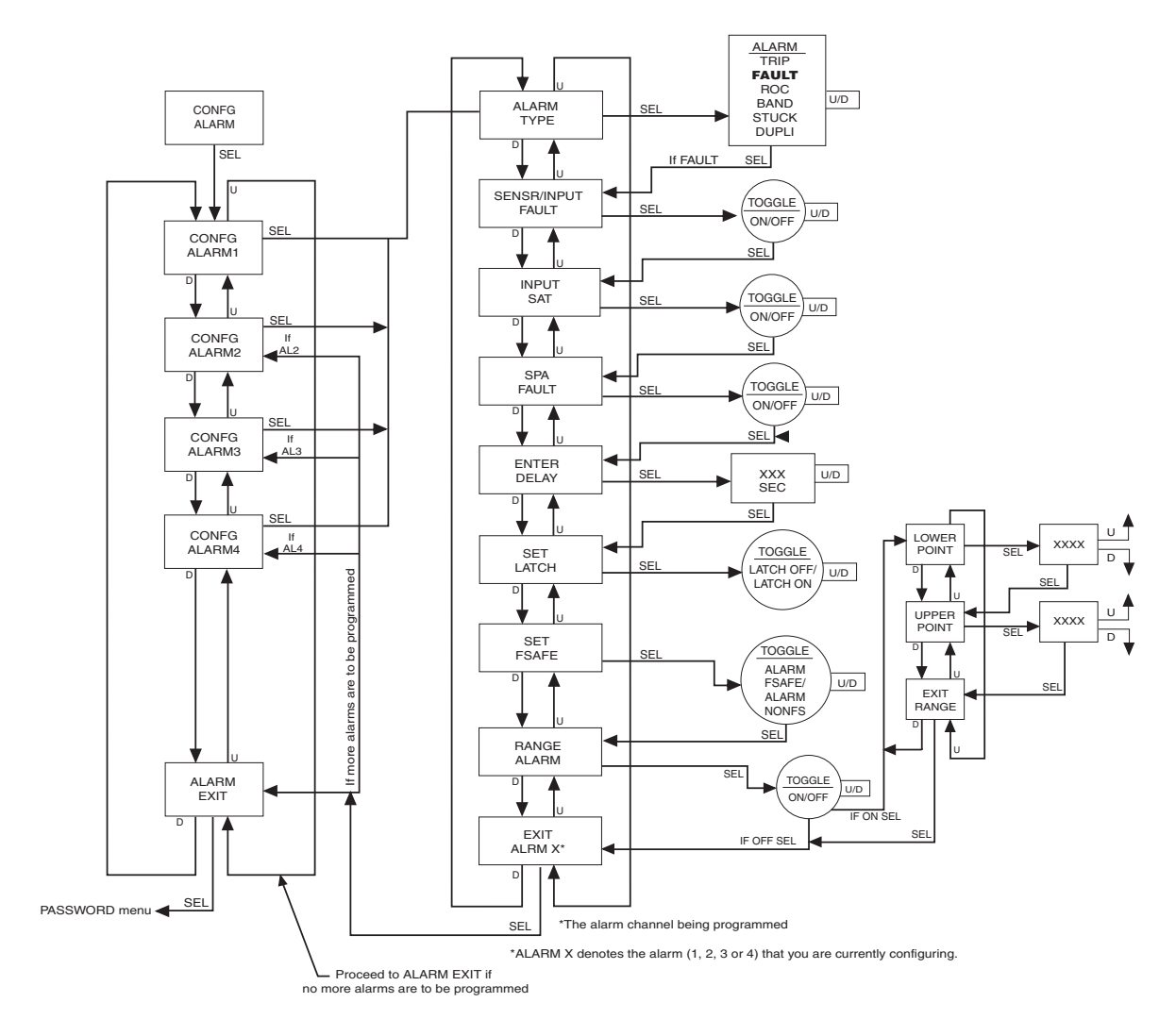

#### **Rate of Change Alarm Configuration**

Figure 4.16. gives an overview of the Rate of Change Alarm configuration menu.

If you wish to be notified when deviations outside of ranges you have set occur, use the Rate of Change Alarm. The alarm will be set according to the rate of change of the process variable over a set time period.

- 1. At the "CONFG ALARM" menu, press *SELECT*. Use the *UP* and *DOWN* buttons to toggle between the alarms. When the desired alarm appears, press *SELECT*.
- 2. At the "ALARM TYPE" menu, press *SELECT*. From here you will choose your alarm type. Use the *UP* and *DOWN* buttons to scroll through the selections. Press *SELECT* once "ALARM ROC" is displayed.
- 3. At "TRIGR TYPE" press *SELECT* and use the *UP* and *DOWN* buttons to set your trigger type either Fall, Rise, or Both. Press *SELECT*.

**Rise** – This setting triggers alarm when value rises at a rate that exceeds the set limits. **Fall** – This setting triggers alarm when value falls at a rate that exceeds the set limits. **Both** – This setting triggers alarm when value either rises or falls at a rate that exceeds the set limits.

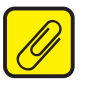

<u>Note:</u> In firmware V3.3 or earlier the Rate of Change Alarm cannot be set for Rise or Fall, it is always Both.

4. At "ENTER DELTA" press *SELECT* and use the *UP* and *DOWN* buttons to set your delta value. Press *SELECT*.

**DELTA–** This is the amount by which the process variable must change.

5. At the "ENTER TIME" menu, press *SELECT*. Using the *UP* and *DOWN* buttons, set the time and press *SELECT*.

TIME- The span (1-60sec) in which the delta must change before the alarm is set.

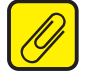

**Note:** To set the correct value for DELTA and TIME, you need to understand the input signal noise and input averaging filter settings to prevent false trips.

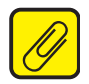

<u>Note:</u> In firmware V3.3 or earlier TIME can be set from 1to60 seconds but the alarm will actually use a time rounded down to multiples of 5 seconds. For example setting time to 8 seconds will actually use 5 seconds as the time interval.

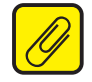

**Note:** When configuring a Rate of Change alarm, "LATCH ON" must be selected in the "SET LATCH" menu.

6. At the "SET LATCH" display, press *SELECT* and choose "LATCH ON" using the *UP* and *DOWN* buttons; press *SELECT*.

Refer to the "Trip Alarm Configuration" section for a description of latching alarms.

- Press SELECT at "SET FSAFE" to enter the menu. Then use the UP and DOWN buttons to switch from "ALARM FSAFE" to "ALARM NONFS". Make your selection and press SELECT. Refer to the "Trip Alarm Configuration" section for a description of fail safe and non fail safe alarms.
- 8. "INPUT FAULT" appears. Select whether or not to enable the input failure alarm by using the *UP* and *DOWN* buttons; press *SELECT*.

**INPUT FAULT Alarm–** If enabled, this alarm will notify the user upon a breakdown of input.

9. "RANGE ALARM" appears. Select whether or not to enable the range alarm by using the UP and DOWN buttons; press SELECT. If enabled "LOWER POINT" appears, then use the UP and DOWN buttons to set your lower point value, press SELECT. "UPPER POINT" appears, then use the UP and DOWN buttons to set your upper point value, press SELECT. "EXIT RANGE" appears. Press SELECT. "EXIT ALRM\*" appears. If range alarm not enabled "EXIT ALRM\*" appears.

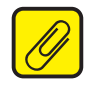

<u>Note:</u> When setting the Range Alarm, the values in Lower Point must be greater than those of the Sensor Lower Limit, and less than those set in Lower Range. When setting the Upper Point, the value must be less than the Sensor Upper Limit, and greater than those set in Upper Range.

10. If you are to program other alarms, use the *UP* and *DOWN* buttons to reach your next alarm and follow the steps described in the appropriate alarm configuration section.

If you have completed your alarm configurations, use the *UP* and *DOWN* buttons to bypass the alarm menu. To exit, press *SELECT* at the "ALARM EXIT" display.

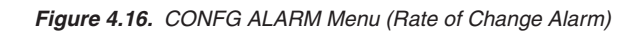

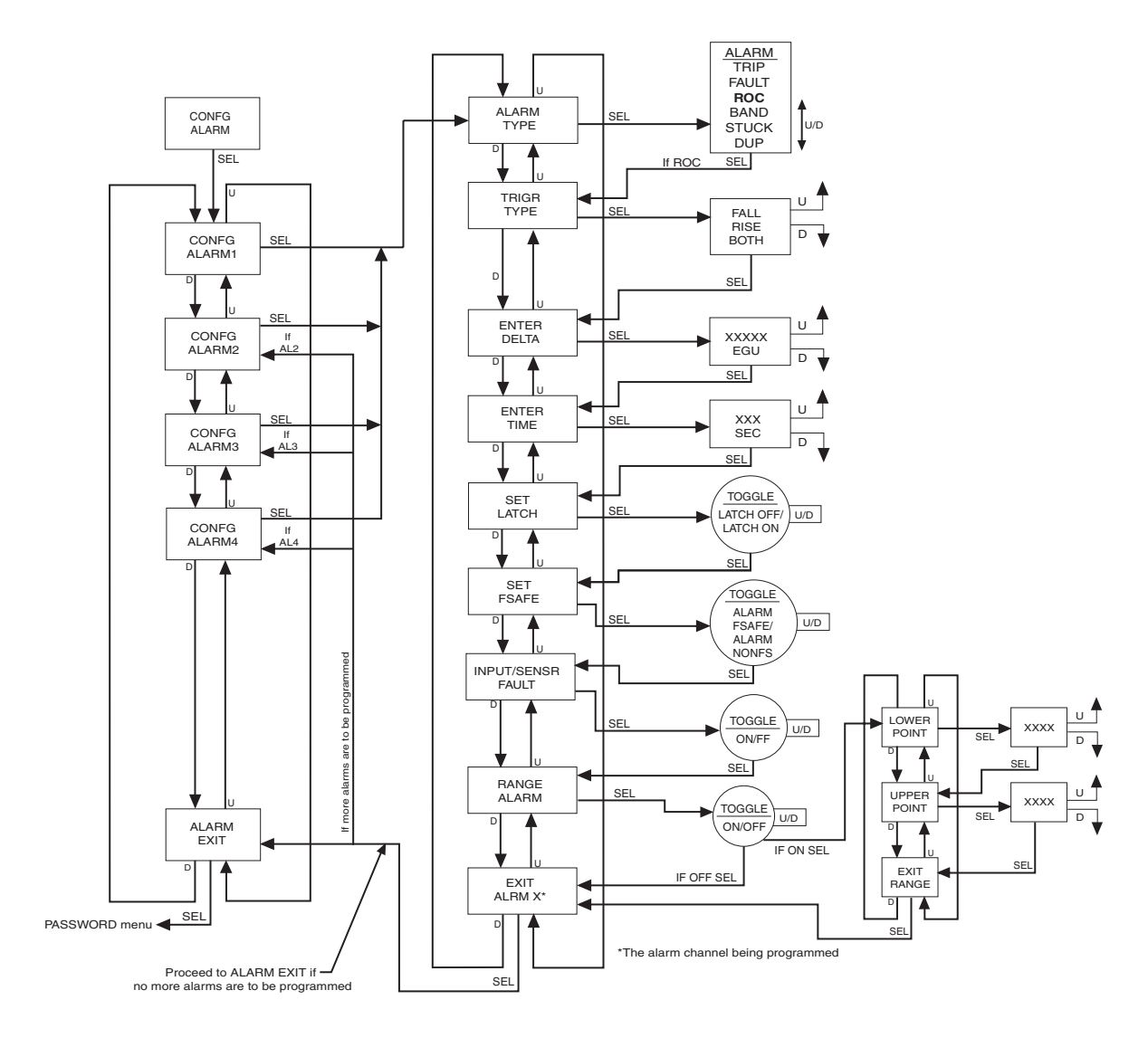

#### Band Alarm Configuration

Figure 4.17 gives an overview of the Band Alarm configuration menu.

**Note:** The Band Alarm is not available in firmware V3.3 or earlier.

Band Alarms are used if the user desires an alarm condition if a process value outside of a defined range (lower and upper trip point).

- 1. At the "CONFG ALARM" menu, press *SELECT*. Use the *UP* and *DOWN* buttons to toggle between the four alarms. When the desired alarm appears, press *SELECT*.
- 2. At the "ALARM TYPE" menu, press *SELECT*. From here you will choose your alarm type. Use the *UP* and *DOWN* buttons to scroll through the selections. Press *SELECT* once "ALARM BAND" is displayed.
- 3. At "ENTER TRIP 1 (TPRG)" or "ENTER LOWER (HLPRG) (Smart Ranging)" press *SELECT* and use the *UP* and *DOWN* buttons to set your ENTER TRIP 1 or ENTER LOWER value, then press *SELECT*. You also choose to use the *DOWN* button instead to select "INPUT TRIP 1 (TPRG) or INPUT LOWER (Standard Ranging)" then use the *UP* and *DOWN* buttons to select your INPUT TRIP 1 or INPUT LOWER value.
- 4. At "ENTER TRIP 2 (TPRG)" or "ENTER UPPER (HLPRG) (Smart Ranging)" press SELECT and use the UP and DOWN buttons to set your ENTER TRIP 2 or ENTER UPPER value, then press SELECT. You also choose to use the DOWN button instead to select "INPUT TRIP 2 (TPRG) or INPUT UPPER (Standard Ranging)" then use the UP and DOWN buttons to select your INPUT TRIP 2 or INPUT UPPER value.
- 5. Press *SELECT* at "ENTER DBAND" and enter your dead band value if using dead band. Press *SELECT* once your desired setting appears.

**Dead Band–** The Dead Band is the range within which an alarm relay remains in an alarm condition even after the monitored process variable input has returned to a safe level, at or below/above the trip point setting.

6. Press *SELECT* at "ENTER DELAY" and input your desired delay time by using the *UP* and *DOWN* buttons.

**Delay–** When your unit is in an alarm condition, the delay is the amount of time you set (0-120sec) to elapse before a relay trip.

7. At the "SET LATCH" display, press *SELECT* and choose "LATCH ON" using the *UP* and *DOWN* buttons; press *SELECT*.

Refer to the "Trip Alarm Configuration" section for a description of latching alarms.

8. Press *SELECT* at "SET FSAFE" to enter the menu. Then use the *UP* and *DOWN* buttons to switch from "ALARM FSAFE" to "ALARM NONFS". Make your selection and press *SELECT*.

Refer to the "Trip Alarm Configuration" section for a description of fail safe and non fail safe alarms.

9. "SENSOR/INPUT FAULT" appears. Select whether or not to enable the sensor or input failure alarm by using the *UP* and *DOWN* buttons; press *SELECT*.

Refer to the "Trip Alarm Configuration" section for a description of fail safe and non fail safe alarms.

10. If you are to program other alarms, use the *UP* and *DOWN* buttons to reach your next alarm and follow the steps described in the appropriate alarm configuration section.

If you have completed your alarm configurations, use the *UP* and *DOWN* buttons to bypass the alarm menu. To exit, press *SELECT* at the "ALARM EXIT" display.

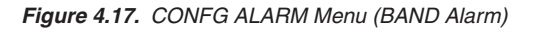

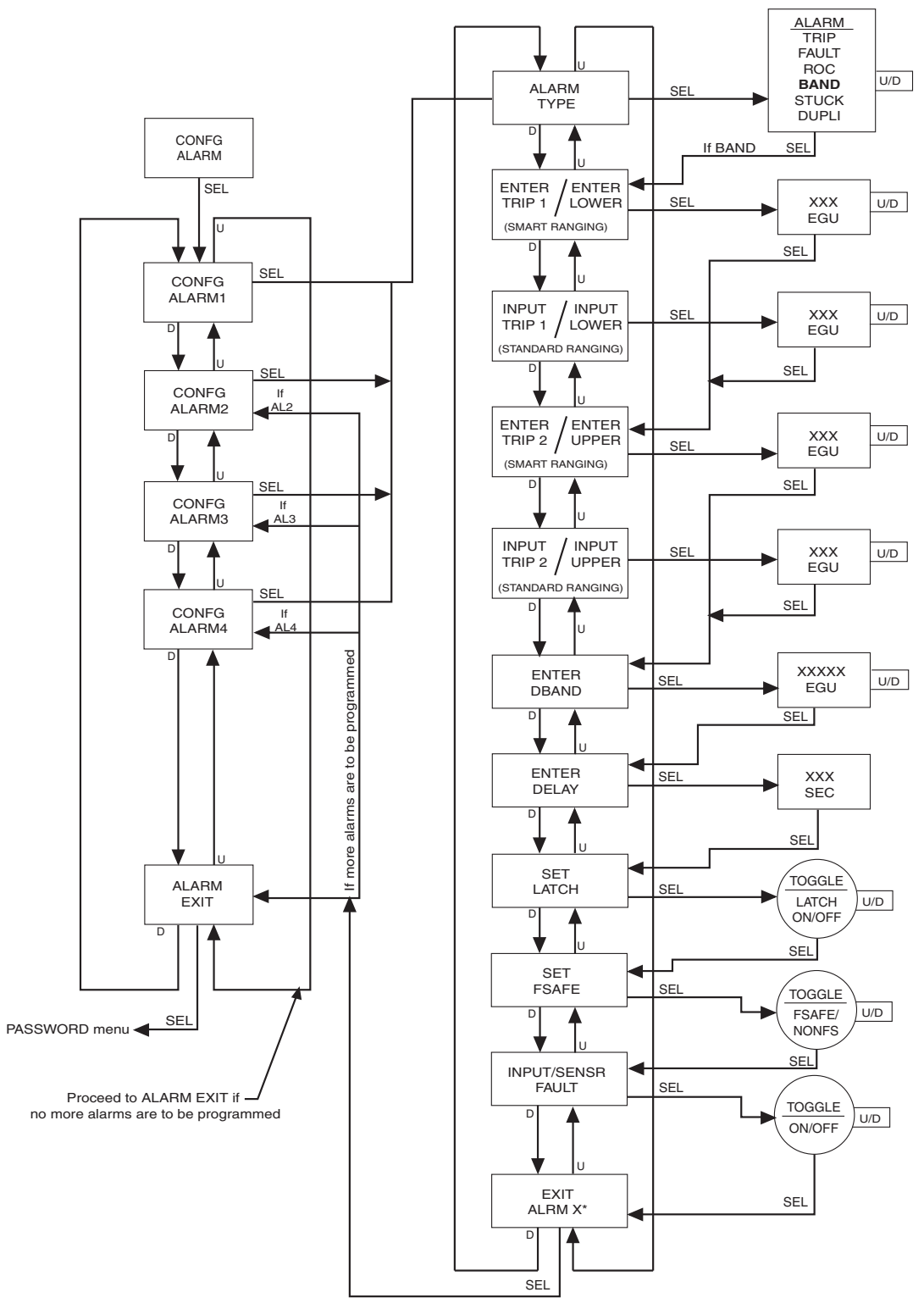

\*ALARM X denotes the alarm (1, 2, 3 or 4) that you are currently configuring.

**SECTION 4** 

#### Stuck Input Alarm Configuration

Figure 4.18. gives an overview of the Stuck Input Alarm configuration menu.

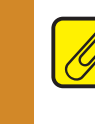

**Note:** The Stuck Input Alarm is not available in firmware V3.3 or earlier.

If you wish to be notified when an input appears to be 'stuck' use the Stuck Input Alarm. The alarm will be set if the input does not change by the defined amount over a set time period.

- 1. At the "CONFG ALARM" menu, press *SELECT*. Use the *UP* and *DOWN* buttons to toggle between the alarms. When the desired alarm appears, press *SELECT*.
- 2. At the "ALARM TYPE" menu, press *SELECT*. From here you will choose your alarm type. Use the *UP* and *DOWN* buttons to scroll through the selections. Press *SELECT* once "ALARM STUCK" is displayed.
- 3. At "ENTER DELTA" press *SELECT* and use the *UP* and *DOWN* buttons to set your delta value. Press *SELECT*.

**DELTA**– This is the amount by which the process variable must change.

4. At the "ENTER TIME" menu, press *SELECT*. Using the *UP* and *DOWN* buttons, set the time and press *SELECT*.

TIME- The span (1-300sec) in which the delta must change before the alarm is set.

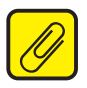

<u>Note:</u> To set the correct value for DELTA and TIME, you need to understand the expected process variations to avoid false trips and the input signal noise and averaging filter settings to prevent missing stuck inputs.

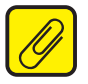

<u>Note:</u> When configuring a Stuck Input alarm, "LATCH ON" must be selected in the "SET LATCH"" menu.

6. At the "SET LATCH" display, press *SELECT* and choose "LATCH ON" using the *UP* and *DOWN* buttons; press *SELECT*.

Refer to the "Trip Alarm Configuration" section for a description of latching alarms.

- Press SELECT at "SET FSAFE" to enter the menu. Then use the UP and DOWN buttons to switch from "ALARM FSAFE" to "ALARM NONFS". Make your selection and press SELECT. Refer to the "Trip Alarm Configuration" section for a description of fail safe and non fail safe alarms.
- 8. "SENSR/INPUT FAULT" appears. Select whether or not to enable the input failure alarm by using the *UP* and *DOWN* buttons; press *SELECT*.
- 9. "RANGE ALARM" appears. Select whether or not to enable the range alarm by using the UP and DOWN buttons; press SELECT. If enabled "LOWER POINT" appears, then use the UP and DOWN buttons to set your lower point value, press SELECT. "UPPER POINT" appears, then use the UP and DOWN buttons to set your upper point value, press SELECT. "EXIT RANGE" appears. Press SELECT. "EXIT ALRM\*" appears. If range alarm not enabled "EXIT ALRM\*" appears.

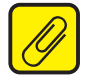

<u>Note:</u> When setting the Range Alarm, the values in Lower Point must be greater than those of the Sensor Lower Limit, and less than those set in Lower Range. When setting the Upper Point, the value must be less than the Sensor Upper Limit, and greater than those set in Upper Range.

10. If you are to program other alarms, use the *UP* and *DOWN* buttons to reach your next alarm and follow the steps described in the appropriate alarm configuration section.

If you have completed your alarm configurations, use the *UP* and *DOWN* buttons to bypass the alarm menu. To exit, press *SELECT* at the "ALARM EXIT" display.

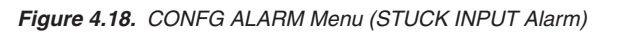

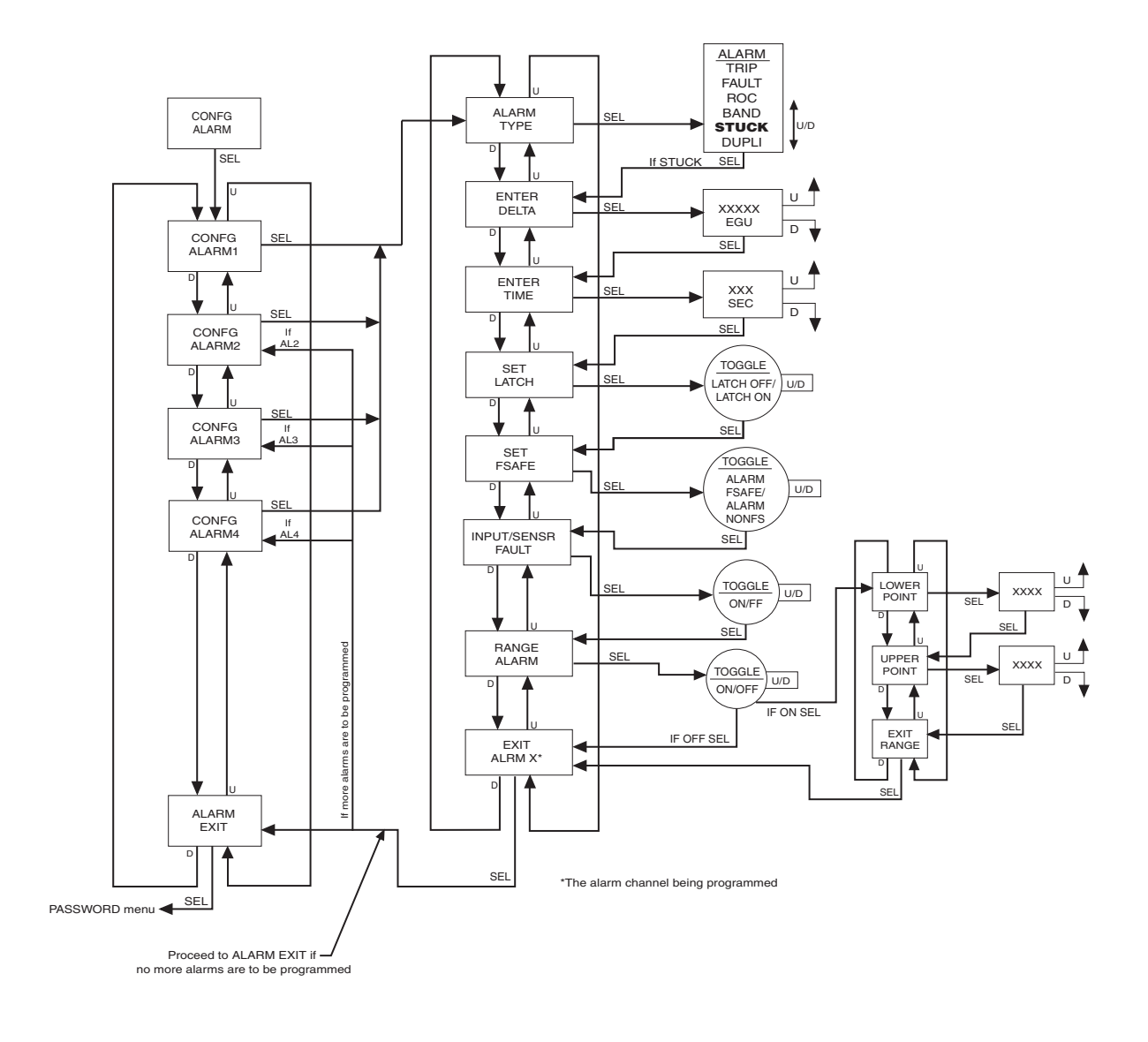

#### **Duplicate (Copy) Alarm Configuration**

Figure 4.19 Gives an overview of the Duplicate (Copy) Alarm configuration menu.

*Note:* The Duplicate option is not available in firmware V3.3 or earlier.

This option is not a new type of alarm. It just provides the facility to make a one time copy of an alarm configuration.

- 1. At the "CONFG ALARM" menu, press *SELECT*. Use the *UP* and *DOWN* buttons to toggle between the alarms. When the desired alarm appears, press *SELECT*.
- 2. At the "ALARM TYPE" menu, press *SELECT*. From here you will choose your alarm type. Use the *UP* and *DOWN* buttons to scroll through the selections. Press *SELECT* once "ALARM DULPI" is displayed.
- 3. At "COPY ALRMX" press *SELECT* and use the *UP* and *DOWN* buttons to set which alarm to duplicate. Press *SELECT*. You may also *SELECT* "COPY CANCL" to cancel the duplication process.
- 4. Once you press *SELECT* on any particular alarm the menu will jump top the first parameter for that duplicated alarm and allow you to modify the duplicated parameters.

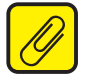

**Note:** When using Copy alarm make sure to check that you have updated the settings to the most current. Also be aware that if changes are made to the original alarm from which a duplicate was created, all changes will not be updated to the duplicate alarm if changes are made after the duplication.

Figure 4.19. CONFG ALARM Menu (DUPLI Alarm, Copy Alarm)

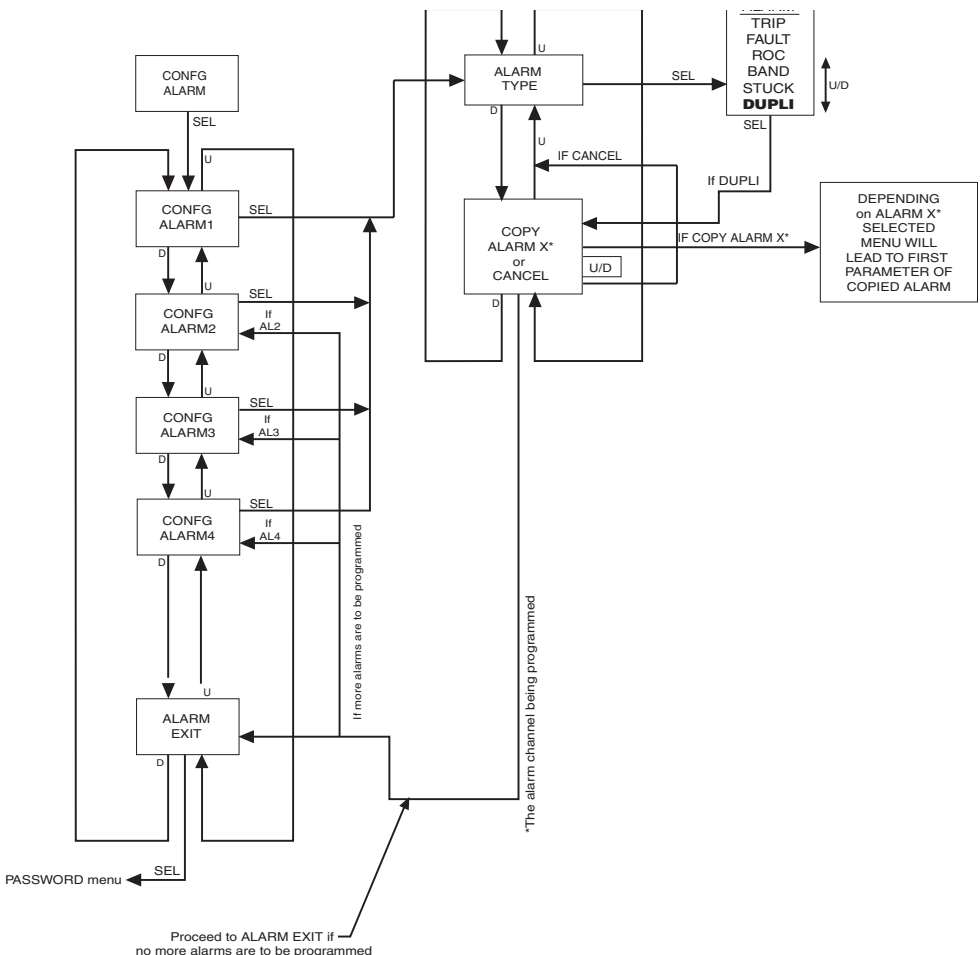

**SPA**<sup>2</sup> Programmable Limit Alarm Trips

## **Password Configuration**

Figure 4.20 gives an overview of the Password Configuration menu.

The password menu is accessible only when the security jumper is installed in the "full access" position (Figure 4.0) or when the password is entered correctly.

The last of your menus, "CONFG PASWD", is for password configuration.

- 1. At "CONFG PASWD", press *SELECT*. This puts you in the "PASS" menu. The previously saved password appears.
- 2. Use the *UP* and *DOWN* buttons to set a new password to any number between 0 and 9999. Press *SELECT*.
- 3. The "CONFG EXIT" option appears. Press SELECT to return to the process variable display.

Figure 4.20. CONFG PASWD Menu

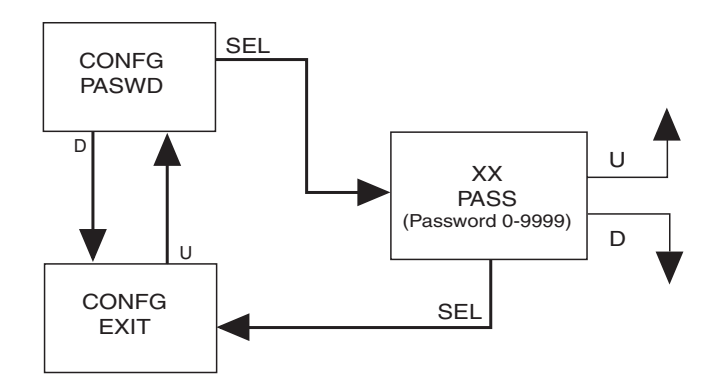

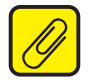

**Note:** The password menu is only accessible when either the password is entered correctly or the password jumper is set to 'Full Access' (Figure 4.0).

#### **System Information Menu**

Figure 4.21. gives an overview of the System Information menu.

This menu provides build information about the unit.

- 1. At the "SYS INFO" menu, press *SELECT*. Use the *UP* and *DOWN* buttons to toggle between the system information. When the desired information item appears, press *SELECT*.
- 2. At the "SRIAL NUMBR", press SELECT. Here will display the serial number for the unit.
- 3. At the "FW VERSN", press SELECT. Here will display the firmware version for the unit.
- 4. At the "HW VERSN", press SELECT. Here will display the hardware version for the unit.
- 5. At the "INPUT MODEL", press SELECT. Here will display the input model for the unit.
- 6. At the "OUTPUT MODEL", press SELECT. Here will display the output model for the unit.
- 7. At the "EXIT INFO", press *SELECT*. This will exit the SYS INFO menu and leave you at CONFIG EXIT menu.

Figure 4.21. SYS INFO Menu

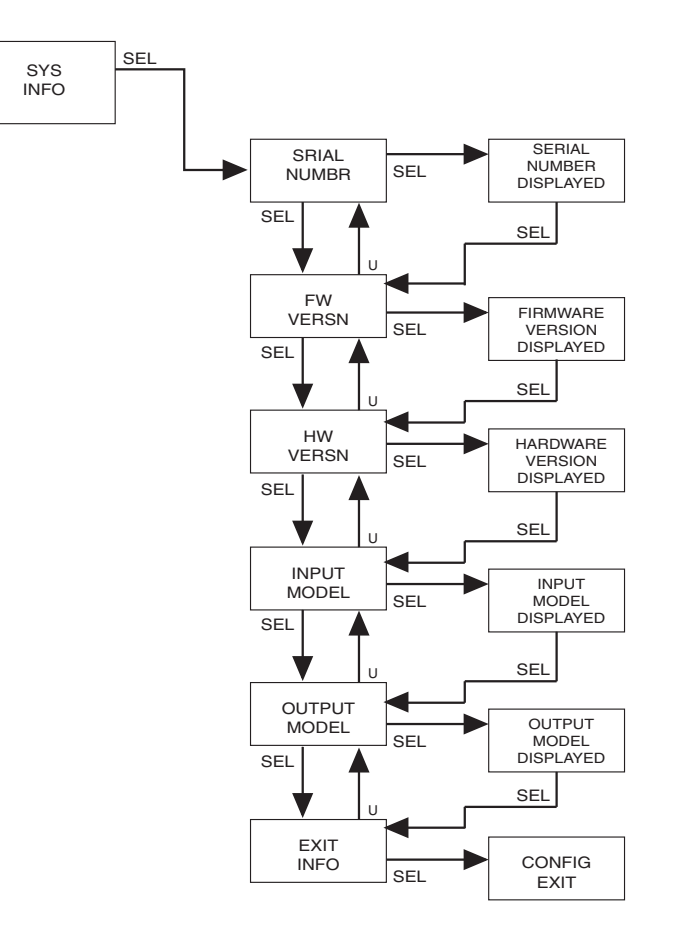

## Section 5: SPA<sup>2</sup> PC Configuration Software

One of the benefits of the SPA<sup>2</sup> is that you may either use the external push button controls to set up the instrument, or use a PC and Moore Industries' Intelligent PC Configuration software.

In using the software program, settings are downloaded to the instrument in the form of a Configuration File and stored in the instrument's memory. You can save a backup copy of the file on your PC hard drive or disk. The SPA<sup>2</sup> communicates with the PC through our proprietry RS-232 connection to the PC's serial port, or our Fuse Protected USB Communications Cable.

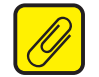

**<u>Note:</u>** Refer to the QuickStart Guide to see the default factory settings for your unit.

#### Installing the Configuration Software

Refer to Table 5.1. for the equipment needed.

- 1. Insert the *Moore Industries Interface Solution PC Configuration Software* CD into the CD drive of the PC. Access the CD and open the "SPA<sup>2</sup> PC Configuration Software" folder.
- 2. Double-click the installation program located in the folder. Follow the prompts to correctly install the program.

Once the Configuration Program is installed onto your PC, the SPA<sup>2</sup> can be connected to equipment to simulate input and monitor output. You can then change the operating parameters of the alarm.

#### **No Alarm Needed**

It is not necessary to connect the SPA<sup>2</sup> to a PC to create configuration files using the software. The Configuration Program can be run without connecting an alarm, and **most** parameters can be set without benefit of input from a sensor or SPA<sup>2</sup>.

This makes it easy to create a set of operating parameters, save them to disk, and download them to one or more instruments at a later time.

The SPA<sup>2</sup> *must* be connected to the PC in order to: trim input, trim output, assign a tag, perform a loop test, receive (via download) a configuration file, and save the configuration file (via upload) from the SPA<sup>2</sup> memory.

## Connecting the SPA<sup>2</sup> to the PC

Connect the RS-232 end of the cable to the PC's COM port.

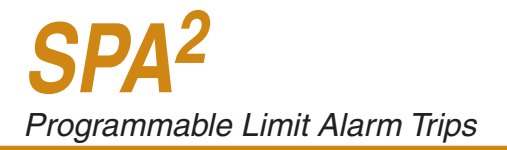

## **Selecting Model Type**

User must select model type when the software is opened without a unit connected as shown below. Unit type is determined by software version and input type. When a unit is connected the software will select the correct type automatically.

| Input                |                    |
|----------------------|--------------------|
| Cow Level Input      | C High Level Input |
| Alarms               | Analog Output      |
| C 2 Alarms           | • mA/V Output      |
| 4 Alarms             | C No Output        |
| Version              |                    |
| SPA2 v4.00 or late   | er                 |
| C SPA2 v2.10 upto    | v3.xx              |
| C SPA2 v2.8 or earli | er                 |

Figure 5.1. SPA<sup>2</sup> HLPRG Hook-Up Diagram For PC Configuration

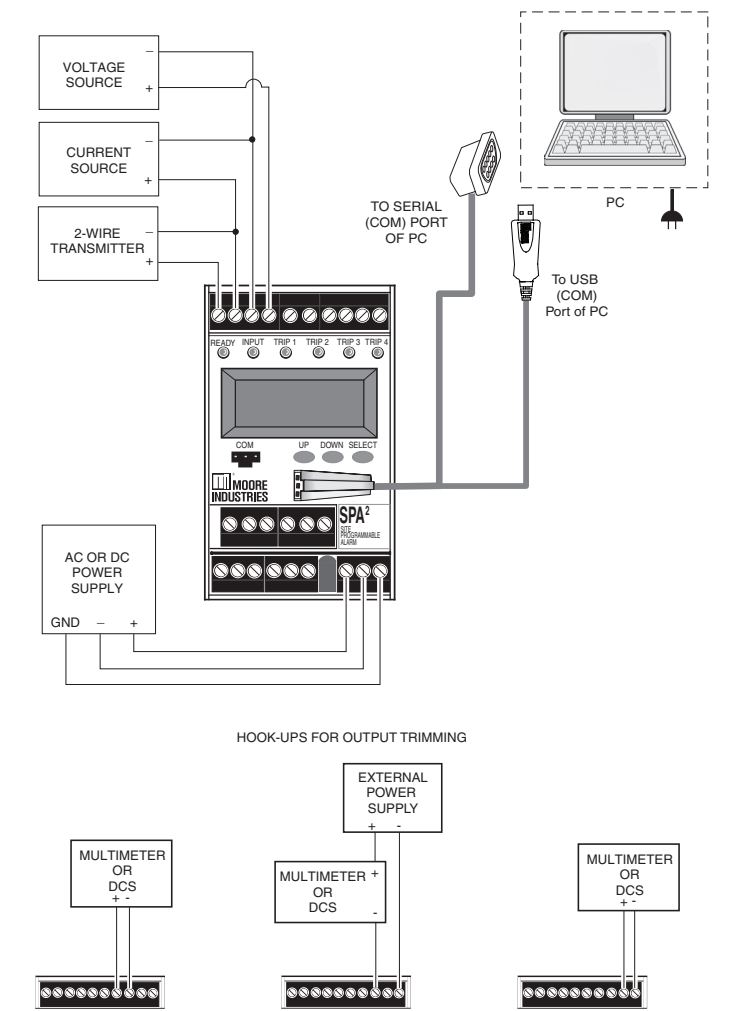

CURRENT OUTPUT SOURCE

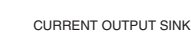

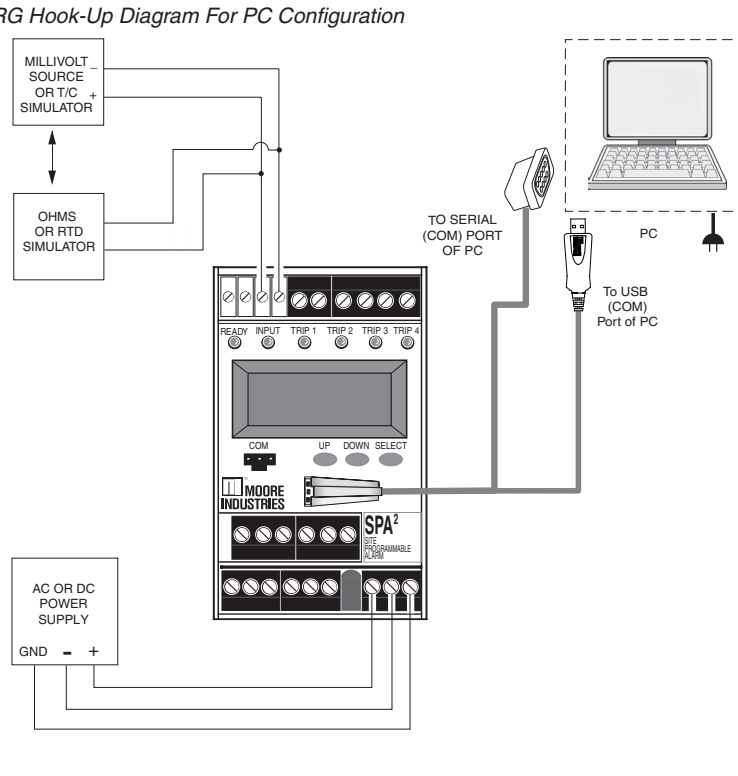

#### Figure 5.2. SPA<sup>2</sup> TPRG Hook-Up Diagram For PC Configuration

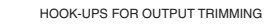

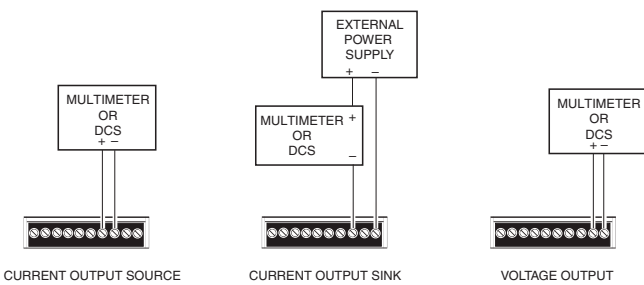

Table 5.1. Necessary Equipment to Configure the SPA<sup>2</sup>

| Device                                                                                                    | Specifications                                                                                                    |
|----------------------------------------------------------------------------------------------------|----------------------------------------------------------------------------------------------------|
| TPRG - Variable Input Simulator<br>for Thermocouple, RTD, Millivolt,<br>Potentiometer, or Decade Resistance<br>Box | Accurate to 0.05% of span for the intended application                                                                                                    |
| HLPRG - Current or<br>Voltage Source                                                                               | Accurate to 0.05% of span for the intended application                                                                                                    |
| Power Supply                                                                                                    | Universal, 21.6-125Vdc/90-260Vac                                                                                                    |
| Multimeter (optional)                                                                                              | Accurate to ±0.009% of span; e.g., HP Model 3478A                                                                                                    |
| Personal Computer                                                                                                  | Microsoft Windows based PC;<br>16Mb free RAM; 20MB free disk space on hard drive<br>Microsoft Windows XP, 7, or 10<br>1 (one) serial port or one available USB port |
| Moore Industries PC<br>Configuration Software                                                                      | Version 1.0 or greater, successfully installed to the hard drive                                                                                                    |
| Communication Cable or<br>USB Cable)                                                                               | Part# Communications Cable 803-053-26A, USB Cable Part# 804-030-26, or Fuse Protected USB Cable 804-030-26A                                                         |

## PC Configuration Software Summary

Figure 5.3. SPA<sup>2</sup> Main PC Screen (TPRG version shown)

| Untitled - SPA2 Configuration<br>File View Transfer COMs Monit | toring Custom Curve Help          | - □ >                                    |
|----------------------------------------------------------------|-----------------------------------|------------------------------------------|
| 🗅 🖻 🖬 🎒 🕼 🛧 🖊 Þ                                                |                                   |                                          |
| SPA <sup>2</sup>                                               | 8 9                               | 11 12 13                                 |
|                                                                | Input Display Alarms 1 & 2 Alarms | 3 & 4 Analog Output Scaling Custom Curve |
| SPA2 Status                                                    | Input Type                        | Sensor Range                             |
|                                                                | RTD 4 Wire                        | Sensor Limits -240.00 to 960.00 Deg C    |
| 3                                                              |                                   | Upper Range 100.00 Capture               |
| Discours Mariable (Dh.)                                        | Pt3850 100 ohms                   |                                          |
|                                                                |                                   | Lower Range 0.00 Capture                 |
| Tag Programmed Date                                            |                                   | Sensor Trimming                          |
| ]  31   Mar  2017                                              |                                   | Disabled C 1 Point C 2 Points            |
|                                                                | Deg C     C 50 Hz                 | Point 1                                  |
|                                                                | C Deg F (© 60 Hz                  | Set Value Set Value                      |
| Message                                                        | C Kelvin                          | 0.00 100.00                              |
|                                                                | C Deg R                           | Cot Cot                                  |
| SPA2 Device Into (6)                                           | Broken Wire Detection             |                                          |
| S/N: 0                                                         |                                   |                                          |
| HW Rev: 1.0<br>SW Rev: 4.0                                     |                                   |                                          |
|                                                                | Running Average Filter Setting    |                                          |
| Progress                                                       | Enabled 4                         | Trim                                     |
| Communications<br>Bad Communication                            | Quick Set                         |                                          |
|                                                                |                                   |                                          |

Once the default configuration has been saved to disk, it is safe to program other parameters. The PC Software is made up of these sections:

**1. Tool Bar/Status Bar–** Dropdown menus and corresponding icons allow you to perform various functions throughout the PC Configuration Program. Refer to the *Status and Tool Bar Legend* for a complete description.

**2. Program Status** – This portion of the program displays the activity of the connected unit. It will display such messages as: Reading SPA Info, Idle, Monitoring Variables and Monitor Fail.

3. SPA<sup>2</sup> Status- Indicates if there are problems or faults with the instrument.

4. Process Variable (PV)- Displays the selected Process Variable.

**5.** Identification Parameters– Use this parameter to place an identifying "Tag" (12 alphanumeric characters max.), "Descriptor" (16 alphanumeric characters max.) or "Message" (32 alphanumeric characters max.).

**6. SPA<sup>2</sup> Device Info**– This "read-only" display indicates instrument configuration, device identification, hardware revision and software revision.

**SPA**<sup>2</sup> Programmable Limit Alarm Trips

7. Communications- Notifies user of current PC connection/communications status.

**8. Input Tab–** Use this tab to set your input parameters. Refer to the *Input* section for a complete description.

**9. Display Tab**– Used to set up the appearance of the SPA<sup>2</sup> LCD screen. Refer to the *Display* section for a complete description.

**10.** Alarms Tab (1 & 2 and 3 & 4)– Alarm parameters are configured using these windows. Alarms 1 & 2 are located in the same window. Alarms 3 & 4 are grouped together in another window. Refer to the *Alarms* section for a complete description.

**11. Analog Output Tab**– Configuration of the analog output (if your instrument is equipped with the -AO option) is performed here. Refer to the *Analog Output* section for a complete description.

**12.** Scaling Tab– If you choose to enable the scaling feature, the parameter would be configured at this window. Refer to the *Scaling* section for a complete description.

**13. Custom Curve Tab–** The SPA<sup>2</sup> has two modes of operation: linear mode and custom mode. In linear mode, the scaled output is proportional to the scaled input. In custom mode, reached by selecting the *Custom Curve* tab, you define a special linearization function. Refer to the *Custom Curve* section for a complete description.

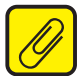

<u>Note:</u> The Custom Curve parameter can ONLY be configured using your PC and PC Configuration Software Program. It cannot be configured using the front panel push buttons.

## Status and Tool Bar Legend

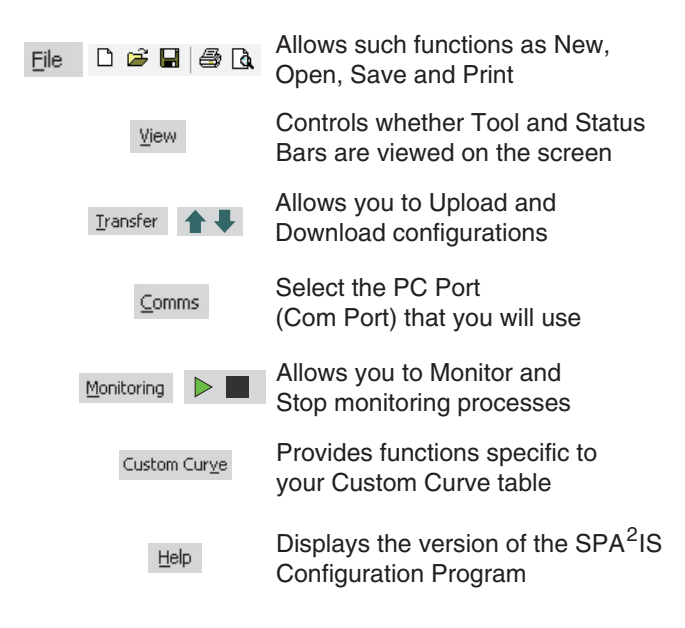

#### **Configuration Screens**

**Note:** Unless otherwise noted, ensure that the PC Program is idle before making any selections or configuration changes to the parameters and windows of the program. Also, when attempting to download, upload or Quick Set, monitoring must be stopped. To do this, click "Stop" in the Monitoring dropdown menu, or click the "Stop Monitoring" icon.

| Input Display Alarms 1 & 2 Alarms 3 & 4                                                                                                    | Analog Output   Scaling   Custom Curve                                                         | Input Display   Alams 1 & 2   Alams 3 & 4   Analog Output   Scaling   Custom Curve                                                                                                    |
|----------------------------------------------------------------------------------------------------|------------------------------------------------------------------------------------------------|----------------------------------------------------------------------------------------------------|
| Input Type<br>Unrent 25 mA                                                                                                    | Input Range Input Limits 0.00 to 25.00 mA Upper Range 20.00 Lower Range 4.00 Capture           | Input Type         Sensor Range           RTD 4 Wire         Sensor Limits         -240.00 to 960.00 Deg C           Upper Range         100.00         Captu           Lower Range         0.00         Captu |
| Temperature         Filter           © Deg C         © 50 Hz           © Deg F         © 60 Hz           © Kelvin         © Fast           © Deg R         © | Input Trimming       © Disabled     1 Point       Point 1       Set Value       4.00       Set | Temperature     Filter       © Deg C     C 50 Hz       © Deg F     © 60 Hz       C Kelvin     C Fast                                                                                                    |
| Broken Wre Detection                                                                                                    | Trimmed Value                                                                                  | Broken Wire Detection                                                                                                    |

#### HLPRG

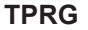

#### Input

**Input Type (HLPRG)**– Select your input configuration (Current or Voltage) and the respective range of your input.

Sensor Type (TPRG)- Select your sensor type and the respective range of your input.

**Filter–** This setting is used to configure the input filter. This filter is designed to reduce the effects of mains-induced noise. The input filter frequency value should be set to the frequency of the local AC supply– either 50Hz or 60Hz. For faster response times, the filter may be disabled by selecting "Fast".

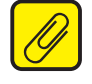

<u>Note:</u> A faster response time can be achieved when selecting the Fast option, but this also will produce a reduced accuracy and increase the possibility of mains-induced noise. Selecting FAST option will also disable the Running Average Filter Setting automatically.

**Broken Wire Detection (HLPRG)**– The SPA<sup>2</sup> monitors your process variable. If the monitored value falls equal to or below a set value, then a state of Broken Wire is declared.

- 1. Check/uncheck the "Enabled" box in order to activate/deactivate Broken Wire Detection.
- 2. In the "Level" textbox, enter the set value you choose as your limit. The value that you enter must be greater than zero and less than your "Lower Range" value (see *Input Range*).

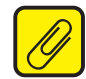

**<u>Note</u>:** Broken Wire Detection "BWIRE" can only be set if the Lower Range Value (LRV) is set higher than zero (refer to the "Input/Sensor Range" Setting below).

**Broken Wire Detection (TPRG)** - The SPA2 TPRG monitors your process variable. If the hardware circuit detects a broken wire condition, then broken wire is declared.

1. Check/ Uncheck the "Enabled" box in order to activate/deactivate Broken Wire Detection.

**Running Average Filter Settings–** This function is for filtering the input signal. The SPA<sup>2</sup> provides this filter with a user-selected range between 1 and 64. Factory default is 4. This setting is only available through the PC Configuration Software, and cannot be set using push-button menus on the SPA<sup>2</sup> unit.

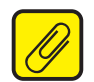

**Note:** A higher Running Average Filter setting provides smoother output transitions; however, reduces response time. Conversely, a lower setting provides a faster response time, but may seem more unstable. Typical Alarm Response time for Running Average Filter equal to 1 is 256ms. Having the filter on will affect the performance of time based alarms like the Rate of Change and Stuck Alarms.

**Input/Sensor Range–** Allows you to set your upper and lower range values within the range chosen in the *Input Type* section.

The desired Upper and Lower Range settings can be entered via your PC keyboard or captured. To capture an input, follow the steps below.

- 1. Apply the desired Upper Range input and press the corresponding "Capture" button.
- 2. Repeat Step 1 to configure the Lower Range value.

**Input/Sensor Trimming** Input Trimming increases the measurement accuracy of your instrument by matching the reading of its actual input to either a calibrated source or the device to which it is connected. This verifies that the input to the transmitter is being interpreted correctly.

You may trim any point between 0% and 100% along the scale. Note that one-point trimming applies an offset to the input reading, while two-point trimming applies both an offset and a gain.

Follow the steps below in order to perform input trimming.

- Select either "1 Point" (one-point trimming) or "2 Points" (two-point trimming) by clicking the appropriate button. Each pair consists of "Set Value" and "Trim" fields.
- 2. Enter the values that require trimming into the "Set Value" field and click "Set".
- 3. Apply the targeted signal to the input, wait until it settles and click "Trim" to capture the measured value. If you chose "2 Points", repeat the step above for the second point.

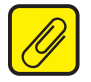

**Note:** Once you have configured all parameters, download to the unit by selecting "Download" in the Transfer dropdown menu located in the Status Bar. Or, click the subtron in the Tool Bar.

You may also use the *Quick Set* feature to configure your *Input* parameters and download the settings.

Configure your parameters and click the *Quick Set* button in the window. The settings you have chosen will be applied and downloaded to your unit.

## Display

#### Figure 5.5. Display Tab

| Process Variable             | Process Variable 💌 |   |  |
|------------------------------|--------------------|---|--|
| Use Custom Label             | Use Custom Label   |   |  |
| CUST1                        | CUST2              |   |  |
| Precision<br>Decimal Places: | AUTO -             |   |  |
|                              |                    | _ |  |
|                              |                    |   |  |

**Display Source–** By selecting the "Toggle" check box, you can choose to view multiple forms of your display. Your selections will toggle every few seconds to display each setting.

**Toggle Mode**– Every four seconds your display will toggle between two displays that you choose.

Normal Mode- Displays only your PV, AOUT, or RJC (TPRG only) value, whichever you select.

Use Custom Label- You can choose to assign a specific label, or EGU (Engineering Unit).

- 1. Check the "Use Custom Label" box.
- 2. Enter the value you wish viewed into the "Custom Label" text box.

Precision- Select the number of decimal places/resolution of your display.

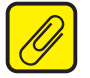

**Note:** Once you have configured all parameters, download to the unit by selecting "Download" in the Transfer dropdown menu located in the Status Bar. Or, click the subtron in the Tool Bar.

You may also use the *Quick Set* feature to configure your *Display* parameters and download the settings.

Configure your parameters and click the *Quick Set* button in the window. The settings you have chosen will be applied and downloaded to your unit.

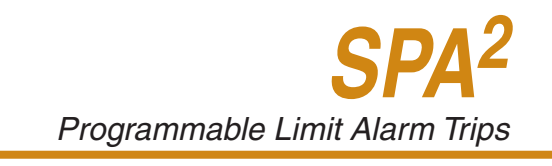

## **Alarms**

Figure 5.6. Alarms Tab

| am 1                      | Alarm 2                   |
|---------------------------|---------------------------|
| Type: Trip                | Type: Trip                |
| High Alarm C Low Alarm    | High Alarm C Low Alarm    |
| Trip Point 12.00          | Trip Point 12.00          |
| Deadband 0.00             | Deadband 0.00             |
| Jam Options:              | Alam Options:             |
| Sensor Failure            | Sensor Failure            |
| Out Of Range:             | Out Of Range:             |
| Lower Limit 3.80          | Lower Limit 3.80          |
| Upper Limit 21.80         | Upper Limit 21.80         |
| Delay (s)                 | Delay (s)                 |
| Relay Options:            | Relay Options:            |
| Fail Safe C Non Fail Safe | Fail Safe C Non Fail Safe |
| Latching                  |                           |

These instructions apply to Alarms 1 through 4.

Type: Select your desired alarm type using the drop-down list.

Trip- Notifies you if your process input drops below or exceeds your trip point setting.

**Band–** Notifies you when the process input falls outside of your selected range.

**Rate of Change–** Used if you wish to be notified when deviations occur outside of ranges you have set.

Stuck Input- Notifies you when process input stops changing.

Fault- Alerts the user of a fault whenever one has been sensed.

Dupl (copy) Alarm X- Allows you to automatically copy another specific Alarm setting.

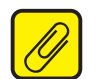

Note: The Band and Stuck Input Alarms are not available in firmware V3.3 or earlier.

For more information on the alarm types please refer to the Alarm Terminology section in the Introduction.

#### **Common Alarm Features:**

When selecting Trip, Band, Stuck Input, Fault, or Rate of Change Modes you can additionally select the following alarm features:

**Sensor Failure** – You are notified upon breakdown of your input.

Out of Range - When selected, you can specify the lower point and upper point in which you

want to be notified when readings occur outside of upper or lower range points you have set. This is not applicable when using Band Alarm.

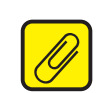

<u>Note:</u> When setting Out of Range Lower Point the Lower Point must be less than Lower Range Value (set in the Senor Range section in Input Tab) and greater than the Lower Sensor Limit. Additionally when setting the Out of Range Upper Point the Upper Point must be greater than the Upper Range Value (set in the Senor Range section in Input Tab) and less than the Upper Sensor Limit.

**Delay–** When your unit is in an alarm condition, the delay is the amount of time you set (0-120sec) to elapse before a relay trip. Enter your delay time into the "Delay" text box. This is not applicable when using Rate of change or Stuck Input alarms.

**Fail Safe/Non Fail Safe** A Fail Safe alarm, if in the alarm condition, will remain in the alarm condition even if power to the unit is removed. Its alarm trip relays are energized whenever the process input is in a non-alarm condition (including any dead band setting). These relays de-energize when the process input trips the alarm.

Non Fail Safe alarm trip relays are energized whenever the process input is in an alarm condition. These relays de-energize when the process input returns to the reset point (including any dead band). To Select a Fail Safe or Non Fail Safe alarm, and click the corresponding button.

**Latching–** The alarm will latch after being activated and requires a manual reset. Select the "Latching" check box if you choose this alarm type.

#### **Manual Reset**

A latching alarm requires a manual reset. There are two connections labeled "MR" on the SPA<sup>2</sup> top terminal block. These terminals work in-conjunction with the latching alarm function.

When a SPA<sup>2</sup> is configured with latching alarms, an alarm condition will not "clear", that is, the relay will not change state, until the input returns to a non-alarm state **AND** these manual reset terminals are shorted.

*Note:* The alarm latching function is effectively disabled if the manual reset terminals remain shorted.

#### Trip Alarm

Choosing the Trip Alarm, you are prompted to complete the following fields:

**Trip Point–** The reference value used for notification.

In choosing your limits you are setting the parameters for your unit to notify you if your process input drops below (Low Alarm) or exceeds (High Alarm) your trip point setting.

- 1. Select the "High Alarm" or "Low Alarm" button.
- 2. Enter the value you wish set as the trip point in the "Trip Point" text box.

**Dead Band–** The Dead Band is the range in which an alarm relay remains in an alarm condition even after the monitored process variable input has returned to a safe level, at or below/above the trip point setting.

1. If choosing to use a dead band value, enter it into the "Dead Band" text box

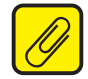

**Note:** Once you have configured all parameters, download to the unit by selecting "Download" in the Transfer dropdown menu located in the Status Bar. Or, click the status in the Tool Bar.

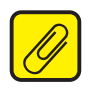

**Note:** If two alarms have been set with one configured to trip in the case of a broken wire and the other to trip due to another selected parameter and an actual Broken Wire failure occurs, both the **Out of Range** and Broken Wire alarms may trip.

### Band Alarm

Note: The Band Alarm is not available in firmware V3.3 or earlier.

The Band Alarm can be configured in one of two ways, selectable by a pair of radio buttons:

**Midpoint –** When the Midpoint radio button is selected, you are prompted to select the midpoint of your process variable and the maximum deviation from that midpoint that is allowed before the alarm trips.

**Low/High Trip Points –** When the Low/High Trip Points radio button is selected, you are prompted to enter Low Trip point and High Trip point values. The alarm will activate if the process input goes below the Low Trip point or above the High trip point.

**Dead Band–** The Dead Band is the range in which an alarm relay remains in an alarm condition even after the monitored process variable input has returned to a safe level, at or below/above the trip point setting.

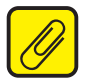

**Note:** Once you have configured all parameters, download to the unit by selecting "Download" in the Transfer dropdown menu located in the Status Bar. Or, click the status in the Tool Bar.

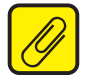

<u>Note:</u> If two alarms have been set with one configured to trip in the case of a broken wire and the other to trip due to another selected parameter and an actual Broken Wire failure occurs, both the **Out of Range** and Broken Wire alarms may trip.

## Rate of Change Alarm

The fields below must be configured in order to set up your Rate of Change Alarm properly. The alarm will be set according to the rate of change of the process variable over a set time period.

**Rise/Fall/Both–** Select **Rise** if you want the alarm to trip on rising input (positive change) only. Select **Fall** if you want the alarm to trip on falling input (negative change) only. Select **Both** if you want it to trip on either falling or rising input (absolute change).

Enter the **Delta** and **Delta Time** (1-60 seconds) to set up the alarm. You may enter a value for Delta of less than one through the PC Configuration Program only. The alarm will trip if the process variable changes by more than the Delta value with the Delta Time.

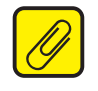

**Note:** To set the correct value for Delta and Delta Time, you need to understand the input signal noise and input averaging filter settings to prevent false trips.

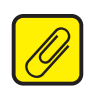

**Note:** For firmware V3.3 or earlier:

- The Rate of Change Alarm cannot be set for Rise or Fall, it is always Both.

- Delta Time can only be set from 1-5, 10, 15, 20, 25, 30, 35, 40, 45, 50, 55, 60 seconds

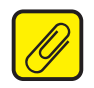

**Note:** Once you have configured all parameters, download to the unit by selecting "Download" in the Transfer dropdown menu located in the Status Bar. Or, click the status in the Tool Bar.

You may also use the *Quick Set* feature to configure your *Alarm* parameters and download the settings. The settings you have chosen will be applied and downloaded to your unit

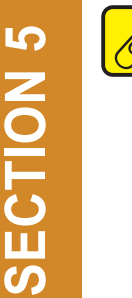

**Note:** If two alarms have been set with one configured to trip in the case of a broken wire and the other to trip due to another selected parameter and an actual Broken Wire failure occurs, both the **Out of Range** and Broken Wire alarms may trip.

### Fault Alarm

The Fault Alarm enables the fields outlined below. Select the type of Fault Alarm you require in your application.

Input Saturation- Should the input become overloaded, or saturated, your alarm would activate.

SPA<sup>2</sup> Failure– Choosing this parameter activates the alarm at any internal failure that occurs.

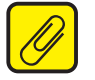

**<u>Note</u>**: Enabling all fault alarm configurations will activate the alarm at any failure that occurs (refer to Table 4 in the Error Codes section of this manual).

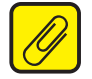

**Note:** Once you have configured all parameters, download to the unit by selecting "Download" in the Transfer dropdown menu located in the Status Bar. Or, click the **J** button in the Tool Bar.

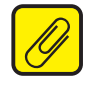

<u>Note:</u> If two alarms have been set with one configured to trip in the case of a broken wire and the other to trip due to another selected parameter and an actual Broken Wire failure occurs, both the **Out of Range** and Broken Wire alarms may trip.

#### Stuck Input Alarm

Note: The Stuck Input Alarm is not available in firmware V3.3 or earlier.

The fields below must be configured in order to set up your Stuck Alarm properly. The alarm will be set according to the minimum change of the process variable over a set time period.

Enter the **Delta** and **Delta Time** (1-300 seconds) to set up the alarm. The alarm will trip if the process variable does not change by more than the Delta value with the Delta Time.

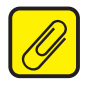

<u>Note:</u> To set the correct value for delta and delta time, you need to understand the expected process variations to avoid false trips and the input signal noise and averaging filter settings to prevent missing stuck inputs.

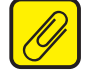

**Note:** Once you have configured all parameters, download to the unit by selecting "Download" in the Transfer dropdown menu located in the Status Bar. Or, click the subtron in the Tool Bar.

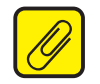

<u>Note:</u> If two alarms have been set with one configured to trip in the case of a broken wire and the other to trip due to another selected parameter and an actual Broken Wire failure occurs, both the **Out of Range** and Broken Wire alarms may trip.

#### **Duplicate (Copy) Alarm**

This allow you to select and copy settings from any other of the 3 alarms available.

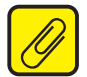

**Note:** After copying an alarm, changing either the settings in the alarm that was copied from or the alarm that was copied to will not affect the other alarm.

## **Analog Output**

| 4 to  20              | 7.04011A                         |       |
|-----------------------|----------------------------------|-------|
| Output Range          | Trimming                         |       |
| 4.00 to 20.00 mA      | Fix Output at Lower Output Range | Lower |
| Damping               | Fix Output at Upper Output Range | Upper |
|                       | Measured Loop Current 0          | Trim  |
|                       | Unfix Output                     | Unfix |
| Fail Mode             | ]                                |       |
| High                  | Resets analog output trimming    | Reset |
| C Low                 |                                  |       |
| C Hold Last           | Output Test                      |       |
| C Hold Last Then High |                                  | Ex    |
| C Hold Last Then Low  | Fix current to: 3.60             |       |
| 1 Hold Time (s)       |                                  | Unfix |

Figure 5.7. Analog Output (-AO) Tab

If your instrument is equipped with the -AO option, proceed with the following instructions:

**Process Variable Range**– Displays the selected process variable range in the "Measurement Mode" section of the *Input* screen.

Output Range- Sets your output limits.

Set your Output Range. Enter a low and high value .

**Damping–** Output Damping allows you to introduce a delay (0-30sec) into the response of your unit in order to stop short-lived spikes from setting off alarms.

Select "Enabled" if you choose to use Damping.

Enter your damping time into the "Damping" text box.

**Fail Mode**– In the case of an input failure, you have the ability to set a mode you choose to alert of the failure.

**High/Low–** Choosing either of these options will send the output to a High (23.6mA for current; 11.0V for voltage) or Low (3.6mA for current; -0.5V for voltage) fail mode, respectively.

Hold Last (TPRG) - This will display the last value present before the failure.

**Hold Go-Hi/Hold Go-Lo (TPRG)** – This will hold the last value before failure, for a set time, and then return to the High or Low value, depending on configuration.

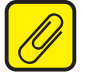

**Note:** Once you have configured all parameters, download to the unit by selecting "Download" in the Transfer dropdown menu located in the Status Bar. Or, click the **J** button in the Tool Bar.

You may also use the *Quick Set* feature to configure your *Analog Output* parameters and download the settings.

Configure your parameters and click the *Quick Set* button in the window. The settings you have chosen will be applied and downloaded to your unit.

Output Current/Voltage - Displays the value presently at your output.

**Trimming** – Output Trimming increases the accuracy of your instrument by calibrating its analog output to the device that is receiving the output. This ensures that the instrument is being correctly interpreted. Refer to Figure 25 for hook-up.

- 1. Click the "Lower" button to trim the Lower Output Range.
- 2. To "fine tune" trimmed values, place the value read on the external multimeter, connected to your instrument for trimming, in the "Measured Loop Current" text box and click "Trim".
- 3. Click the "Upper" button and repeat Step 2 to trim the Upper Output Range.
- 4. Once you have perfomed your output trimming, click "Unfix".

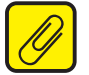

**<u>Note</u>**: Do not click the "Reset" button in the Trimming menu unless you want to disregard your trimmed values and return to the manufacturer's trim values.

**Output Test–** This test may be performed in order to check output performance and accuracy and to trim other instruments in your setup. Your output will be a current value, in mA, or a voltage equal to the value you enter into the text box. You can check the other devices on the system and calibrate them to this signal.

This feature is independent of the input. If you find that the output requires adjustment, you may perform the Trimming function.

- 1. Ensure that SPA<sup>2</sup> monitoring is stopped. In the "Fix current/voltage" text box, enter a valuebetween 0-20mA (for current) or 0-10V (for voltage) and click the "Fix" button.
- 2. Return to monitoring the SPA<sup>2</sup>. You will see the "fixed" value in the "Output Current/Voltage" display and on the external multimeter.
- 3. Once you have finished, click "Unfix".

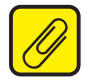

<u>Note:</u> While performing Analog Output Trimming functions, you may notice a message in the "SPA<sup>2</sup> Status" display reading "\*\*OUTPUT FIXED\*\*". Clicking the "Unfix" button will clear this message.
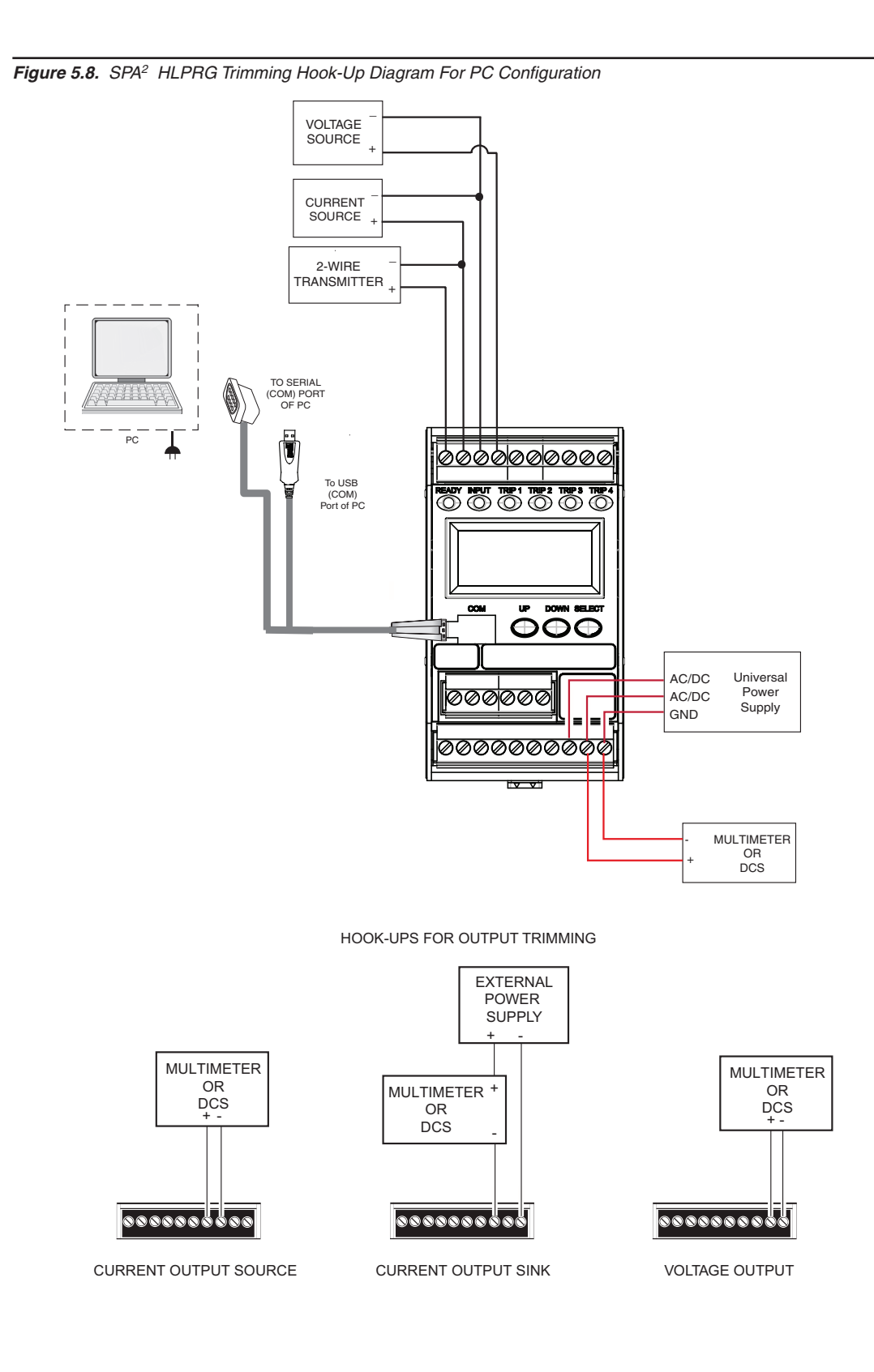

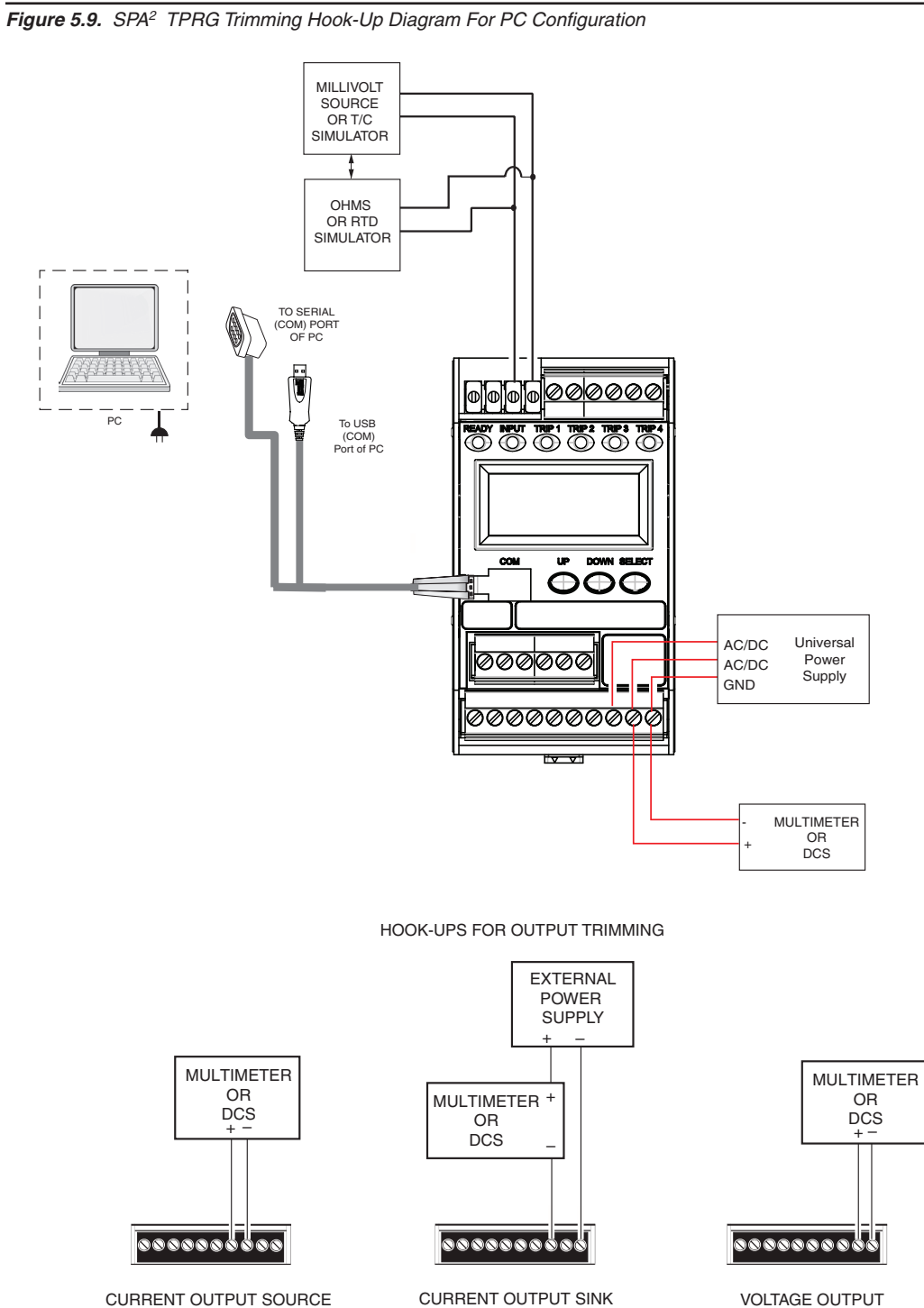

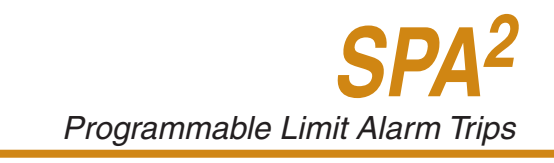

## Scaling

Figure 5.10. Scaling Tab

| _ Scaling        | ns1&2 Alar | ms 3 & 4 An | alog Output | Scaling |  |
|------------------|------------|-------------|-------------|---------|--|
| ✓ Enabled        |            |             |             |         |  |
| Input Range      | Zero<br>0  | Full<br>10  | -           |         |  |
| Process Variable | 4          | 20          |             |         |  |
| L                |            |             |             |         |  |
|                  |            |             |             |         |  |
|                  |            |             |             |         |  |
|                  |            |             |             |         |  |
|                  |            |             |             |         |  |
|                  |            |             |             |         |  |
|                  |            |             |             |         |  |
|                  |            |             |             |         |  |
|                  |            |             |             |         |  |

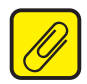

<u>Note:</u> Using the Scaling feature will disable the Custom Curve capability. Since both are scaling features used to manipulate the appearance of your process variable, only one of these functions may be used at a time.

**Scaling–** This allows you to customize your display for your application. By example: if your process is sending a 4-20mA signal to the SPA<sup>2</sup> and you wish to view the input as 0-100% then this can be accomplished with the Scaling feature.

To scale your instrument, perform the following steps.

- 1. Click the "Enabled" check box.
- 2. The "Input Range" boxes (in the *Scaling Tab*) will display the range selected in the "Input Range" section of the *Input* screen.
- 3. In the "Process Variable" text boxes, enter the values you wish displayed when your input is at its Lower Range and Upper Range.

Once downloaded, your unit will display the scaled values on its LCD.

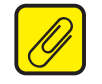

<u>Note:</u> In our above example, you may also wish to go to the Display screen and click on "Use Custom Label" and enter "PCT" (percent) as your new label.

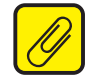

**Note:** Once you have configured all parameters, download to the unit by selecting "Download" in the Transfer dropdown menu located in the Status Bar. Or, click the button in the Tool Bar.

You may also use the *Quick Set* feature to configure your *Scaling* parameters and download the settings.

Configure your parameters and click the *Quick Set* button in the window. The settings you have chosen will be applied and downloaded to your unit.

### **Custom Curve**

Figure 5.11. Custom Curve Tab

| Input            | Display Alarms                           | 1&2 A | darms 3 & 4 | Analog Output Custon | n Curve |  |  |  |  |  |
|------------------|------------------------------------------|-------|-------------|----------------------|---------|--|--|--|--|--|
| Mode             | Mode Custom Curve File                   |       |             |                      |         |  |  |  |  |  |
|                  | Enabled                                  | F     | Point X     | data                 | Y data  |  |  |  |  |  |
|                  |                                          | t I   | 1 0         |                      | 0       |  |  |  |  |  |
| Nof              | Of Points                                | 2     | 2 2         |                      | 3       |  |  |  |  |  |
|                  | orr onto                                 | 3     | 3 4         |                      | 6       |  |  |  |  |  |
|                  | 6 🔺                                      | 4     | 4 6         |                      | 7       |  |  |  |  |  |
|                  | -                                        | 5     | 5 8         |                      | 9       |  |  |  |  |  |
|                  |                                          |       | 5 1         | 0                    | 10      |  |  |  |  |  |
| Upp<br>10<br>Low | tom PV (Y) Hange<br>er Range<br>er Range |       |             |                      |         |  |  |  |  |  |
| Qui              | ick Set                                  |       |             |                      |         |  |  |  |  |  |

<u>Note:</u> Using the Custom Curve feature will disable the Scaling capability. Since both are scaling features used to manipulate the appearance of your process variable, only one of these functions may be used at a time.

**Custom Curve**–The Custom Curve feature allows you to set up your own custom curve table. This allows you to tell the transmitter what it should output when it receives a certain input. This feature also allows you the ability to write a table in Microsoft<sup>®</sup> Excel, save it in a .csv format, and import it into the Configuration Software. This makes it simple to save the custom table for downloading to multiple units or for backup purposes.

To create a custom curve:

- 1. Click the "Enabled" box .
- 2. Select the number of points for your curve (128 points maximum) and enter it into the "No Of Points" text box.
- 3. In the "Custom PV (Y) Range" text boxes, enter the values you wish displayed when your input is at its upper and lower ranges.
- 4. Type your individual values in the X and Y columns. Source variables are inserted into the X Column while the corresponding data is inserted into the Y Column. Note that X column values must be entered in ascending order, otherwise the Custom Curve will not load.
- After all of your data has been entered, you <u>must</u> use the *Custom Curve* dropdown menu to save your newly created custom table ("Save Custom Curve") and to download it to your SPA<sup>2</sup> ("Download Custom Curve"). See Figure 5.12.

Figure 5.12. Custom Curve Dropdown Menu

| Custom Curve | Help        |
|--------------|-------------|
| New Custom   | Curve       |
| Open Custor  | n Curve     |
| Save Custor  | n Curve     |
| Save As Cus  | tom Curve   |
| Upload Custo | om Curve    |
| Download Cu  | istom Curve |

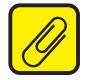

**Note:** Once you have configured all parameters, download to the unit by selecting "Download" in the Transfer dropdown menu located in the Status Bar. Or, click the **4** button in the Tool Bar.

You may also use the *Quick Set* feature to configure your *Custom Curve* parameters and download the settings.

Configure your parameters and click the *Quick Set* button in the window.

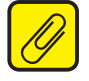

**Note:** When the Custom Curve feature is enabled for your unit, the SPA<sup>2</sup> will display "CC" in the lower left corner of its LCD.

# **Section 6: Operation and Maintenance**

## Operation

Once calibrated, installed, and supplied with the correct power, the SPA<sup>2</sup> begins to operate immediately. Depending upon environmental conditions, it can be expected to operate unattended for extended periods of time.

The SPA<sup>2</sup> has a high level of diagnostic capability to continually monitor itself and its input. If problems are encountered the SPA<sup>2</sup> will provide messages on it's display.

For a full list of diagnostic messages and corrective actions please refer to Table 6.1 .

| Error Message                               | What it Means                                                                           | What to Do                                                                                                    |  |  |  |
|---------------------------------------------|-----------------------------------------------------------------------------------------|----------------------------------------------------------------------------------------------------|--|--|--|
| *ERROR ADC                                  | ADC watchdog failure                                                                    |                                                                                                    |  |  |  |
| *ERROR RAM                                  | EEPROM Error - The internal processor failed                                            |                                                                                                    |  |  |  |
| *ERROR CALIB                                | Calibration data bad - The factory-set calibration of the unit has failed to initialize |                                                                                                    |  |  |  |
| *ERROR CKSUM                                | Configuration or calibration data<br>checksum mismatch                                  | Cycle power to the unit, and if the error occurs                                                                                                    |  |  |  |
| *ERROR BLANK                                | EEPROM blank                                                                            | again, return the unit to the factory for service.                                                                                                    |  |  |  |
| *ERROR SPA2                                 | Other or combination of errors                                                          |                                                                                                    |  |  |  |
| *ERROR RJC                                  | Reference Junction Compensation<br>Resistor Burnout                                     |                                                                                                    |  |  |  |
| *ERROR WDOG                                 | Watchdog failure                                                                        |                                                                                                    |  |  |  |
| *ERROR SWDOG                                | Software Watchdog failure                                                               |                                                                                                    |  |  |  |
| ERROR OUT OF LIMIT                          | The input is out of the custom table or<br>RTD/TC table limits                          | Check input signal to ensure that it is within table limits.                                                                                                    |  |  |  |
| ERROR UNDER RANGE<br>or<br>ERROR OVER RANGE | Process variable out of range<br>(<-99999 or >+99999)                                   |                                                                                                    |  |  |  |
| ERROR INSAT                                 | Input saturation condition<br>(reaches 110% of calibrated range)                        | Check input signal to ensure that it is within sensor limits.                                                                                                    |  |  |  |
| ERROR INPUT                                 | Input error condition                                                                   |                                                                                                    |  |  |  |
| *ERROR DZERO                                | Maths division by zero error                                                            | Cycle power and download configuration data.<br>If the error occurs again, return the unit to the<br>factory for service.                                         |  |  |  |
| *ERROR CONFG                                | Configuration information bad                                                           | Cycle power to the unit, then run through<br>the configuration menus to ensure that the<br>technician made the correct sensor selections,<br>range settings, etc. |  |  |  |
| WIRE 1 BROKE                                | Wire 1 broken                                                                           |                                                                                                    |  |  |  |
| WIRE 2 BROKE                                | Wire 2 broken                                                                           | Check your system for a broken wire(s).                                                                                                    |  |  |  |
| WIRE 3 BROKE                                | Wire 3 broken                                                                           | Fasten any loose wiring; replace broken wires.                                                                                                    |  |  |  |
| WIRES BROKE                                 | Wire 4 broken or more than one wire broken                                              |                                                                                                    |  |  |  |

Table 6.1. SPA<sup>2</sup> Display Diagnostic Messages

\*This will induce a "SPA<sup>2</sup> Failure" condition in a configured Fault Alarm.

### Maintenance

Moore Industries recommends that the calibration of this instrument should be checked every year and re-calibrated only when necessary. In addition, we suggest a quick check for terminal tightness and general unit condition. Always adhere to any site requirements for programmed maintenance.

## **Serial Numbers**

Moore Industries uses a system of model and serial numbers to keep track of all of the information on every unit it sells and services. If a problem occurs with your SPA2, check for a tag affixed to the unit listing these numbers. Supply the Customer Support representative with this information when calling.

# **Section 7: Specifications**

# **SPA<sup>2</sup> HLPRG Specifications**

|  | <ul> <li>Input Range. Current input<br/>0-50mA (1mA minimum<br/>span); Voltage Input 0-11V<br/>(250mV minimum)</li> <li>Input Accuracy and Alarm<br/>Trip Repeatability: Current<br/>inputs, ±2 microamps (0.01%<br/>of 20mA span); Voltage<br/>inputs, ±1mV (0.01% of max.<br/>span)</li> <li>Stability: Refer to<br/>Table 1 (Table 7.1 section 7<br/>of manual)</li> <li>Dead Band: 11.5V or 50mA,<br/>maximum in Linear Mode;<br/>equivalent of maximum input<br/>range in user-set engineering<br/>units in Scaling/Custom</li> <li>Mode</li> <li>Response Time: 256msec<br/>typical (Defined as the time<br/>from step change on input<br/>to alarm state change when<br/>alarm is set to trip at<br/>mid-point)</li> <li>Alarm Trip Delay:</li> <li>Programmable from 0-120<br/>seconds</li> <li>Power Supply Effect:<br/>±0.002% of span for a<br/>1% change in line voltage<br/>(AC or DC)</li> <li>Isolation: 500Vrms between<br/>case, input, output (units<br/>with -AO option) and power,<br/>continuous.</li> <li>Dielectric Strength: Will<br/>withstand 1560Vrms for 2<br/>seconds from case to<br/>input, output or power</li> <li>Power Supply:</li> <li>Universal 21.6-125Vdc or<br/>90-260Vac;</li> <li>Power Consumption:</li> <li>3.5W typical, 5.5W maximum<br/>Input Impedance: Current<br/>inputs, 200hms; Voltage<br/>inputs, 1Mohm</li> <li>Input Over-Range</li> <li>Protection: Voltage inputs,<br/>±30Vdc; Current inputs,</li> </ul> | Performance<br>(continued)<br>Performance<br>with Analog<br>Output (-AO<br>Option)<br>Ambient<br>Conditions | TX Power Supply: Open Circuit<br>Voltage/Short-Circuit Current:<br>25.2V/42.5mA, Available<br>Voltage: 17V @ 23.6mA<br>Relay Outputs: Single-pole/<br>double-throw (SPDT), 1 form C,<br>rated 5A@250Vac, 50/60Hz or<br>24Vdc, non-inductive<br><u>WITH ANALOG OUTPUT</u><br>Output Accuracy: Current,<br>±0.01% of max. span (±2<br>microamps); Voltage, ±0.01% of<br>maximum span (±1mV)<br>Response Time: 256msec<br>maximum (128msec typical) for<br>the output to change from 10%<br>to 90% of its scale for an input<br>step change of 0 to 100%<br>Ripple (up to 120H2):<br>Current output 10mVp-p when<br>measured across a 2500hm<br>resistor; Voltage output,<br>50mVp-p maximum<br>Output Limiting:<br>Output [Failure Limits<br>0-20mA 0, 23.6mA<br>4-20mA 0, 23.6mA<br>4-20mA 0, 23.6mA<br>4-20mA 0, 23.6mA<br>(0 <x-4) (90%="" 23.6ma<br="" of="" x),="">(0<x-4)<br>Code Effect: ±0.01% of span<br/>from 0 to 1000 ohms<br/>Doperating Range:<br/>-40°C to +85°C<br/>(-40°F to +185°F)<br/>Storage Range:<br/>-40°C to +85°C<br/>(-40°F to +185°F)<br/>Ambient Temperature Effect:<br/>Input: Current, 2 microamps/°C;<br/>Voltage, 1mV/°C; Output:<br/>±0.009% of max. span/°C</x-4)<br></x-4)> | Ambient<br>Conditions<br>(continued)<br>Adjustments<br>Indicators<br>Weight | <ul> <li>Steative runnuty.</li> <li>5-95% non-condensing</li> <li>RFI/EMI Protection:</li> <li>80% AM at 1Khz 20V/m</li> <li>@ 20-1000Mhz per</li> <li>IEC61000-4-3.</li> <li>Noise Rejection:</li> <li>Common Mode,</li> <li>100dB@50/60Hz</li> <li>Normal Mode,</li> <li>Current Input, 70dB</li> <li>typical@50/60Hz</li> <li>Normal Mode,</li> <li>Current Input, 70dB</li> <li>typical@50/60Hz</li> <li>S0/60Hz; Voltage Input,</li> <li>70dB typical@1Vp-p@</li> <li>50/60Hz</li> <li>Front panel pushbuttons</li> <li>parameter configurations;</li> <li>Internal jumper and</li> <li>menu password protect</li> <li>parameter settings</li> <li>LCD: 2x5 14-segment</li> <li>characters, backlit,</li> <li>alphanumeric readout</li> <li>accurate to the nearest</li> <li>digit.</li> <li>Range: -99999 to 99999;</li> <li>Decimal point can be</li> <li>user-set</li> <li>LED Type: INPUT LED:</li> <li>Dual color LED indicates</li> <li>input failure</li> <li>READY LED: Green LED</li> <li>indicates unit is operating</li> <li>properly</li> <li>ALARM 1, 2, 3 and 4 LED:</li> <li>Dual color LED per relay</li> <li>indicates alarm status</li> <li>Display Accuracy: ±1</li> <li>digit; when scaling the</li> <li>display (or in Custom</li> <li>Mode), high input-to-</li> <li>display span ratios</li> <li>decrease display accuracy</li> <li>544 g to 618 g</li> <li>(19.2 oz to 21.8 oz)</li> </ul> |
|--|----------------------------------------------------------------------------------------------------|----------------------------------------------------------------------------------------------------|----------------------------------------------------------------------------------------------------|-----------------------------------------------------------------------------|----------------------------------------------------------------------------------------------------|
|--|----------------------------------------------------------------------------------------------------|----------------------------------------------------------------------------------------------------|----------------------------------------------------------------------------------------------------|-----------------------------------------------------------------------------|----------------------------------------------------------------------------------------------------|

#### Table 7.1. Long-Term Stability

| Stability           | Input-to | o-Output ( | Years) | Input-to-Relay (Years) |       |       |
|---------------------|----------|------------|--------|------------------------|-------|-------|
| (% of maximum span) | 1        | 3          | 5      | 1                      | 3     | 5     |
| Current Inputs      | 0.081    | 0.14       | 0.18   | 0.047                  | 0.81  | 0.105 |
| Voltage Inputs      | 0.093    | 0.16       | 0.21   | 0.066                  | 0.114 | 0.147 |

User's Manual 224-790-00M July 2022

## SPA<sup>2</sup> TPRG Specifications

Performance Input Accuracy and Alarm Trip Repeatability: Refer to Table 4 (Table 7.5 section 7 of manual) Reference Junction Compensation Accuracy (T/C inputs only): ±0.45°C Stability: Refer to Table 1 (Table 7.1 section 7 of manual) Dead Band: User-set within

Dead Band: User-set within selected input range; fully scalable and set in userselected engineering units Input to Output Response Time: 256msec typical (Defined as the time from step change on input to alarm state change when alarm is set to trip mid-point) Alarm Trip Delay: Programmable from 0-120 seconds

Power Supply Effect: ±0.002% of span for a 1% change in line voltage (AC or DC) Isolation: 500Vrms between case, input, output (units with -AO option) and power.

continuous. Dielectric Strength: Will withstand 1560Vrms for 2 seconds between input, output and power; 500Vrms for 2 seconds from case to input, output or power.

Power Supply: Universal 21.6-125Vdc or 90-260Vac Power Consumption:

3W typical, 3.5W maximum Input Impedance: T/C inputs, 40Mohms, nominal Input Over-Range Protection: ±5Vdc Performance with Analog Output (-AO Option) **Excitation Current:** (RTD and Ohms) 250 microamps, ±10% **Relay Outputs:** Single-pole/ double-throw (SPDT), 1 form C, rated 5A@250Vac, 50/60Hz or 24Vdc, non-inductive

#### WITH ANALOG OUTPUT

Output Accuracy: ±0.01% of max. span (±2 microamps) **Response Time:** 256msec maximum (128msec typical) for the output to change from 10% to 90% of its scale for an input step change of 0 to 100% **Ripple (up to 120Hz):** 

Current output 10mVp-p when measured across a 250ohm resistor; Voltage output, 50mVp-p maximum. **Output Limiting:** 

| Failure Limits          |
|-------------------------|
| 0, 23.6mA               |
| 3.6, 23.6mA             |
| (90% of X) 23 6mA       |
| (00 /0 01 / (), 201011. |
|                         |

Load Capability: Source mode (internal power supply), 0-1000 ohms Load Effect: ±0.01% of span

Ambient Conditions from 0 to 1000 ohms **Operating Range:** -40°C to +85°C (-40°F to +185°F) Storage Range: -40°C to +85°C (-40°F to +185°F) Ambient Temperature Effect: Input, refer to Table 3 (Table 7.4 section 7 of manual); Output, ±0.009% of max. span/°C Effect of Ambient **Temperature on Reference** Junction Compensation (T/C inputs only): ±0.005°C per °C change of ambient temperature

Ambient F Conditions 5 (continued) F

Relative Humidity: 5-95% non-condensing RFI/EMI Protection: 80% AM at 1Khz 20V/m @ 20-1000Mhz per IEC61000-4-3

Noise Rejection: Common Mode, 100dB@50/60Hz Normal Mode, refer to Table 2 (Table 7.3 section 7 of manual)

Adjustments Front panel pushbuttons parameter configurations: Internal jumper and menu password protect parameter settings Indicators LCD: 2x5 14-segment characters. backlit. alphanumeric readout accurate to the nearest digit. Range: -99999 to 99999; Decimal point can be user-set LED Type: INPUT LED: Dual color LED indicates input failure READY LED: Green LED indicates unit is operating properly ALARM 1, 2, 3 and 4 LED: Dual color LED per relav indicates alarm status **Display Accuracy:** ±1 digit; when scaling the display (or in custom mode), high input-todisplay span ratios decrease display accuracy 544 g to 601 g Weight (19.2 oz to 21.2 oz)

Specifications and information subject to change without notice.

Table 7.2. Long-Term Stability

| Stability<br>(% of maximum | Input-to-Output<br>(Years) |      |      | Input-to-Relay<br>(Years) |       |       |
|----------------------------|----------------------------|------|------|---------------------------|-------|-------|
| span)                      | 1                          | 3    | 5    | 1                         | 3     | 5     |
| RTD, Ohm, & Pot Inputs     | 0.09                       | 0.16 | 0.21 | 0.047                     | 0.081 | 0.104 |
| T/C & mV Inputs            | 0.08                       | 0.14 | 0.18 | 0.008                     | 0.014 | 0.019 |

#### Table 7.3. Normal Mode Rejection Ratio

| Sensor Ty            | pe         | Max. p-p Voltage Injection for<br>100dB at 50/60Hz |
|----------------------|------------|----------------------------------------------------|
| T/C: J, K, N,        | C, E       | 150mV                                              |
| T/C: T, R, S         | S, В       | 80mV                                               |
| Pt RTD: 100, 200     | , 300ohms  | 250mV                                              |
| Pt RTD: 400, 500,    | 1000ohms   | 1V                                                 |
| Ni: 120oh            | ms         | 500mV                                              |
| Cu: 9.03oł           | nms        | 100mV                                              |
| Resistance           | mV         |                                                    |
| 1-4kohms             | 250-1000   | 1V                                                 |
| 0.25-1kohms 62.5-250 |            | 250mV                                              |
| 0.125-0.25kohms      | 31.25-62.5 | 100mV                                              |

#### Table 7.4. Ambient Temperature Effect

|           | Accuracy per 1°C (1.8°F) change in Ambient |
|-----------|--------------------------------------------|
| *RTD      | 0.0035°C                                   |
| Millivolt | 0.5microvolts + 0.005% of reading          |
| Ohm       | 0.002ohms + 0.005% of reading              |
|           | Thermocouple                               |
|           | Accuracy per 1°C (1.8°F) change in Ambient |
| J         | 0.00016°C + 0.005% of reading              |
| K         | 0.0002°C + 0.005% of reading               |
| E         | 0.00026°C + 0.005% of reading              |
| Т         | 0.0001°C + 0.005% of reading               |
| R, S      | 0.00075°C + 0.005% of reading              |
| В         | 0.0038°C + 0.005% of reading               |
| N         | 0.0003°C + 0.005% of reading               |
| С         | 0.00043°C + 0.005% of reading              |
| mV        | 0.5microvolts + 0.005% of reading          |

\*Accuracy of Ni672 is 0.002°C

| Input                  | Туре                            | α         | Ohms                  | Conformance<br>Range               | Minimum<br>Span  | Input Accuracy/<br>Repeatability | Maximum<br>Range                     |
|------------------------|---------------------------------|-----------|-----------------------|------------------------------------|------------------|----------------------------------|--------------------------------------|
| RTD                    |                                 |           | 100                   |                                    |                  |                                  |                                      |
| (2-, 3-,               |                                 |           | 200                   |                                    |                  |                                  |                                      |
| 4-Wire)                |                                 | 0.003850  | 300                   | -200 to 850°C                      |                  |                                  |                                      |
|                        |                                 |           | 400                   | (-328 to 1562°F)                   |                  |                                  | -240 to 960°C                        |
|                        |                                 | 0.000000  | 500                   | -                                  |                  |                                  | (-400 to 1760°F)                     |
| Dual                   |                                 |           | 1000                  | -                                  |                  |                                  |                                      |
| (2-Wire,<br>One 2-Wire | (2-Wire,<br>One 2-Wire Platinum |           | Dual 500              | -                                  |                  |                                  |                                      |
| and                    |                                 | Dual 1000 | _                     |                                    |                  |                                  |                                      |
| One 3-Wire)            |                                 |           | 100                   |                                    |                  |                                  |                                      |
|                        |                                 |           | 200                   |                                    |                  |                                  |                                      |
|                        |                                 |           | 400                   |                                    | 10°C             |                                  |                                      |
| Triple                 |                                 | 0 003902  | 400<br>500            | -100 to 650°C                      | (18°F)           | ±0.1°C                           | 150 to 720°C                         |
| (2-Wire)               |                                 | 0.000002  | 500                   | (-148 to 1202°F)                   |                  | (±0.10 F)                        | (-238 to 1328°F)                     |
|                        |                                 |           | 1000                  | _                                  |                  |                                  | , , ,                                |
|                        |                                 |           | Dual 500              |                                    |                  |                                  |                                      |
|                        |                                 |           | Dual 1000             |                                    | -                |                                  |                                      |
|                        |                                 | 0.003916  | 100                   | -200 to 510°C<br>(-328 to 950°F)   |                  |                                  | -240 to 580°C<br>(-400 to 1076°F)    |
|                        | Nickel                          | 0.00672   | 120                   | -80 to 320°C<br>(-112 to 608°F)    |                  |                                  | -100 to 360°C<br>(-148 to 680°F)     |
|                        | Copper                          | 0.00427   | 9.035                 | -50 to 250°C<br>(-58 to 482°F)     |                  | ±0.85°C<br>(±1.53°F)             | -65 to 280°C<br>(-85 to 536°F)       |
| Ohms                   | Direct Resistance               | n/a       | 0-4000<br>Dual 0-4000 | 0-4000ohms                         | 10ohms           | ±0.4ohms                         | 0-4095ohms                           |
|                        | Potentiometer                   |           | 4000 max.             | 0-100%                             | 10%              | ±0.1%                            | 0-100%                               |
|                        | J                               | n/a       | n/a                   | -180 to 760°C<br>(-292 to 1400°F)  | 35°C<br>(63°F)   | ±0.25°C<br>(±0.45°F)             | -210 to 770°C<br>(-346 to 1418°F)    |
|                        | к                               | n/a       | n/a                   | -150 to 1370°C<br>(-238 to 2498°F) | 40°C<br>(72°F)   | ±0.3°C<br>(±0.54°F)              | -270 to 1390°C<br>(-454 to 2534°F)   |
|                        | E                               | n/a       | n/a                   | -170 to 1000°C<br>(-274 to 1832°F) | 35°C<br>(63°F)   | ±0.2°C<br>(±0.36°F)              | -270 to 1013°C<br>(-454 to 1855.4°F) |
| T/C                    | т                               | n/a       | n/a                   | -170 to 400°C<br>(-274 to 752°F)   | 35°C<br>(63°F)   | ±0.25°C<br>(±0.45°F)             | -270 to 407°C<br>(-454 to 764.6°F)   |
|                        | R                               | n/a       | n/a                   | 0 to 1760°C<br>(32 to 3200°F)      | 50°C<br>(90°F)   | ±0.55°C<br>(±0.99°F)             | -50 to 1786°C<br>(-58 to 3246.8°F)   |
|                        | S                               | n/a       | n/a                   | 0 to 1760°C<br>(32 to 3200°F)      | 50°C<br>(90°F)   | ±0.55°C<br>(±0.99°F)             | -50 to 1786°C<br>(-58 to 3246.8°F)   |
|                        | в                               | n/a       | n/a                   | 400 to 1820°C<br>(752 to 3308°F)   | 75°C<br>(135°F)  | ±0.75°C<br>(±1.35°F)             | 200 to 1836°C<br>(392 to 3336.8°F)   |
|                        | N                               | n/a       | n/a                   | -130 to 1300°C<br>(-202 to 2372°F) | 45°C<br>(81°F)   | ±0.4°C<br>(±0.72°F)              | -270 to 1316°C<br>(-454 to 2400.8°F) |
|                        | С                               | n/a       | n/a                   | 0 to 2300°C<br>(32 to 4172°F)      | 100°C<br>(180°F) | ±0.8°C<br>(±1.44°F)              | 0 to 2338°C<br>(32 to 4240.4°F)      |
| mV                     | DC                              | n/a       | n/a                   | n/a                                | 4mV              | ±30microvolts                    | -50 to 1000mV                        |

#### Table 7.5. Accuracy with RTD, Thermocouple, Ohms, Potentiometer, Millivolt Inputs and Four Terminal Dual/Triple Ranges

# **Section 8: Ordering Information**

## **Ordering Information**

| Unit                                        | Input                                                                                                    | Output                                                                                                    | Power                                                                                | Options                                                                                                    | Housing                                                                                                    |
|---------------------------------------------|----------------------------------------------------------------------------------------------------|----------------------------------------------------------------------------------------------------|--------------------------------------------------------------------------------------|----------------------------------------------------------------------------------------------------|----------------------------------------------------------------------------------------------------|
| SPA2<br>Programmable<br>Limit Alarm<br>Trip | HLPRG<br>Programs to accept:<br>Current: Any range<br>between 0-50mA<br>including:<br>0-20mA<br>4-20mA<br>10-50mA<br>Voltage: Any range<br>between 0-10Vdc<br>including:<br>0-5Vdc<br>1-5Vdc<br>0-10Vdc<br>TPRG Programs to<br>accept (see Table 4<br>for details - (Table 7.5<br>section 7 of manual):<br>RTD: 2-, 3- and<br>4-wire; platinum, copper,<br>and nickel<br>Thermocouple:<br>J, K, E, T, R, S, B, N, C<br>Ohms:<br>0-4000ohms<br>(Potentiometer,<br>4000ohms maximum)<br>Millivolts:<br>-50 to +1000mV | 2PRG Dual Relays<br>(Relays are<br>single-pole/double-throw<br>(SPDT, 1 form C, rated<br>5A@250Vac, 50/60Hz or<br>24Vdc, non-inductive)<br>4PRG Quad Relays<br>(Relays are<br>single-pole/double-throw<br>(SPDT), 1 form C, rated<br>5A@250Vac, 50/60Hz or<br>24Vdc, non-inductive)<br>Each relay individually<br>configures for:<br>High or Low Trip<br>Normally Open or<br>Normally Closed<br>Failsafe or Non-Failsafe | U Universal<br>accepts any<br>power input<br>range of<br>21.6-325Vdc<br>or 90-260Vac | <ul> <li>-AO Analog output<br/>(isolated and linearized)<br/>scaleable for any range<br/>between 0-20mA into<br/>1000 ohms or 0-10V into<br/>10 kohms (see<br/>"Specifications" for<br/>additional information)</li> <li>NOTE: Current<br/>output can be user-set for<br/>internal or external power<br/>(source or sink)</li> <li>-DPDT Relays are<br/>double-pole/double-throw<br/>(DPDT), 2 form C, rated<br/>5A@250Vac, 50/60Hz<br/>or 24Vdc, non-inductive<br/>(2PRG output model only)</li> <li>-FMEDA Unit comes with<br/>Failure Modes, Effects<br/>and Diagnostic Analysis<br/>(FMEDA) data for<br/>evaluating the instrument<br/>for suitability of use in a<br/>safety-related application</li> <li>-VTD Standard Factory<br/>Calibration with NIST Test<br/>Data Report</li> <li>-EMP EMPHASIS Version<br/>with keyed terminals and<br/>locked firmware version</li> </ul> | DIN DIN-style<br>housing mounts<br>on 35mm<br>(EN50022) Top<br>Hat DIN-rails<br>FLB<br>Flange mount<br>bracket for<br>wall mounting<br>provides<br>a secure<br>mount for<br>high vibration<br>applications |

When ordering, specify: Unit / Input / Output / Power / Options [Housing] Model number example: SPA<sup>2</sup> / TPRG / 2PRG / U / - AO [DIN]

### Accessories

Each SPA<sup>2</sup> order comes with one copy of our Intelligent PC Configuration Software. Use the chart below to order additional parts.

| Part Number                      | Intelligent PC Configuration Software                                         |
|----------------------------------|-------------------------------------------------------------------------------|
| 750-75E05-01                     | (One copy provided free with each order)                                      |
| Part Number<br><b>803-053-26</b> | Serial Configuration Cable for use in connecting the SPA <sup>2</sup> to a PC |
| Part Number                      | Fuse Protected, Non-Isolated USB                                              |
| 804-030-26                       | Communication Cable                                                           |

# **Warranty Disclaimer**

Moore Industries ("The Company") makes no express, implied or statutory warranties (including any warranty of merchantability or of fitness for a particular purpose) with respect to any goods or services sold by the company. The company disclaims all warranties arising from any course of dealing or trade usage, and any buyer of goods or services from the company acknowledges that there are no warranties implied by custom or usage in the trade of the buyer and of the company, and that any prior dealings of the buyer with the company do not imply that the company warrants the goods or services in any way.

Any buyer of goods or services from the company agrees with the company that the sole and exclusive remedies for breach of any warranty concerning the goods or services shall be for the company, at its option, to repair or replace the goods or services or refund the purchase price. The company shall in no event be liable for any consequential or incidental damages even if the company fails in any attempt to remedy defects in the goods or services, but in such case the buyer shall be entitled to no more than a refund of all monies paid to the company by the buyer for purchase of the goods or services.

Any cause of action for breach of any warranty by the company shall be barred unless the company receives from the buyer a written notice of the alleged defect or breach within ten days from the earliest date on which the buyer could reasonably have discovered the alleged defect or breach, and no action for the breach of any warranty shall be commenced by the buyer any later than twelve months from the earliest date on which the buyer could reasonably have discovered the alleged defect or breach.

## **Return Policy**

For a period of thirty-six (36) months from the date of shipment, and under normal conditions of use and service, Moore Industries ("The Company") will at its option replace, repair or refund the purchase price for any of its manufactured products found, upon return to the Company (transportation charges prepaid and otherwise in accordance with the return procedures established by The Company), to be defective in material or workmanship. This policy extends to the original Buyer only and not to Buyer's customers or the users of Buyer's products, unless Buyer is an engineering contractor in which case the policy shall extend to Buyer's immediate customer only. This policy shall not apply if the product has been subject to alteration, misuse, accident, neglect or improper application, installation, or operation. THE COMPANY SHALL IN NO EVENT BE LIABLE FOR ANY INCIDENTAL OR CONSEQUENTIAL DAMAGES.

### To return equipment to Moore Industries for repair, follow these four steps:

1. Call Moore Industries and request a Returned Material Authorization (RMA) number.

#### Warranty Repair -

If you are unsure if your unit is still under warranty, we can use the unit's serial number to verify the warranty status for you over the phone. Be sure to include the RMA number on all documentation.

#### Non-Warranty Repair -

If your unit is out of warranty, be prepared to give us a Purchase Order number when you call. In most cases, we will be able to quote you the repair costs at that time. The repair price you are quoted will be a "Not To Exceed" price, which means that the actual repair costs may be less than the quote. Be sure to include the RMA number on all documentation.

- 2. Provide us with the following documentation:
  - a) A note listing the symptoms that indicate the unit needs repair
  - b) Complete shipping information for return of the equipment after repair
  - c) The name and phone number of the person to contact if questions arise at the factory
- 3. Use sufficient packing material and carefully pack the equipment in a sturdy shipping container.
- 4. Ship the equipment to the Moore Industries location nearest you.

The returned equipment will be inspected and tested at the factory. A Moore Industries representative will contact the person designated on your documentation if more information is needed. The repaired equipment, or its replacement, will be returned to you in accordance with the shipping instructions furnished in your documentation.

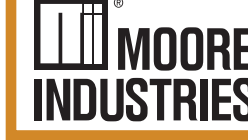

United States • info@miinet.com Tel: (818) 894-7111 • FAX: (818) 891-2816 Australia • sales@mooreind.com.au Tel: (02) 8536-7200 • FAX: (02) 9525-7296 Tel: 03/448.10.18 • FAX: 03/440.17.97

– Demand Moore Reliability www.miinet.com BeNeLux • info@mooreind.eu

China • sales@mooreind.sh.cn Tel: 86-21-62491499 • FAX: 86-21-62490635 United Kingdom • sales@mooreind.com Tel: 01293 514488 • FAX: 01293 536852